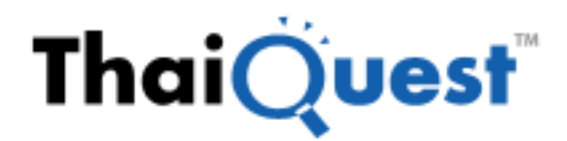

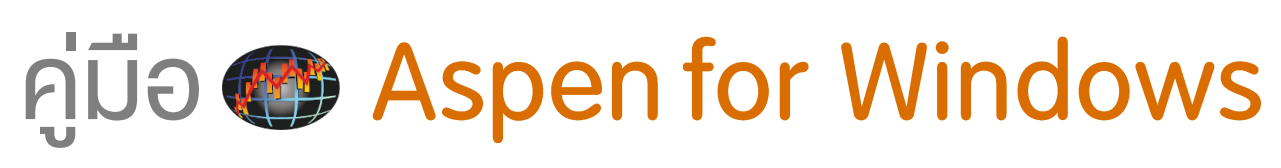

# V 4.21 (May 2018)

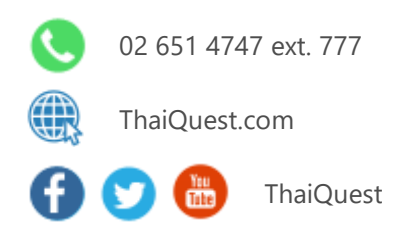

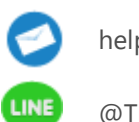

helpdesk@thaiquest.com

@ThaiQuest

# สารบัญ

| าารเข้าสู่ระบบ4                                                          |     |  |  |  |  |
|--------------------------------------------------------------------------|-----|--|--|--|--|
| าารเปลี่ยนรหัสผ่าน                                                       |     |  |  |  |  |
| ส่วนประกอบของหน้าจอ Aspen                                                | . 5 |  |  |  |  |
| แถบเมนู                                                                  | . 5 |  |  |  |  |
| แถบเครื่องมือ                                                            | .6  |  |  |  |  |
| แถบเครื่องมือฟังก์ชันหลัก                                                | . 6 |  |  |  |  |
| การเรียกเมนูย่อย                                                         | . 6 |  |  |  |  |
| การเปิดหน้าเพจ                                                           | .7  |  |  |  |  |
| การเปิดหน้าวินโดว์ย่อย                                                   | .7  |  |  |  |  |
| การกำหนดแอคที่ฟฺวินโดว์                                                  | . 8 |  |  |  |  |
| หน้าเพจสำเร็จรูปที่ใช้บ่อย                                               | .9  |  |  |  |  |
| F6-Quote (ปุ่ม F6)                                                       | .9  |  |  |  |  |
| F7-Chart (ปุ่ม F7)                                                       | 11  |  |  |  |  |
| Commod-Summary (ปุ่ม F2)                                                 | 11  |  |  |  |  |
| F8-News (ปุ่ม F8)                                                        | 12  |  |  |  |  |
| F9-Fixed (ปุ่ม F9)                                                       | 12  |  |  |  |  |
| ฟังก์ชันกราฟ (Chart)1                                                    | L3  |  |  |  |  |
| การเปลี่ยนรูปแบบกราฟ (Chart Type)                                        | 13  |  |  |  |  |
| ชนิดของเทคนิควิเคราะห์                                                   | 13  |  |  |  |  |
| การเพิ่มเทคนิควิเคราะห์แบบ Overlay                                       | 14  |  |  |  |  |
| การเพิ่มเทคนิควิเคราะห์แบบ Study ในหน้าต่างย่อย                          | 14  |  |  |  |  |
| การเปลี่ยนเทคนิควิเคราะห์ในหน้าต่ำงย่อย                                  | 15  |  |  |  |  |
| การแก้ไขพารามิเตอร์ของเทคนิควิเคราะห์                                    | 16  |  |  |  |  |
| การลบเทคนิควิเคราะห์แบบ Overlay                                          | 16  |  |  |  |  |
| การลบหน้าต่างย่อย                                                        |     |  |  |  |  |
| การเปลี่ยน Time Frame หรือ Chart Interval                                |     |  |  |  |  |
| การปรับสเกลเวลา (แกน X)                                                  | 17  |  |  |  |  |
| การปรับสเกลราคา (แกน Y)                                                  | 18  |  |  |  |  |
| รปแบบของสเกลราคา้                                                        | 19  |  |  |  |  |
| ้<br>การดกราฟเปรียบเทียบหลายๆ Symbol แบบใช้สเกลราคาร่วมกัน               | 20  |  |  |  |  |
| การด <sup>ู้</sup> กราฟเปรียบเทียบหลายๆ Svmbol แบบแยกสเกลราคา            | 21  |  |  |  |  |
| » การเพิ่ม Layer                                                         | 21  |  |  |  |  |
| ้<br>» การฉบ Laver                                                       | 22  |  |  |  |  |
| การกำหนดวันที่เริ่มต้น/วันที่สิ้นสดบนกราฟ                                | 22  |  |  |  |  |
| การเปลี่ยนสีของกราฟตามเงื่อนไข (Color Rules)                             | 22  |  |  |  |  |
| เส้นแนวโน้ม (Trend Lines)                                                | 24  |  |  |  |  |
| » แถบเครื่องมือของเส้นแบวโน้ม                                            | 24  |  |  |  |  |
| » การวาดเส้นแนวโน้มแบบอิสระ (Trend Line)                                 | 25  |  |  |  |  |
| » การวาดเส้บแบวโข้บแบบแบบบอบ (Horizontal)                                | 26  |  |  |  |  |
| » การวาดเส้บแบวโข้บแบบด่ขบวบ (Link Parallel)                             | 26  |  |  |  |  |
| » การวาดเส้บแบบโข้บ Andrews' Pitchfork                                   | 27  |  |  |  |  |
| » ลำดับตัวเลข Fibonacci                                                  | 28  |  |  |  |  |
| » การาวดเส้บแบวโข้บ Fibonacci Retracements                               | 28  |  |  |  |  |
| » การาวุดเส้นแนวโม้น Fibonacci Arcs                                      | 21  |  |  |  |  |
| » การวาดเส้นแนวโน้น Fibonacci Fan                                        | 32  |  |  |  |  |
| ″ การงาคเส้นแมงโมม Fibonacci Time 7ope                                   | 25  |  |  |  |  |
| <ul> <li>(1) 13 1 19 16 10 4 4 4 4 4 4 4 4 4 4 4 4 4 4 4 4 4 4</li></ul> | S   |  |  |  |  |

| »      | การวาดเส้นแนวโน้ม Fibonacci Projections34                |      |  |  |  |  |  |
|--------|----------------------------------------------------------|------|--|--|--|--|--|
| »      | การตั้งค่าลำดับตัวเลข Fibonacci                          | .35  |  |  |  |  |  |
| »      | การยึดเส้นแนวโน้ม                                        | . 37 |  |  |  |  |  |
| »      | การหดเส้นแนวโน้ม                                         | . 37 |  |  |  |  |  |
| »      | การหมุนเส้นแนวโน้ม                                       | .37  |  |  |  |  |  |
| »      | การเปลี่ยนสีหรือพารามิเตอร์ของเส้นแนวโน้ม                | . 37 |  |  |  |  |  |
| การ    | Export ข้อมูลจากกราฟไปยัง Microsoft Excel                | . 38 |  |  |  |  |  |
| ฟง     | ก์ชัน SQ                                                 | 39   |  |  |  |  |  |
| ฟง     | ก์ชันโควท (Quote)                                        | 40   |  |  |  |  |  |
| โคว    | ทแบบตารางแนวตั้ง (Quote Grid)                            | .40  |  |  |  |  |  |
| »      | การเพิ่มคอลัมน์                                          | .40  |  |  |  |  |  |
| »      | การย้ายคอลัมน์                                           | .41  |  |  |  |  |  |
| »      | การลบคอลัมน์                                             | .42  |  |  |  |  |  |
| »      | การเปลี่ยนชื่อคอลัมน์                                    | .42  |  |  |  |  |  |
| »      | การจัดเรียงข้อมูล                                        | .42  |  |  |  |  |  |
| »      | การจัดเรียงข้อมูลโดยอัตโนมัติ                            | .42  |  |  |  |  |  |
| »      | การเพิ่มบรรทัด                                           | .43  |  |  |  |  |  |
| »      | การลบบรรทัด                                              | .44  |  |  |  |  |  |
| ฟ้ง    | ก์ชันข่าว (News)                                         | 45   |  |  |  |  |  |
| ແຄາ    | มเครื่องมือของฟังก์ชันข่าว                               | .45  |  |  |  |  |  |
| การ    | อ่านข่าว                                                 | .45  |  |  |  |  |  |
| การ    | คันหาข่าวตามแหล่งข่าว                                    | .46  |  |  |  |  |  |
| การ    | คันหาข่าวตามหมวดข่าว                                     | .46  |  |  |  |  |  |
| การ    | ค้นหาข่าวโดยกำหนดช่วงเวลา                                | .47  |  |  |  |  |  |
| การ    | ค้นหาข่าวตามคำค้น                                        | .48  |  |  |  |  |  |
| การ    | ค้นหาข่าวตาม Symbol                                      | .48  |  |  |  |  |  |
| การ    | คัดลอกเนื้อข่าว                                          | .48  |  |  |  |  |  |
| การ    | การดาวน์โหลดไฟล์แนบ                                      |      |  |  |  |  |  |
| ฟง     | ก์ชันฟิกซ์ฟอร์แมต (Fixed Format)                         | 50   |  |  |  |  |  |
| ແຄາ    | มเครื่องมือของฟังก์ชันฟิกซ์ฟอร์แมต                       | . 50 |  |  |  |  |  |
| การ    | เรียกดูข้อมูล                                            | . 50 |  |  |  |  |  |
| ฟง     | ก์ชัน Extension                                          | 51   |  |  |  |  |  |
| การ    | รสร้างหน้าเพจส่วนตัว                                     | 52   |  |  |  |  |  |
| การ    | รเรียกดูหน้าเพจ (ปุ่ม F3)                                | 55   |  |  |  |  |  |
| การ    | รกำหนดปุ่มคีย์ลัด (Shortcut Key)                         | 55   |  |  |  |  |  |
| ระเ    | บเดือน (Alarms)                                          | 56   |  |  |  |  |  |
| การ    | เพิ่มเงื่อนไขตั้งเดือน                                   | . 56 |  |  |  |  |  |
| การ    | ลบเงื่อนไขตั้งเตือน                                      | . 57 |  |  |  |  |  |
| การ    | ร Export ข้อมูลโดยใช้ DDE                                | 58   |  |  |  |  |  |
| Asp    | en Graphics DDE Link คืออะไร                             | . 58 |  |  |  |  |  |
| ไฟส    | ง์ที่ใช้สำหรับดิดตั้ง Aspen Graphics DDE บน Excel        | . 58 |  |  |  |  |  |
| วิธีดี | ัดตั้ง Aspen Graphics DDE บน Microsoft Excel 2003        | . 59 |  |  |  |  |  |
| วิธีดี | ัดตั้ง Aspen Graphics DDE บน Microsoft Excel 2007 ขึ้นไป | .60  |  |  |  |  |  |
| ແຄາ    | เเครื่องมือ Aspen Graphics DDE Link                      | 61   |  |  |  |  |  |
| »      | แถบเครื่องมือบน Microsoft Excel 2003                     | 61   |  |  |  |  |  |
| »      | » แถบเครื่องมือบน Microsoft Excel 2007 ขึ้นไป61          |      |  |  |  |  |  |
| การ    | ดึงข้อมูลโควท (Quote)                                    | .62  |  |  |  |  |  |
| »      | ເມນູ Create DDE Link                                     | .62  |  |  |  |  |  |
| »      | ເມນູ Aspen Graphics DDE Quick Link                       | .63  |  |  |  |  |  |

| การดึงข้อมูลย้อนหลัง (History)                              | 66 |
|-------------------------------------------------------------|----|
| การดึงข้อมูลจากสูตรคำนวณ (Formula) ออกไปยัง Microsoft Excel | 69 |
| การอัพเดทข้อมูลใน Microsoft Excel                           | 69 |
| ตารางแสดงฟิลด์ที่ดึงข้อมูลไปยัง Microsoft Excel ได้         | 70 |

# การเข้าสู่ระบบ

1. ดับเบิ้ลคลิกไอคอน **Aspen** 

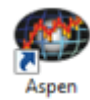

2. จะปรากฎหน้าต่าง Enter Aspen Password ขึ้นมาบนหน้าจอ

| Enter Aspe | en Password    |                           |
|------------|----------------|---------------------------|
|            | Please type yo | ur user name and password |
|            | User name:     | ASPEN01                   |
|            | Password:      |                           |
|            | Server         | ajc.aspenthai.com 💌       |
|            | 🗆 Change you   | r password                |
|            |                | Ok Cancel                 |

- 3. พิมพ์รหัสผ่านของท่านในช่อง **Password**
- 4. คลิกปุ่ม **OK**

# การเปลี่ยนรหัสผ่าน

- 1. จากหน้าต่าง Enter Aspen Password
- 2. พิมพ์รหัสผ่านปัจจุบันของท่านในช่อง **Password**
- 3. คลิกให้มีเครื่องหมายถูก U หน้า "Change your password"

| Enter Aspen Password |                |                           |  |  |
|----------------------|----------------|---------------------------|--|--|
|                      | Please type yo | ur user name and password |  |  |
|                      | User name:     | ASPEN01                   |  |  |
|                      | Password:      |                           |  |  |
|                      | Server         | ajc.aspenthai.com 💌       |  |  |
|                      | Change you     | r password                |  |  |
|                      | New password   |                           |  |  |
|                      | Verify passwor | d:                        |  |  |
|                      |                | Ok Cancel                 |  |  |

- 4. พิมพ์รหัสผ่านใหม่ที่ต้องการในช่อง "New Password″ และ "Verify Password″
- 5. คลิกปุ่ม **OK**

# ส่วนประกอบของหน้าจอ Aspen

| O "FE<br>Eile Eo<br>Cair Ge<br>↑↓                                                                                           | แถบเมนู<br><sup>1</sup> มาการ์องมือย่อย<br>1 1 1 1 1 1 1 1 1 1 1 1 1 1 1 1 1 1 1                                                                                                     |                                                                                                    |
|----------------------------------------------------------------------------------------------------|----------------------------------------------------------------------------------------------------|----------------------------------------------------------------------------------------------------|
| 11:2<br>11:2<br>11:2<br>11:2<br>11:2<br>11:2<br>11:2<br>11:2                                                                | Index of ALL Stories<br>CMNT> SET50 Index Futures - บจ.วายเอลจี บูลเลี่ยมฯ<br>PRG> พฤกษา เรียลเอสเดท แถลงช่าวเปิดตัวโรงงานพฤกษา พรีตาสท์ นวนคร<br>XNA> CEIS: Shipwreck find ends mystery over early New Zealand-China tragedy<br>XNA> CEIS: Lao traffic accident responders hampered by hoaxers<br>XNA> CEIS: Lao traffic accident responders hampered by hoaxers<br>XNA> CEIS: China Oilfield Services to lease drilling rig from Xcite Energy in North<br>HOI> บล. โนมูระ พัฒนสิน : บทวิเคราะท์ตลาดทั้นรายวัน<br>IQ> *KCM คาดนำหุ้น IPO เจ้าเทรดตลาด mai ได้ทันปีนี้ หวังระดมทุนชยายสาขางลัก<br>DJ Guide to Japan's Lower-House Election<br>IQ> ดอลด์ขยับขึ้นแตะกรอบต่างของ 117 เชน หลังผู้ปุ่นเลื่อนแผนปรับขึ้นภาษี<br>IQ> - (แก้ไข) KCM ตั้งเป้าปี 57 รายได้โดเป็น 840 สบ.แต่กำไรลดลงจากผลกระทบการเมือง<br>IQ> *(เพิ่มเดิม1) ธนาคารกลางผู้ปุ่มมีติคงนโยบายน่อนคลาย ซี้เศรษฐกิจพื้นตัวในระดับปานกลาง<br>HOI> ส.อ.ท. เผย ต.ศ. 57 ส่งออกรถยนต์ดดลงเป็นเดือนที่ 3 ดิดต่อกัน เหตุยอดขายภายในประเทศยังไม่สิ้นตัว<br>HOI> (ต่อ1) ส.อ.ท. เผย ดัชนีความเชื่อมั่นฯ ดุลาคม ปรับตัวเพิ่มขึ้น ปัจจัยบวกออเตอร์ปลายปี เร่งภาครัฐเบิกจ่ายงเปร<br>HOI> ส.อ.ท. เผย ดัชนีความเชื่อมั่นฯ ดุลาคม ปรับตัวเพิ่มขึ้น ปัจจัยบวกออเตอร์ปลายปี เร่งภาครัฐเบิกจ่ายงเปร<br>HOI> ส.อ.ท. เผย ดัชนีความเชื่อมั่นฯ ดุลาคม ปรับตัวเพิ่มขึ้น ปัจจัยบวกออเตอร์ปลายปี เร่งภาครัฐเบิกจ่ายงเปร<br>DJ Rockets' Dwight Howard Is Investigated for Alleged Child Abuse<br>IQ> (เพิ่มเติม) เงินบาทเปิด 32.78/89 แนวโน้มอ่อนค่าตามต่าเงินเยน ดาดกรอบ 32.75-32.92 | (Experime)<br>E<br>Sea<br>ายงบประมาณก<br>ะมาณกระพุ้นเ                                                                                                    |
| PTT<br>GAP:<br>6<br>10<br>13<br>8<br>5<br>5<br>5<br>5<br>5<br>5<br>5<br>5<br>5<br>5<br>5<br>5<br>5<br>5<br>5<br>5<br>5<br>5 | 386.00         1.00         -0.26 %         Vol         11         S         Proj.         389.00         2.00         0.52 %         11:25           PTT         PUBLIC         CO.LTD.         NBuy         387.19         NBuy         38.20         % Sell         61.80           7         386.00         387.00         Volume         1125D         % Sell         61.80           7         386.00         387.00         Volume         1125D         % Sell         61.80           7         386.00         677         High         389.00         Volume         1125D         % Sell         61.80           1         383.00         677         High         389.00         Volume         1125D         % B.S         23.60           1         383.00         677         High         389.00         Volume         1125D         % Mccap         7.66           1         383.00         578.700         BVPS         253.49         PIBV         1.53           382.00         391.00         631         % Swing         1.03         EPS         28.82         PIE         1.30           384         40.46%         59.54 %         %O_Vol impact         -0                                                                                                    | LIC CO,LID. (PTT)<br>38.00<br>38.00<br>39.00<br>39.00<br>39. |

## แถบเมนู

แถบเมนูจะเปลี่ยนไปตามฬังก์ชันที่แอคทีฟ

แถบเมนูเมื่อแอคทีฟที่ฟังก์ชัน **Chart** 

| Aspen Graphics #1                                                   | - 🗆 🗙         |
|---------------------------------------------------------------------|---------------|
| Eile Edit View Format Chart Study Trendlines Test Iools Window Help |               |
| # # # # # # # # # # # # # # # # # # #                               |               |
|                                                                     | 🖌 🗙 🗗 🗗 🗗 🔂 🛍 |

แถบเมนูเมื่อแอคทีฟที่ฟังก์ชัน **News** 

| Aspen Graphics #1                                   | - 🗆 🗙 |
|-----------------------------------------------------|-------|
| File Edit View Format News Tools Window Help        |       |
| 22 <sup>1</sup> 1 1 1 1 1 1 1 1 1 1 1 1 1 1 1 1 1 1 |       |
| 1   1   1   1   1   1   1   1   1   1               |       |

# แถบเครื่องมือ

# 🛩 🖷 🖬 🦓 🖶 🛍 🗖 📕 🖡 🗏 🖬 😡 🕫 🥲 -

| ۷ | ไอคอน                | รายละเอียด                                                     |                                                                                    |  |  |  |  |  |
|---|----------------------|----------------------------------------------------------------|------------------------------------------------------------------------------------|--|--|--|--|--|
|   | <b>2</b>             | <b>Open Page</b> เปิดหน้าเพจ                                   |                                                                                    |  |  |  |  |  |
|   | <b>F</b>             | <b>Open Window</b> เปิดหน้าวินโดว์                             |                                                                                    |  |  |  |  |  |
|   | H                    | Save Page บันทึกหน้าเพจ                                        | แถบเครองมอพงกขนหลก                                                                 |  |  |  |  |  |
|   |                      | Save Window บันทึกหน้าวินโดว์                                  | 🔤 🖬 🖬 🔛 🏗 🖬 🎦 🔛 🖉                                                                  |  |  |  |  |  |
|   | 4                    | Print พิมพ์ออกทางเครื่องพิมพ์                                  |                                                                                    |  |  |  |  |  |
|   | ₿ <u>₽</u>           | <b>Copy</b> คัดลอกข้อความ                                      | การเรียกเมนูย่อย                                                                   |  |  |  |  |  |
|   | Ê.                   | <b>Paste</b> วางข้อความ                                        |                                                                                    |  |  |  |  |  |
|   |                      | <b>Clear Screen</b> ปิดทุกหน้าต่างบน<br>หน้าจอ ให้เป็นหน้าว่าง | คลกบุมขวาของเมาส เพอเรยกดูเมนูยอยของแตละ<br>ฟังก์ชัน หรือเลือกจากแถบเมนูด้านบน<br> |  |  |  |  |  |
|   | ไอคอน                | เ รายละเอียด                                                   |                                                                                    |  |  |  |  |  |
|   | E                    | Larger Font เพิ่มขนาดตัวอักษร                                  |                                                                                    |  |  |  |  |  |
|   | F                    | Smaller Font ลดขนาดตัวอักษร                                    |                                                                                    |  |  |  |  |  |
|   |                      | 🗐 Symbol List รายการ Symbol ที่ใช้ล่าสุด                       |                                                                                    |  |  |  |  |  |
|   | \$                   | Equity พอร์ตโฟลิโอจำลอง                                        |                                                                                    |  |  |  |  |  |
|   | K)                   | Undo ยกเลิกคำสั่งล่าสุด                                        |                                                                                    |  |  |  |  |  |
|   | C¥.                  | Redo ทำซ้ำคำสั่งล่าสุด                                         |                                                                                    |  |  |  |  |  |
|   |                      | Themes เลือกธีมสี                                              |                                                                                    |  |  |  |  |  |
|   | ไอคอน                | เ รายละเอียด                                                   |                                                                                    |  |  |  |  |  |
|   | 0110                 | <b>Chart</b> กราฟ                                              |                                                                                    |  |  |  |  |  |
|   | +1 <u></u> 8▼        | Quote โควท                                                     |                                                                                    |  |  |  |  |  |
|   |                      | <b>News</b> ข่าว                                               |                                                                                    |  |  |  |  |  |
|   | ≡N                   | Thai News ข่าวภาษาไทย                                          |                                                                                    |  |  |  |  |  |
|   | +1 <del></del>       | <b>SQ</b> วินโดว์โควทสำเร็จรูป                                 |                                                                                    |  |  |  |  |  |
|   | ไอคอา                | น รายละเอียด                                                   |                                                                                    |  |  |  |  |  |
|   | TS                   | Time & Sales ข้อมูลราคาเรียงตามเ                               | วลา                                                                                |  |  |  |  |  |
|   | FF                   | Fixed Format ฟิกซ์ฟอร์แมด                                      |                                                                                    |  |  |  |  |  |
|   | <u> </u>             | Extension ข้อมูลเสริม                                          |                                                                                    |  |  |  |  |  |
|   | C                    | <b>Clock</b> นาฬิกา                                            |                                                                                    |  |  |  |  |  |
|   | <mark>-&gt;\/</mark> | Price & Volume                                                 |                                                                                    |  |  |  |  |  |

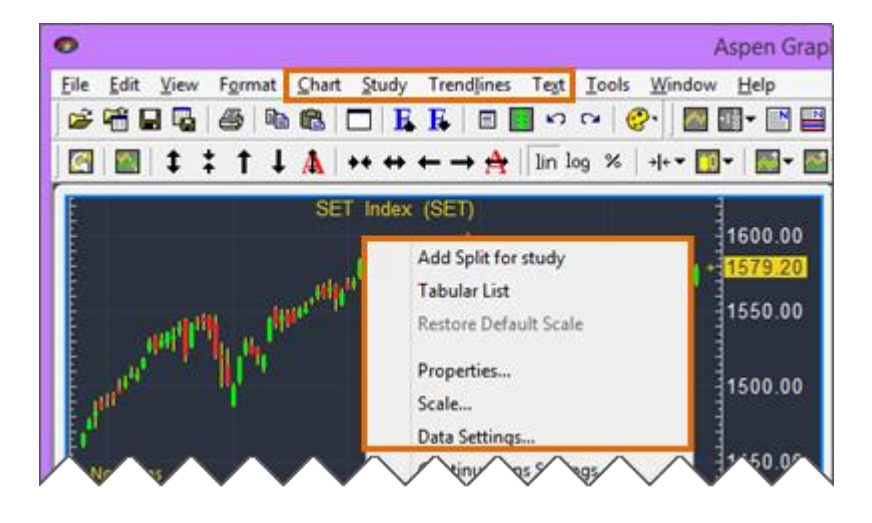

# การเปิดหน้าเพจ

การเปิดหน้าเพจ (ไฟล์: \*.agp) ทำได้ 3 วิธี ดังนี้

🔹 คลิกปุ่ม ൙ Open Page แล้วดับคลิกยังชื่อหน้าเพจที่ต้องการ หรือ

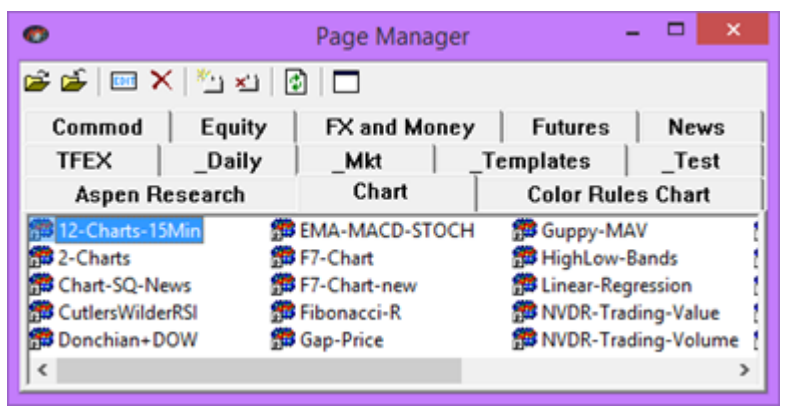

- พิมพ์ชื่อหน้าเพจ แล้วกดปุ่ม Enter หรือ
- เพิ่มหน้าเพจที่ต้องการ ไว้ในปุ่ม Shortcut Key (อ่านรายละเอียดเพิ่มเติมหน้า 55)

# การเปิดหน้าวินโดว์ย่อย

การเปิดวินโดว์ย่อย(ไฟล์: \*.agw) ทำได้ 3 วิธี ดังนี้

• คลิกปุ่ม 🚰 Open Window แล้วดับคลิกยังชื่อหน้าวินโดว์ที่ต้องการ หรือ

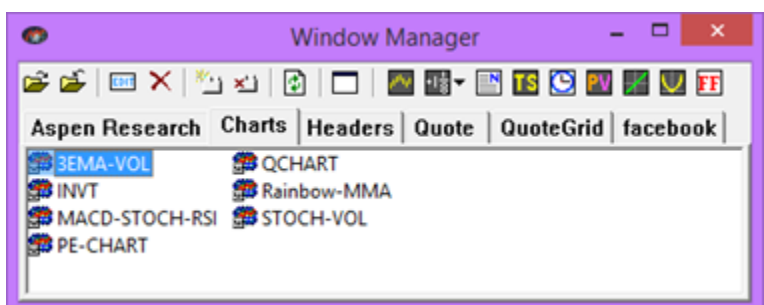

- พิมพ์ชื่อหน้าวินโดว์ แล้วกดปุ่ม Enter หรือ
- เพิ่มหน้าวินโดว์ที่ต้องการ ไว้ในปุ่ม **Shortcut Key** (อ่านรายละเอียดเพิ่มเติมหน้า 55)

# การกำหนดแอคที่ฟวินโดว์

้ท่านสามารถสร้างหน้าเพจที่มีหลายๆ วินโดว์ย่อยประกอบกันได้ การเลือกแอฟทีฟวินโดว์ทำได้โดย

คลิกยังวินโดว์ที่ต้องการให้เป็นแอคที่ฟวินโดว์ จะมีกรอบล้อมรอบวินโดว์นั้น

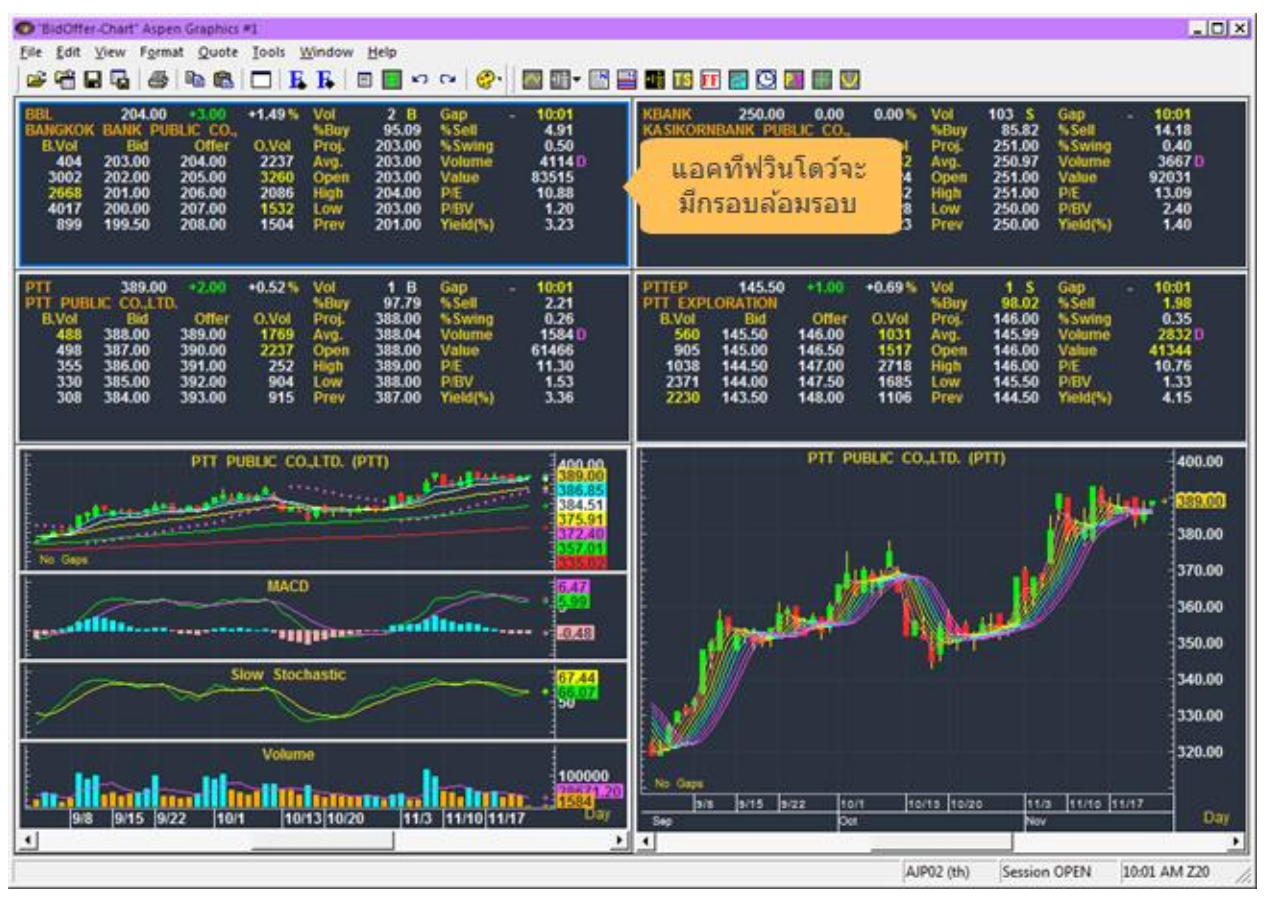

# หน้าเพจสำเร็จรูปที่ใช้บ่อย

# F6-Quote (ปุ่ม F6)

แสดงข้อมูลดัชนีตลาดหุ้นที่สำคัญทั่วโลก ข้อมูลฟิวเจอร์สตลาดต่างประเทศ อัตราแลกเปลี่ยนเงินต่างประเทศ อัตราดอกเบี้ย ราคาสินค้าโภคภัณฑ์ตลาดต่างประเทศ เช่น น้ำมัน ทองคำ เงิน ถ่านหิน โลหะพื้นฐาน

ใช้สำหรับดิดตามภาวะตลาดทั่วโลกในทุกๆ ตลาดในหน้าจอเดียว <mark>แก้รูปในหน้า F6 \*\* ข้อมูลบางตัวตัดออก >></mark> <mark>Pic: 001-A4W - F6-Quotes หน้า 9</mark>

| 🖻 "F6-Quote" Aspen Graphics #1 — 🗇 🗙                                 |                                                                                                    |                                     |  |  |  |  |  |
|----------------------------------------------------------------------|----------------------------------------------------------------------------------------------------|-------------------------------------|--|--|--|--|--|
| File Edit View Format Quote Tools Window                             | v Help                                                                                                    |                                     |  |  |  |  |  |
| 🖆 🎬 🖬 🖪 🕼 🕼 🛍 🗖 🖪 🖡 🗉                                                | ] ▼ 🔝 😋 🧯 🚰 🔛 ▼ 🔛 🔛 🎫 🌃 🔝 🖬 🚰 💟                                                                                                    |                                     |  |  |  |  |  |
|                                                                      | ×   ≣ ≡   ♠ ♠   嘲 屙   ☵ ـ#   및 ↔ ■                                                                                                    |                                     |  |  |  |  |  |
|                                                                      |                                                                                                    |                                     |  |  |  |  |  |
| USA Symbol Last Change                                               | %Chg         Prev         Open         High         Low         Time         17:30         NET         MTD           +0.30         24/362.54         24/362.64         24/362.44         3:40         Foreign         -1364.88         -9895.15         - | YTD<br>-89461.8                     |  |  |  |  |  |
| NASDAQ _NDXC 7265.21 +55.59                                          | +0.35 24202.31 24317.00 24413.43 24203.42 3,40 Institute 587.19 3613.73 3                                                                                                    | 5242.27                             |  |  |  |  |  |
| S&P500 _SP500 2672.631 +9.21<br>Canada 15909.631 +70.23              | +0.35 2663.42 2669.36 2683.35 2664.70 5:00 Propietary 517.94 2124.47                                                                                                    | 4058.52<br>50161.11                 |  |  |  |  |  |
|                                                                      | = Thai Stocks in Forei ck Exc                                                                                                    | hanges =                            |  |  |  |  |  |
| Australia XAO 6183.20 +7.60<br>Japan R NIKKEI 22508.69 +41.53        | +0.12 6175.60 6175.60 6201.60 6175.60 13:36 Symbol Last<br>+0.18 22467.16 22440.65 22566.68 22423.23 13:15 B2W'SG 3.100                                                                                                    | May 1 Total Ac →                    |  |  |  |  |  |
| Korea _KOSPI 2449.81↓ -11.57                                         | -0.47 2461.38 2468.45 2479.75 2444.08 13:32 Y92'SG 0.835                                                                                                    | 15:21 Thai Bev→                     |  |  |  |  |  |
| Taiwan 10691.381 +86.47                                              | +0.82 10604.91 10610.44 10691.38 10609.04 12:33 DU4'SG 0.138 + +1.47                                                                                                    | 15:14 Mermaid →<br>15:08 Sri Tran → |  |  |  |  |  |
| Singapore STI 3540.11↓ +7.25                                         | +0.21 3532.86 3536.85 3550.07 3522.37 14:16 ITMG'J 20975.00                                                                                                    | May 1 Indo Ta +                     |  |  |  |  |  |
| Malaysia _FBKLCI 1848.641 +20.44                                     | +1.12 1828.20 1819.95 1848.91 1819.28 15:16                                                                                                    |                                     |  |  |  |  |  |
| China _SSEC 3161.50 +24.85<br>Dhillinings DSE 7577.57 +44.20         | 3136.65 3135.30 3169.70 3134.06 14:01                                                                                                    | 3.69                                |  |  |  |  |  |
| Vietnam _VNI 1060.45 -1.81                                           | D62.26 1061.12 1072.28 1057.24 15:01                                                                                                    |                                     |  |  |  |  |  |
| Indonesia _JSX 5761.71↓ -123.39                                      | 885.10 5862.78 5866.08 5752.80 15:31 Last Change                                                                                                    | %Chg Time                           |  |  |  |  |  |
| IH: SET EST. IQESET 1/63.024 -10.78<br>SET SET 1764.101 -15.70       | 1779.80 1779.80 1781.61 1761.77 14:25 LME BASE METALS 3M (US\$/TONNE)                                                                                                    | May 5                               |  |  |  |  |  |
| SET50 SET50 1164.531 -11.96                                          | -1.02 1176.49 1177.05 1178.09 1160.21 15:31 Alum. Alloy 1890.00                                                                                                    | May 5                               |  |  |  |  |  |
| SET100 SET100 2580.531 -26.01                                        | -1.00 2606.54 2608.02 2610.52 2572.39 15:31 Copper 6818.0                                                                                                    | May 5                               |  |  |  |  |  |
| MAI MAI 487.211 -1.84                                                | -0.88 1534.87 1535.08 1537.09 1516.85 1551 Lead 2212                                                                                                    | May 5                               |  |  |  |  |  |
| India                                                                | -0.06 35208.14 35349.85 35388.87 35136.01 15:16 Steel Billet 300.                                                                                                    | May 1                               |  |  |  |  |  |
| Russia RTSI 1140.07.1 12.89                                          | 112 1153 85 1146 88 1146 88 1130 58 15:16 Zinc 2075 00                                                                                                    | May 5<br>May 5                      |  |  |  |  |  |
| Germany _DAX 12879.96↓ _68.18                                        | -0.53 12948.14 12924.23 12933.67 12879.07 15:16 BASE METALS FUTURES                                                                                                    | may 5                               |  |  |  |  |  |
| France _CAC40 5513.051 -18.37                                        | -0.33 5531.42 5523.91 5529.15 5512.79 15:16 Steel: HR Coil 863.00                                                                                                    | 4:20                                |  |  |  |  |  |
| Italy FTMIB 24217.264 -327.00                                        | -1.33 24544.26 24488.45 24512.30 24217.26 15:16                                                                                                    | -0.02 10.10                         |  |  |  |  |  |
| Spain _IBEX                                                          | 10140.90 0:08 EX/MM_BATES_Last_Change_%                                                                                                    | Cha Time                            |  |  |  |  |  |
| Greece GD 807 374 -3 35                                              | 0 41 810 72 813 80 816 79 807 37 15 16 USD Index 92.8754 +0.108 +                                                                                                    | 0.12 15:21                          |  |  |  |  |  |
| INDEX FUT. Last Change %Chg Tim                                      | e GOLD & SILVER Last Change %Chg Time FED Fund 1.75 0.00                                                                                                    | 0.00 8:49                           |  |  |  |  |  |
| NASDAQ100 6819.251 -6.75 -0.10 15:                                   | 21 THGold Ornam. 20350.001 +50.00 +0.25 9:28                                                                                                    | 0.00 10.00                          |  |  |  |  |  |
| S&P500 2667.00a -0.06 15:                                            | 21 Gold Spot 1311.82.27 -0.17 15:31 BOT Avg. 31.7770                                                                                                    | 18:00                               |  |  |  |  |  |
| Hang Seng 30204.00 +1.50 15:<br>FTSF100 7523.00 May                  | $\begin{array}{cccccccccccccccccccccccccccccccccccc$                                                                                                    | 0.17 15:31                          |  |  |  |  |  |
| DAX 12963.00 3:                                                      | 50 Silver Spot 1 0 1.01 -0.06 15:31 GBP/THB 43.0867                                                                                                    | 0.24 15:31                          |  |  |  |  |  |
| CAC40 5509.00 17:<br>EuroStory 50 3522.00 3:                         | 00 Silver Futures 16                                                                                                    | 0.22 15:31                          |  |  |  |  |  |
| ENERGY FUTURES - ICE                                                 | Platinum Fut. 908.0 4:20 BIBOR SIBOR(S\$) LIBOR                                                                                                    | (US\$)                              |  |  |  |  |  |
| Crude 69.800a -0.990 -1.40 15:                                       | <b>21 Palladium Fut.</b> 964.30 4:20 <b>1M</b> 1.529391 1.377 1.97                                                                                                    | 2770                                |  |  |  |  |  |
| Heating Oil 2.164a -0.023 -1.05 15:<br>Brent 75.2801 -0.890 -117 15: | 21 Baluc Diy lox 1384 0 0.00 May 5 3M 1.5/56/↑ 1.510 2.30<br>21 Rubber (TOCOM) 179.00 17:00 6M 1.70713↑ 1.654 2.53                                                                                                    | 2019                                |  |  |  |  |  |
| ICE Brent Idx 75.17 May                                              | 1 Coal (NewCastle) 100.000b 14:32 1Y 1.96450 1.846 2.7                                                                                                    | 7666                                |  |  |  |  |  |
|                                                                      |                                                                                                    |                                     |  |  |  |  |  |

- เปิดหน้าเพจนี้ ได้ 3 วิธี ดังนี้
  - » กดปุ่ม F6 บนคีย์บอร์ด หรือ
  - » คลิกปุ่ม 🛎 Open Page > Equity > F6-Quote หรือ
  - » พิมพ์ **F6-Quote** บนหน้าต่างใดก็ได้ แล้วกดปุ่ม **Enter**
- เรียกดูกราฟของข้อมูลที่ต้องการได้ โดยการดับเบิ้ลที่ข้อมูลของ Symbol นั้นๆ จะปรากฏวินโดว์กราฟ (QCHART) ขึ้นมาบนหน้าจอ

| wJones        | DJIA   | 17806.864      | Chânge<br>137/86 | +0.50    | 17719.00   | 17721.02                                | 17894.83 | 17721.02  |
|---------------|--------|----------------|------------------|----------|------------|-----------------------------------------|----------|-----------|
| P500<br>ada   | -      | Dow Jo         | mes Indus        | Avg - L  | JS,D15 (_D | JIA)                                    | 1.10     | 1000.00   |
| ralia         |        |                |                  |          |            | all all all all all all all all all all | *****    | 7735.71   |
| a             | 100000 | all the second |                  |          | and the    |                                         |          | CORSECT ? |
| an<br>Kong    |        |                |                  | 1 al     |            |                                         | 1        | 6500.00   |
| apore<br>ysia | No Gan | 4              |                  | 11       |            |                                         | 1        | 5000.00 B |
| a<br>pines    | 9/8    | 9/15 9/22      | 10/1             | 10/13/10 | 2010/271   | 1/3 111/10                              |          | Day       |
| am            | <      |                |                  |          |            |                                         |          | >         |

### หน้านี้แบ่งเป็น 6 ส่วน โดยมีรายละเอียด ดังนี้

#### ส่วนที่ 1: ดัชนีตลาดหุ้นต่างประเทศ

แสดงข้อมูลดัชนีตลาดหุ้นที่สำคัญทั่วโลก แบ่งกลุ่มตามทวีปอเมริกา เอเชีย และยุโรปตามลำดับ

- » ทวีปอเมริกา เช่น Dow Jones, NASDAQ 100, S&P 500 เป็นต้น
- » ทวีปเอเชีย เช่น Nikkei (ญี่ปุ่น), Hang Seng (ฮ่องกง), Strait Times (สิงคโปร์) เป็นต้น
- » ทวีปยุโรป เช่น FTSE100 (อังกฤษ), DAX (เยอรมนี), CAC40 (ฝรั่งเศส) เป็นตัน

### ส่วนที่ 2: ข้อมูลฟิวเจอร์สดัชนีตลาดหุ้นและราคาน้ำมัน

- » ดัชนีตลาดหุ้นฟิวเจอร์สที่สำคัญ ได้แก่ Dow Jones, NASDAQ 100, S&P 500
- » ราคาน้ำมันในตลาดฟีวเจอร์ส ICE ได้แก่ น้ำมันดิบ (Crude Oil), น้ำมันเตา (Heating Oil) และ น้ำมันดิบเบรนท์ (Brent Crude)
- » ดัชนีน้ำมันดิบเบรนท์ (ICE Brent Index)

#### ส่วนที่ 3: ข้อมูลโลหะมีค่า, ค่าระวางเรือ, ราคาถ่านหิน

- » ราคาทองคำในประเทศจากสมาคมผู้ค้าทองคำ
- » ราคาทองคำและแร่เงินในตลาดสปอตและตลาดฟิวเจอร์ส COMEX
- » ราคาแพลทินัมและพาลาเดียมในตลาดฟิวเจอร์ส NYMEX
- » ดัชนีค่าระวางเรือ (Baltic Dry Index)
- » ราคายางในตลาดฟิวเจอร์ส TOCOM
- » ราคาถ่านหินที่ท่าเรือ Newcastle ออสเตรเลียในตลาดฟิวเจอร์ส ICE

### ส่วนที่ 4: ข้อมูลการซื้อขายตามกลุ่มนักลงทุน และหุ้นไทยทีไปเทรดในตลาดหุ้นต่างประเทศ

- » ข้อมูลการซื้อขายสุทธิแยกตามกลุ่มนักลงทุนในตลาด SET โดยมีทั้งแบบรายวัน, สะสมแบบ Month to Date (MTD) และสะสมแบบ Year to Date (YTD)
- » หุ้นไทยที่ไปเทรดในตลาดหุ้นต่างประเทศ

| Symbol | ชื่อบริษัท       | รายละเอียด                              |
|--------|------------------|-----------------------------------------|
| Y92'SG | Thai Beverage    | หุ้นไทยเบฟเวอเรจ ในตลาดหุ้นสิงคโปร์     |
| DU4'SG | Mermaid Maritime | หุ้นบริษัทลูกของ TTA ในตลาดหุ้นสิงคโปร์ |

#### ส่วนที่ 5: ราคาโลหะพื้นฐานในตลาด LME และตลาดฟิวเจอร์ส

- » ราคาโลหะพื้นฐานในตลาด LME เช่น อลูมิเนียม, ทองแดง, ตะกั่ว, เหล็กแปรรูป, เศษเหล็ก เป็นตัน
- » ราคาโลหะพื้นฐานในตลาดฟิวเจอร์ส NYMEX เช่น เหล็กแผ่นรีดร้อนชนิดม้วน (Hot Rolled Coil), ทองแดง

### ส่วนที่ 6: ดัชนีค่าเงินดอลลาร์สหรัฐ, อัตราดอกเบี้ยและอัตราแลกเปลี่ยน

- » ดัชนีค่าเงินดอลลาร์สหรัฐ (US Dollar Index)
- » อัตราดอกเบี้ยนโยบายของธนาคารกลางสหรัฐ (FED Fund) และ ธปท. (BOT Policy)
- » อัตราแลกเปลี่ยนเงินต่างประเทศจาก ธปท. และอัตราแลกเปลี่ยนในตลาดสปอต
- » อัตราดอกเบี้ยระหว่างธนาคาร ได้แก่ LIBOR (อังกฤษ), SIBOR (สิงคโปร์) และ BIBOR (ไทย)

# F7-Chart (ปุ่ม F7)

แสดงกราฟของ Symbol ที่ต้องการ พร้อมเครื่องมือเทคนิควิเคราะห์

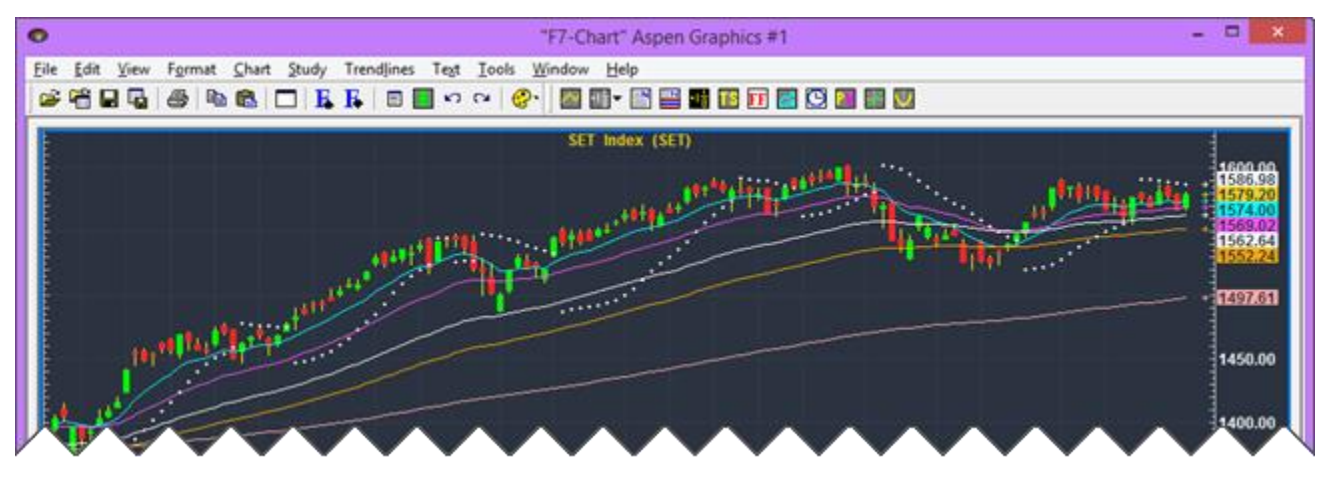

- เปิดหน้าเพจนี้ ได้ 3 วิธี ดังนี้
  - » กดปุ่ม F7 บนคีย์บอร์ด หรือ
  - » คลิกปุ่ม 🄁 Open Page > Chart > F7-Chart หรือ
  - » พิมพ์ F7-Chart บนหน้าต่างใดก็ได้บนหน้า แล้วกดปุ่ม Enter
- การเปลี่ยน Symbol ทำได้โดย พิมพ์ Symbol ที่ต้องการดูกราฟ แล้วกดปุ่ม Enter เช่น พิมพ์ SET สำหรับ SET Index เป็นตัน

## Commod-Summary (ปุ่ม F2)

แสดงข้อมูลราคาสินค้าโภคภัณฑ์ที่สำคัญทั่วโลก ไม่ว่าจะเป็นน้ำมัน ถ่านหิน โลหะพื้นฐาน ทองคำ เงิน น้ำตาล กาแฟ เป็นต้น

| 0                                                                            |                                 |                        | *Co           | mmod-                      | Summar                  | /* Aspen Graphics #1 -                                                                                                    | ×                      |
|------------------------------------------------------------------------------|---------------------------------|------------------------|---------------|----------------------------|-------------------------|----------------------------------------------------------------------------------------------------|------------------------|
| Eile Edit View Format (                                                      | Quote Iools Win                 | dow <u>H</u> elp       |               |                            |                         |                                                                                                    | _ 8 ×                  |
|                                                                              |                                 | B . v                  | CH 6          | P•   🔤                     | - 🖻                     | 🖴 🖬 📧 🗊 🛗 😳 🗿 🔛 🔍                                                                                                    |                        |
| Energy                                                                       | Symb Trade                      | Change                 | %Chg          | Prev                       | Time                    | Commod/Shipping Index Symb Trade Change %Chg                                                                                                    | Prev                   |
| ICE WTI Crude Spot Mon<br>ICE Heating Oil Spot Mo<br>ICE Brent Crude Spot Mo | L_CL 76.46<br>_HO<br>_BRT 80.00 | 01 =0.610<br>01 =0.750 | 0.80          | 75.850<br>2.380<br>79.330  | 17:50<br>17:50<br>17:50 | TR/J CRB Excess Return-US,D1 TR/CRB 268,146 1,7387 0.65<br>Baltic Dry Index,EODBDI 1332 20 1.99                                                                              | 266.408<br>1306        |
| ICE UK Natural Gas Spot<br>ICE Gas Oil Spot Month,<br>ICE REOB Gasoline Spot | -NG 56.45<br>-GO 705.00<br>-RB  | 0 -0.210<br>0 +9.250   | -0.37<br>1.33 | 56.660<br>695.750<br>2.028 | 17:48<br>17:50<br>17:50 | < c                                                                                                    | >                      |
| WTI Spot Price,RT<br>Brent Spot Price,RT                                     | IQXWTI 76.<br>IQXBRT 80.3       | 6 +0.29<br>34 ±0.57    | 0.38          | 76.27                      | 18:00<br>18:00          | Soft/Grain/Meat Futures Symb Trade Change %Chg Prev<br>ICE Coccoa Spot Month.D1 _CC 2879.00                                                                                  | Time<br>17:39          |
| NE dreis invex, eou                                                          | TOHOCY. 191                     | and the second         | -0.10         | 78.65                      | 2345                    | NYMEX Cocoa Spot Month, CJ 2829.005 (0) 0.27 2835.00<br>ICE Coffee C Spot Month, IKC 189.2001 1.250 0.67 187.950<br>NYMEX Coffee Spot Month, IKT 1.88855 0.7026 -5.15 1.9910 | 5:20<br>17:31<br>5:20  |
| Coal                                                                         | Symb Trade                      | Change 5               | Cha II        | Draw                       | Time                    | ICE Cotton #2,010 CT 58,51 0.03 0.05 58,54<br>ICE Sugar No.11 Spot Mo S8 15,9701 0,130 0.81 16,400<br>ICE Sugar No.14 Spot Mo S5 24,150 0,250 10 2,4400                      | 17:37<br>17:50<br>0:57 |
| Richards Bay Coal Spot<br>Rotterdam Coal Spot Mo                             | AFR 65.300                      | s 0.050                | -0.08         | 65.350<br>73.900           | 6:00<br>14:00           | NYMEX Sugar No.11 Spot _YO 0.1610s +0.0023 1.45 0.1587                                                                                                    | 5:20                   |
| Wear Coar foot If                                                            | HCr 63                          |                        | 16            | 100                        | 00                      | CBO/ Com s of Mor (01)<br>172 183 2241 3637                                                                                                    | 17:50                  |

- เปิดหน้าเพจนี้ ได้ 3 วิธี ดังนี้
  - » กดปุ่ม F2 บนคีย์บอร์ด หรือ
  - » คลิกปุ่ม 🗁 Open Page > Commod > Commod-Summary หรือ
  - » พิมพ์ Commod-Summary บนหน้าต่างใดก็ได้บนหน้า แล้วกดปุ่ม Enter

# F8-News (ปุ่ม F8)

รายงานข่าวเรียลข่าวไทม์และให้บริการข่าวย้อนหลัง 6 เดือน รายงานข่าวจากสำนักข่าวชั้นนำทั้งในประเทศและ ต่างประเทศ สรุปข่าวหนังสือพิมพ์ ข่าวจากตลาดหลักทรัพย์ รวมถึงบทวิเคราะห์จากโบรกเกอร์

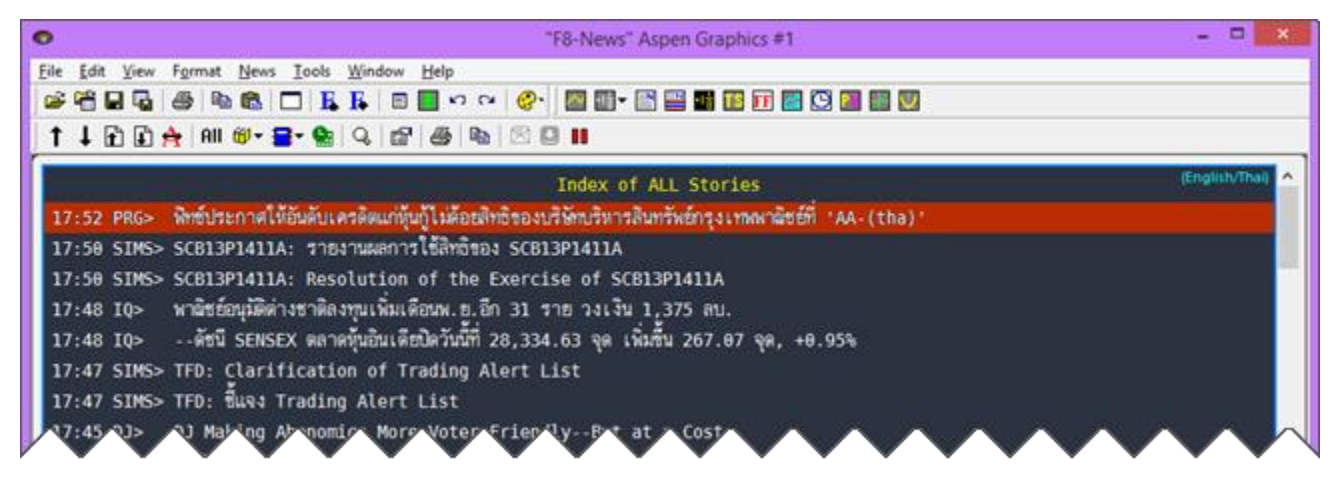

- เปิดหน้าเพจนี้ ได้ 3 วิธี ดังนี้
  - » กดปุ่ม F8 บนคีย์บอร์ด หรือ
  - » คลิกปุ่ม 🗁 Open Page > News > F8-News หรือ
  - » พิมพ์ F8-News บนหน้าต่างใดก็ได้บนหน้า แล้วกดปุ่ม Enter

# F9-Fixed (ปุ่ม F9)

แสดงข้อมูลอื่นๆ โดยจัดกลุ่มข้อมูลเป็นหมวดหมู่ต่างๆ ได้แก่ ตลาดหุ้น ตลาดเงิน ตัวเลขเศรษฐกิจ อัตราดอกเบี้ย เป็นต้น พิมพ์หมายเลขหน้าที่ต้องการ แล้วกดปุ่ม **Enter** เพื่อเรียกดูข้อมูล

| • "F9-Fixed" As                               | pen Graphics #1 - [F9-Fixed #1] | - 🗆 🗙         |
|-----------------------------------------------|---------------------------------|---------------|
| File Edit View Format Fixed Tools Window Help |                                 | _ 6 ×         |
| ) 📽 🛱 🖬 🖓   🚳 🛍 🖾   🗖   🖡 🖡   🗉 📓 🕫 🔍 🔗   📓   | 11 × 🗈 🖴 11 12 17 🔛 😳 📶 🔢 🖤     |               |
|                                               |                                 |               |
| 10000 Tex                                     | t Page 11/3                     | 21/14 8:08 AM |
| Local Data by CategoryInfoQuest               |                                 |               |
| International Data                            | 1                               |               |
| Aspen Announcement                            | 100                             |               |
| Local Announcement/FAQ                        |                                 |               |
| Local Symbol Guide                            | 10200                           |               |
| World Markets Holiday                         |                                 |               |

- เปิดหน้าเพจนี้ ได้ 3 วิธี ดังนี้
  - » กดปุ่ม F9 บนคีย์บอร์ด หรือ
  - » คลิกปุ่ม ൙ Open Page > FX and Money > F9-Fixed หรือ
  - » พิมพ์ F9-Fixed บนหน้าต่างใดก็ได้บนหน้า แล้วกดปุ่ม Enter

# ฟังก์ชันกราฟ (Chart)

ดูกราฟของ Symbol ที่ต้องการ พร้อมเครื่องมือเทคนิควิเคราะห์ และเส้นแนวโน้มแบบต่างๆ

คลิกปุ่มไอคอน 🤷 Chart บนแถบเครื่องมือ เพื่อเปิดวินโดว์กราฟ (Chart)

# การเปลี่ยนรูปแบบกราฟ (Chart Type)

การเปลี่ยนรูปแบบกราฟ ทำได้ 2 วิธี ดังนี้

 คลิกปุ่มไอคอน <sup>1</sup> Chart Type แล้วคลิกยังรูปแบบกราฟที่ต้องการจากเมนู โดยปุ่มไอคอนจะเปลี่ยนไป ตามรูปแบบกราฟที่เลือก หรือ

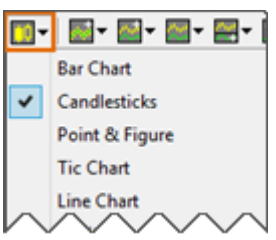

• พิมพ์คำสั่ง ແລ້วกดปุ่ม Enter

| รูปแบบกราฟ      | ปุ่มไอคอน | คำสั่ง  |
|-----------------|-----------|---------|
| Bar Chart       | rtr.      | .BAR    |
| Candlesticks    | ф¢.       | .CANDLE |
| Point & Figures | ×e        | .P&F    |
| Line Chart      | ~         | .LINE   |

## ชนิดของเทคนิควิเคราะห์

เทคนิควิเคราะห์บน Aspen แบ่งเป็น 2 กลุ่ม คือ

- Overlay เทคนิควิเคราะห์ที่พลอตบนกราฟราคาหรือบนเทคนิควิเคราะห์อื่น เช่น Moving Average, Bollinger Bands, Parabolic SAR เป็นตัน
  - คลิกปุ่มไอคอน 🔤 ▼ Add Overlay เพื่อเพิ่มเทคนิควิเคราะห์ชนิดนี้
- **2. Study** เทคนิควิเคราะห์ที่ไม่สามารถพลอดทับบนเทคนิควิเคราะห์อื่นได้ และต้องเพิ่มหน้าต่างย่อยเพื่อ เรียกดูกราฟเทคนิควิเคราะห์ชนิดนี้ เช่น MACD, RSI, Stochastics เป็นต้น
  - คลิกปุ่มไอคอน 🚟 ▼ Add Study to New Split เพื่อเพิ่มเทคนิควิเคราะห์ชนิดนี้ในหน้าต่างย่อย

## การเพิ่มเทคนิควิเคราะห์แบบ Overlay

- 1. คลิกปุ่มไอคอน 🔤 ▼ Add Overlay หรือคลิกเม้าส์ขวาแล้วเลือก Add Overlay
- 2. คลิกเลือกเทคนิควิเคราะห์ที่ต้องการ เช่น Moving Average

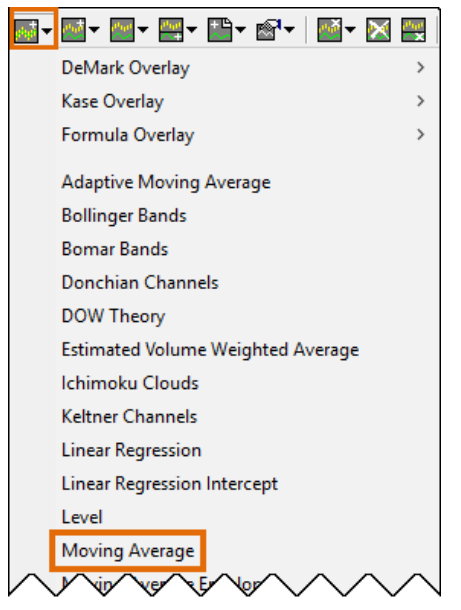

3. เทคนิควิเคราะห์ Moving Average จะถูกเพิ่มในกราฟ

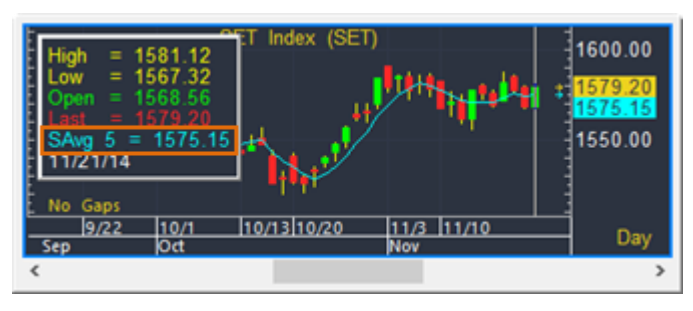

# การเพิ่มเทคนิควิเคราะห์แบบ Study ในหน้าต่างย่อย

- 1. คลิกปุ่มไอคอน 🚟▼ Add Study to New Split
- 2. คลิกเลือกเทคนิควิเคราะห์ที่ต้องการ เช่น Directional Indicator

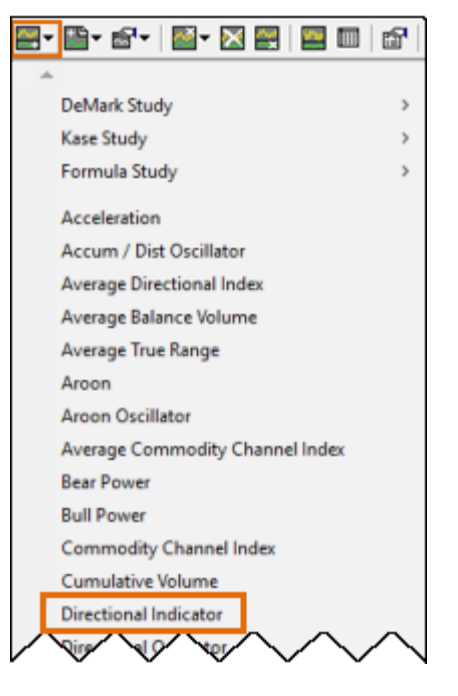

3. เทคนิควิเคราะห์ Directional Indicator จะถูกเพิ่มในหน้าต่างย่อย

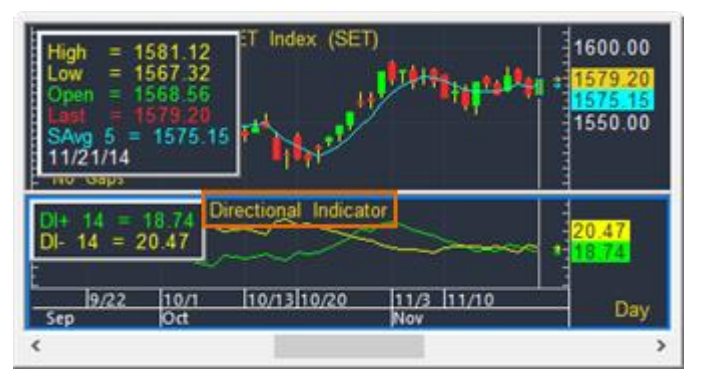

## การเปลี่ยนเทคนิควิเคราะห์ในหน้าต่างย่อย

1. คลิกเม้าส์ขวายังหน้าต่างย่อยที่หน้าต่างย่อยที่ต้องการเปลี่ยนเทคนิควิเคราะห์ เพื่อทำให้หน้าต่างนั้นเป็น หน้าต่างที่แอคทีฟ (จะมีกรอบล้อมรอบ) เช่น ต้องการเปลี่ยนจาก MACD เป็น RSI

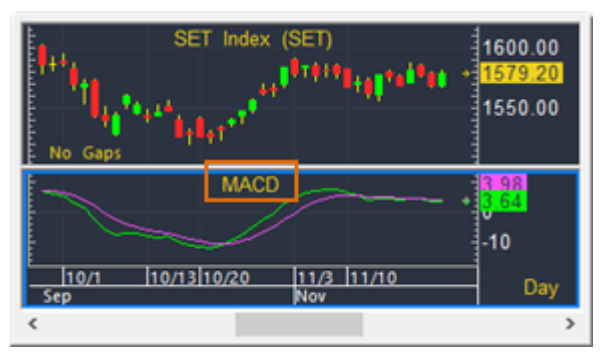

- 2. คลิกปุ่มไอคอน 🔤 → Replace Study หรือคลิกเม้าส์ขวาแล้วเลือก Replace Study
- 3. เลือกเทคนิควิเคราะห์ที่ต้องการจากเมนู เช่น Relative Strength Index

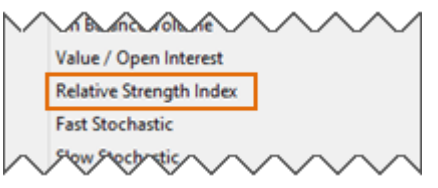

4. เทคนิควิเคราะห์ที่เลือก จะพลอตแทนที่เทคนิควิเคราะห์ก่อนหน้านี้

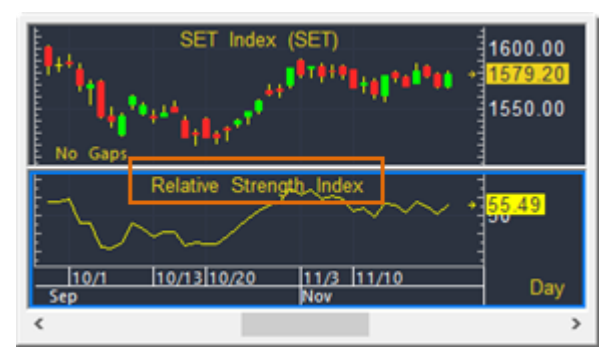

## การแก้ไขพารามิเตอร์ของเทคนิควิเคราะห์

- คลิกเม้าส์ขวายังหน้าต่างย่อย ที่มีใส่เทคนิควิเคราะห์ที่ต้องการแก้ไขพารามิเตอร์ เพื่อทำให้หน้าต่างนั้นเป็น หน้าต่างที่แอคทีฟ (จะมีกรอบล้อมรอบ) ก่อน
- คลิกเม้าส์ขวาแล้วเลือก Parameters หรือ คลิกที่ปุ่มไอคอน Marameters รากแถบ เครื่องมือ

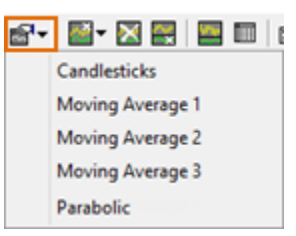

- 3. เลือกเทคนิควิเคราะห์ที่ต้องการแก้ไขจากเมนู เช่น Moving Average 1 (Moving Average เส้นที่ 1)
- 4. จะปรากฏหน้าต่างพารามิเตอร์ของเทคนิควิเคราะห์ที่เลือกไว้ขึ้นมาบนหน้าจอ

| Moving Average 1                                                                                                |
|----------------------------------------------------------------------------------------------------|
| Modify the properties by clicking on each of the values you want to modify and<br>making any necessary changes. |
| Avg. Type: Exponential                                                                                          |
| Save as Default Ok Cancel Apply                                                                                 |

- 5. แก้ไขพารามิเตอร์ที่ต้องการ
- 6. คลิกปุ่ม **OK**

🔆 หากต้องการตั้งค่าพารามิเตอร์ให้เป็นแบบที่ต้องการเสมอ หลังจากที่กำหนดพารามิเตอร์ตามต้องการ เรียบร้อยแล้ว ให้คลิกปุ่ม Save as Default

## การลบเทคนิควิเคราะห์แบบ Overlay

- คลิกเม้าส์ข้ายยังหน้าต่างย่อยที่มีเทคนิควิเคราะห์ที่ต้องการลบ เพื่อทำให้หน้าต่างนั้นเป็นหน้าต่างที่แอคทีฟ (จะมีกรอบล้อมรอบ)
- คลิกเม้าส์ขวาแล้วเลือก Remove Study หรือ คลิกปุ่มไอคอน № Remove Study จากแถบ เครื่องมือ (หากต้องการลบทั้งหมด ให้คลิกปุ่มไอคอน № Remove All Overlays)
- 3. เลือกเทคนิควิเคราะห์ที่ต้องการจากเมนู
- 4. เทคนิควิเคราะห์ที่เลือกไว้ จะถูกลบออกไป

## การลบหน้าต่างย่อย

- คลิกเม้าส์ซ้ายยังหน้าด่างย่อยที่มีเทคนิควิเคราะห์ที่ต้องการลบ เพื่อทำให้หน้าด่างนั้นเป็นหน้าด่างที่แอคทีฟ (จะมีกรอบล้อมรอบ)
- 2. คลิกปุ่มไอคอน 🗮 Remove Split
- 3. หน้าต่างที่เลือกไว้ จะถูกลบออกไป

# การเปลี่ยน Time Frame หรือ Chart Interval

การเปลี่ยน Time Frame หรือ Chart Interval บนกราฟ ทำได้ 3 วิธี ดังนี้

• โดยคลิกเลือกจากปุ่มไอคอน →+ ▼ Time Frame หรือ

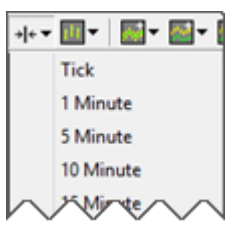

• คลิกเม้าส์ขวา à คลิก **Time Frame** à คลิกเลือก Time Frame ที่ต้องการจากเมนู หรือ

| Time Frame      | ×.     | Tick                  |
|-----------------|--------|-----------------------|
| Layers          | •      | 1 Minute              |
| Draw Text       | •      | 5 Minute<br>10 Minute |
| Draw Trendlines | •      | 15 Minute             |
| Study Dialog    |        | 20 Minute             |
| Add Overlay     | $\sim$ | $\sim$                |

• พิมพ์คำสั่ง ແລ້วกดปุ่ม Enter

| Time Frame    | คำสั่ง                   |
|---------------|--------------------------|
| Tick          | 0                        |
| 15 Minute     | 15                       |
| รายนาที       | พิมพ์จำนวนนาทีที่ต้องการ |
| รายชั่วโมง    | 60                       |
| ราย 4 ชั่วโมง | 240                      |

| Time Frame | คำสั่ง  |
|------------|---------|
| Day        | DAY     |
| Week       | WEEK    |
| Month      | MONTH   |
| Quarter    | QUARTER |
| Year       | YEAR    |

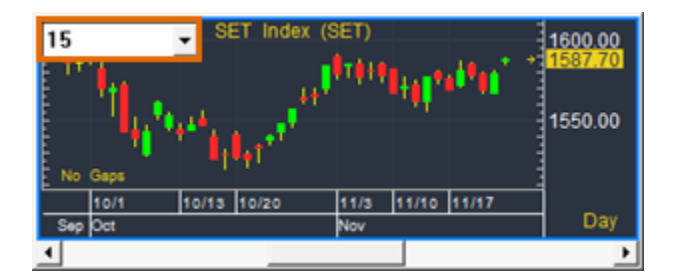

## การปรับสเกลเวลา (แกน X)

การปรับสเกลเวลา สามารถทำได้ 3 วิธี ดังนี้

• คลิกเลือกจากแถบเครื่องมือของกราฟ หรือ

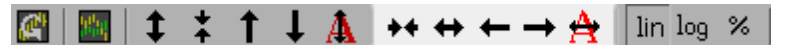

- คลิกปุ่มคีย์ลัดบนคีย์บอร์ด หรือ
- ใช้ล้อหมุนของเม้าส์ โดยเลื่อนเคอร์เซอร์เม้าส์ไปวางที่แกนเวลา

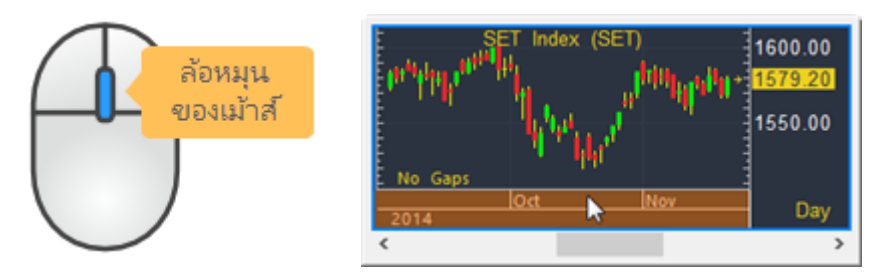

| สิ่งที่ต้องการ     | ปุ่มไอคอน | ปุ่มคีย์ลัด               | ล้อหมุนของเม้าส์                          |
|--------------------|-----------|---------------------------|-------------------------------------------|
| บีบความกว้างของ    | ++        | ปุ่ม <b>Delete</b>        | กดล้อหมุนของเม้าส์ค้างไว้ แล้วหมุนล้อหมุน |
| แท่งกราฟ           |           |                           | ลงด้านล่าง                                |
| ขยายความกว้างของ   | ↔         | ปุ่ม <b>Insert</b>        | กดล้อหมุนของเม้าส์ค้างไว้ แล้วหมุนล้อหมุน |
| แท่งกราฟ           |           |                           | ขึ้นด้านบน                                |
| เลื่อนไปดูแท่งกราฟ | +         | ปุ่ม <b>Ctrl+L</b> หรือ   | หมุนล้อหมุนขึ้นด้านบน                     |
| ที่อยู่ด้านซ้ายมือ |           | พิมพ์คำสั่ง <b>.LEFT</b>  |                                           |
| เลื่อนไปดูแท่งกราฟ | <b>→</b>  | ปุ่ม <b>Ctrl+R</b> หรือ   | หมุนล้อหมุนลงด้านล่าง                     |
| ที่อยู่ด้านขวามือ  |           | พิมพ์คำสั่ง <b>.RIGHT</b> |                                           |
| รีเซทสเกลเวลาให้   | A         | ปุ่ม <b>Home</b>          | ดับเบิ้ลคลิกเม้าส์ซ้ายที่แกน X            |
| เป็นค่า Default    |           |                           |                                           |

# การปรับสเกลราคา (แกน Y)

การปรับสเกลเวลา สามารถทำได้ 3 วิธี ดังนี้

คลิกเลือกจากแถบเครื่องมือของกราฟ หรือ

 $\boxed{\textcircled{\baselineskip}{1.5ex}} \boxed{\textcircled{\baselineskip}{1.5ex}} \Rightarrow \uparrow \downarrow \boxed{\textcircled{\baselineskip}{1.5ex}} \Rightarrow \leftrightarrow \leftrightarrow \leftrightarrow \leftrightarrow \nleftrightarrow \boxed{\textcircled{\baselineskip}{1.5ex}} \boxed{\textcircled{\baselineskip}{1.5ex}} \boxed$ 

- คลิกปุ่มคีย์ลัดบนคีย์บอร์ด หรือ
- ใช้ล้อหมุนของเม้าส์ โดยเลื่อนเคอร์เซอร์เม้าส์ไปวางที่แกนราคา

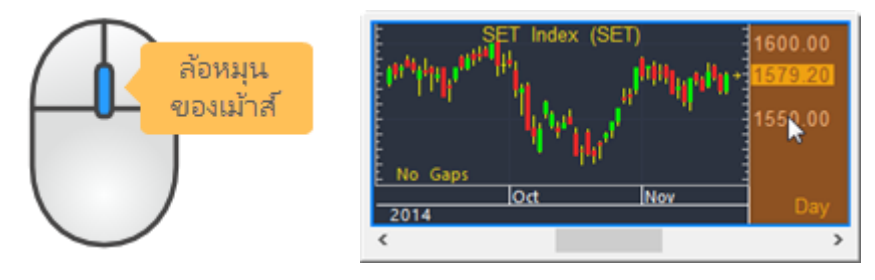

| สิ่งที่ต้องการ       | ปุ่มไอคอน | ปุ่มคีย์ลัด           | ล้อหมุนของเม้าส์                          |
|----------------------|-----------|-----------------------|-------------------------------------------|
| ขยายความกว้างของ     | \$        | ปุ่ม ส์               | กดล้อหมุนของเม้าส์ค้างไว้ แล้วหมุนล้อหมุน |
| แกนราคา              |           |                       | ขึ้นด้านบน                                |
| บีบความกว้างของ      | *         | ปุ่ม â                | กดล้อหมุนของเม้าส์ค้างไว้ แล้วหมุนล้อหมุน |
| แกนราคา              |           |                       | ลงด้านล่าง                                |
| เลื่อนกราฟขึ้นด้านบน | 1         | ปุ่ม <b>Page Up</b>   | หมุนล้อหมุนลงด้านล่าง                     |
| เลื่อนกราฟลง         | Ļ         | ปุ่ม <b>Page Down</b> | หมุนล้อหมุนขึ้นด้านบน                     |
| ด้านล่าง             |           |                       |                                           |
| รีเซทสเกลราคาให้     | A         | ปุ่ม Home             | ดับเบิ้ลคลิกเม้าส์ซ้ายที่แกน Y            |
| เป็นค่า Default      |           |                       |                                           |

#### รูปแบบของสเกลราคา

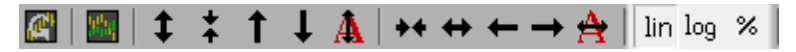

สเกลราคาบน Aspen มีให้เลือก 3 รูปแบบ ดังนี้

- Linear ความกว้างของช่วงราคาแต่ละช่วงจะเท่ากัน โดยคิดจากค่าการเปลี่ยนแปลง (Change) เท่านั้น และ เป็นสเกลมาตรฐาน (Default) บนฟังก์ชัน Chart
  - คลิกปุ่มไอคอน <sup>lin</sup> Linear บนแถบเครื่องมือของกราฟ หรือพิมพ์คำสั่ง .LINEAR

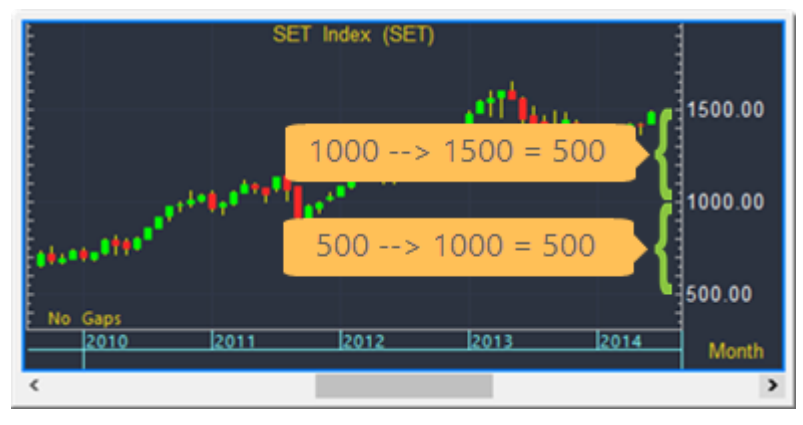

- Log ความกว้างช่วงราคาจะคิดเป็นแบบ % การเปลี่ยนแปลง (%Change) เมื่อใช้สเกลแบบนี้จะมีคำว่า "Log" แสดงอยู่บนมุมขวาบนของแกนราคา
  - คลิกปุ่มไอคอน log Log บนแถบเครื่องมือของกราฟ หรือพิมพ์คำสั่ง .LOG

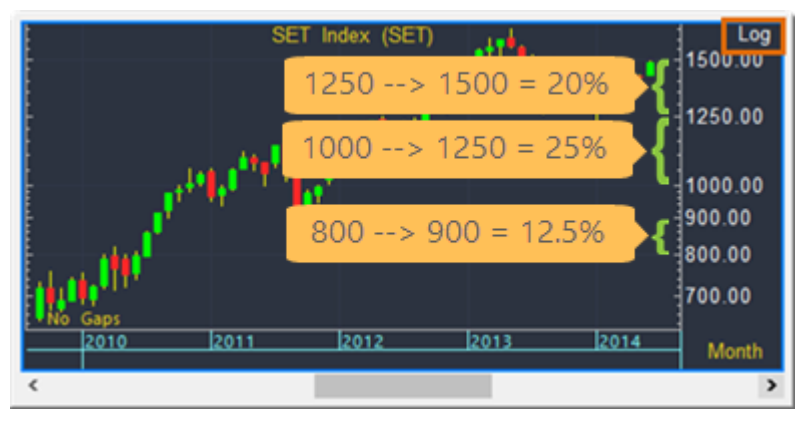

- **3. %Change** คำนวณราคาในหน่วยเปอร์เซ็นต์การเปลี่ยนแปลง เพื่อเปรียบเทียบราคาในแต่ละวันกับวันฐานที่ กำหนดไว้ เมื่อใช้สเกลแบบนี้จะมีคำว่า ``%Chg″ แสดงอยู่บนมุมขวาบนของแกนราคา
  - คลิกปุ่มไอคอน <sup>%</sup> Percent Chg Scale บนแถบเครื่องมือของกราฟ หรือพิมพ์คำสั่ง .PERCENT

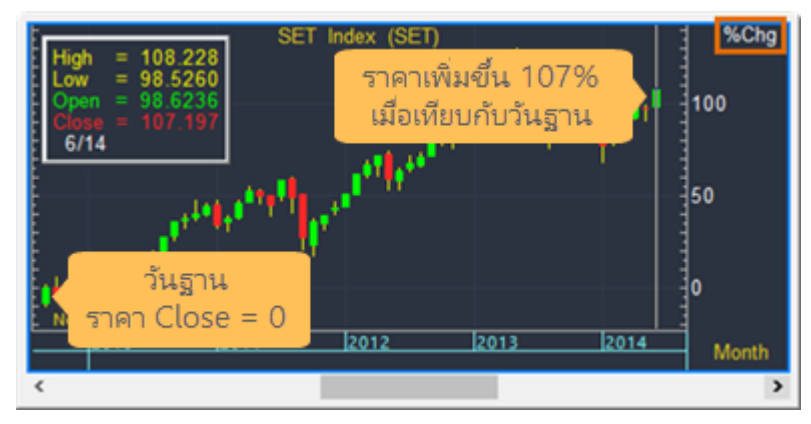

เมื่อเปลี่ยนเป็นสเกลแบบนี้ โปรแกรมจะกำหนดให้กราฟแท่งช้ายสุดของหน้าจอเป็นวันฐานเสมอ

หากต้องการเปลี่ยนวันฐาน ให้เลื่อนเส้นเคอร์เซอร์ไปไว้ยังวันที่ต้องการ แล้วคลิกปุ่มไอคอน <sup>%</sup>
 Percent Chg Scale

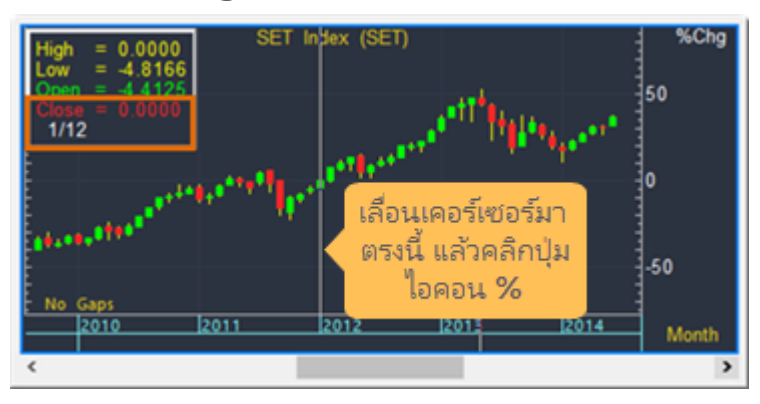

# การดูกราฟเปรียบเทียบหลายๆ Symbol แบบใช้สเกลราคาร่วมกัน

การดูกราฟเปรียบเทียบหลายๆ Symbol แบบใช้สเกลราคาร่วมกันนั้นเหมาะกับ Symbol ที่มีระดับราคาใกล้เคียง กัน สามารถทำได้ 2 วิธี ดังนี้

1. ใส่เครื่องหมาย ``,'' (คอมม่า) คั่นระหว่าง Symbol เช่น BBL,KBANK,SCB แล้วกดปุ่ม **Enter** หรือ

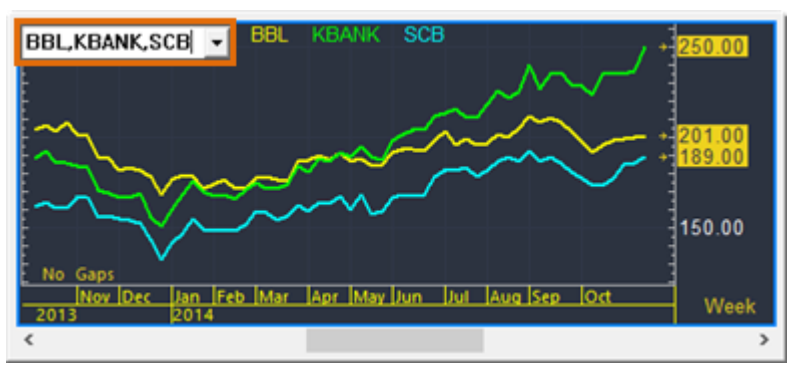

2. คลิกปุ่มไอคอน 🏧 Add Symbol to Chart พิมพ์ Symbol ที่ต้องการเพิ่มเข้าไป แล้วกดปุ่ม Enter

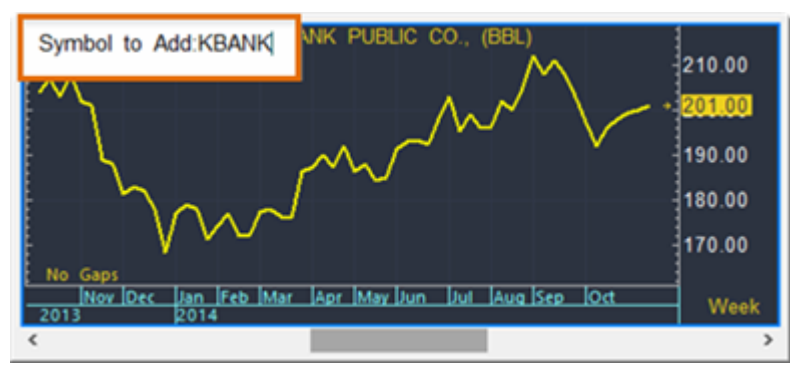

## การดูกราฟเปรียบเทียบหลายๆ Symbol แบบแยกสเกลราคา

## 🕂 🗗 🗣 🔀 🖬 🕇

หากต้องการดูกราฟเปรียบเทียบหลายๆ Symbol ซึ่งมีสเกลราคาที่แตกต่างกัน ให้ใช้วิธีการเพิ่ม Layer เพื่อ พลอตกราฟของแต่ละ Symbol โดยใช้สเกลราคาที่แยกเป็นอิสระจากกัน

### การเพิ่ม Layer

ตัวอย่างเช่น ต้องการเปรียบเทียบ KTB, TMB และ LHBANK

- 1. คลิกปุ่มไอคอน 🏧 Chart เพื่อเรียกหน้าต่างกราฟใหม่ขึ้นมาบนหน้าจอ
- 2. พิมพ์ Symbol ดัวแรกที่ต้องการ แล้วกดปุ่ม **Enter** เช่น KTB

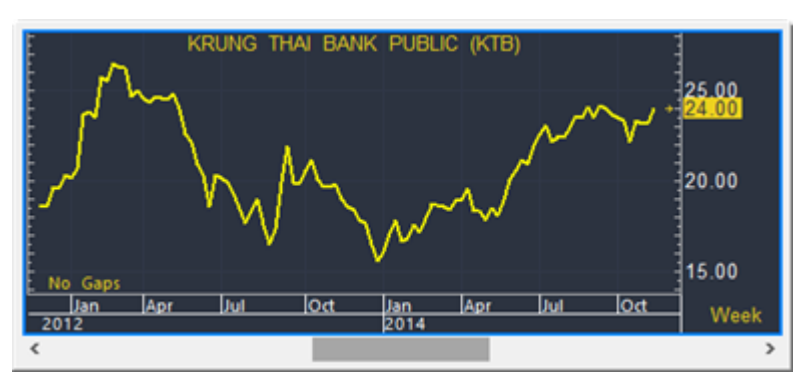

- คลิกปุ่มไอคอน H Add Layer เพื่อเพิ่มหน้าต่างกราฟแบบโปร่งใสซ้อนทับด้านบน
- 4. พิมพ์ Symbol ดัวถัดไปที่ต้องการ แล้วกดปุ่ม **Enter** เช่น TMB
- 5. ทำซ้ำขั้นตอนที่ 3-4 จนได้ Symbol ครบตามที่ต้องการ

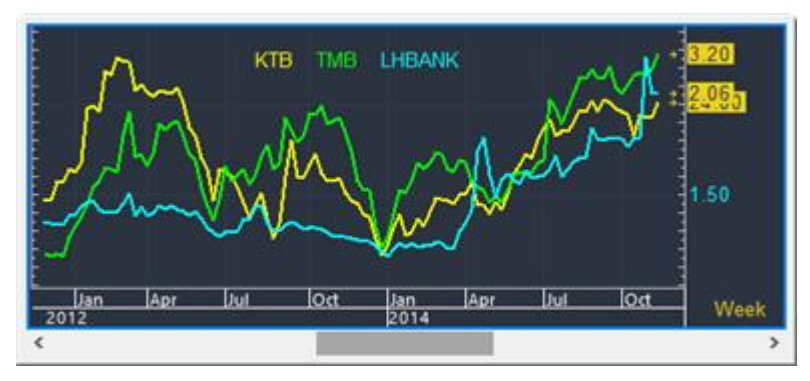

- 6. การเปลี่ยน Layer ที่ Active ให้คลิกยังชื่อ Symbol ที่ต้องการ
- หากต้องการเชื่อมทุกๆ Layer เข้าด้วยกัน ให้เลือกรูปแบบการซิงโครไนซ์ (Synchronize) ที่ต้องการจากปุ่ม ไอคอน มิ ▼ Synchronize Layer ซึ่งมีหลายรูปแบบ ดังนี้

| ตัวเลือก         | ความหมาย                                                                                                    |
|------------------|----------------------------------------------------------------------------------------------------|
| Lock Time Frames | กำหนดให้ทุกๆ Layer ใช้ Time Frame ตาม Layer ที่แอคทีฟอยู่                                                                                                    |
| Lock Price Scale | กำหนดให้ทุกๆ Layer ใช้สเกลราคาตาม Layer ที่แอคทีฟอยู่                                                                                                    |
| Lock Date/Time   | กำหนดให้ทุกๆ Layer ใช้สเกลเวลาและ Time Frame ตาม Layer ที่แอคทีฟอยู่<br>เมื่อเลือกคำสั่งนี้ จะมีเครื่องถูกหน้า Lock Time Frames และ Lock Bar Spacing<br>ด้วย |
| Lock Bar Spacing | กำหนดให้ทุกๆ Layer ใช้ความกว้างของตาม Layer ที่แอคทีฟอยู่                                                                                                    |
| Lock Study Type  | กำหนดให้ทุกๆ Layer ใช้รูปแบบกราฟตาม Layer ที่แอคทีฟอยู่                                                                                                    |
| Lock Symbols     | กำหนดให้ทุกๆ Layer ใช้ Symbol ตาม Layer ที่แอคทีฟอยู่                                                                                                    |

#### การลบ Layer

การลบ Layer ที่ไม่ต้องการ มีขั้นตอน ดังนี้

- 1. คลิกเม้าส์ยัง Layer ที่ต้องการลบ
- 2. คลิกปุ่มไอคอน 🗗 Remove Layer

# การกำหนดวันที่เริ่มตัน/วันที่สิ้นสุดบนกราฟ

ท่านสามารถกำหนดวันที่เริ่มต้น หรือ วันที่สิ้นสุดบนกราฟ โดยพิมพ์คำสั่ง ดังนี้

| กำหนด          | คำสั่ง                        | ด้วอย่าง                                                 |
|----------------|-------------------------------|----------------------------------------------------------|
| วันที่เริ่มต้น | <b>.AFTER</b> <i>mm/dd/yy</i> | .AFTER 4/1/14 กำหนดให้จุดเริ่มต้นเป็นวันที่ 1 Apr 2014   |
| วันที่สิ้นสุด  | .BEFORE mm/dd/yy              | .BEFORE 6/30/14 กำหนดให้จุดสิ้นสุดเป็นวันที่ 30 Jun 2014 |

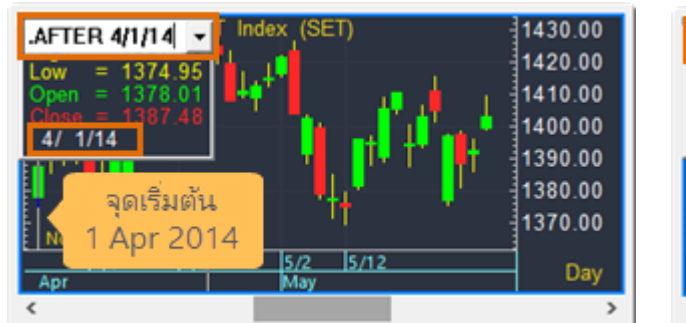

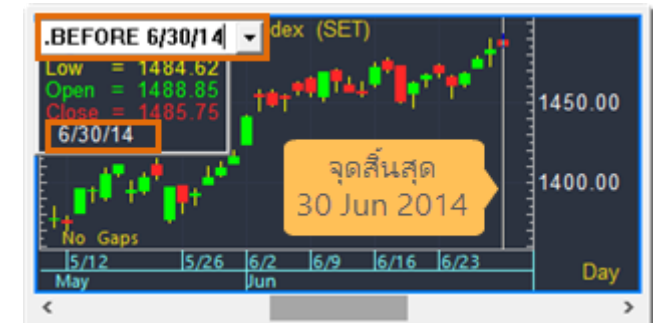

# การเปลี่ยนสีของกราฟตามเงื่อนไข (Color Rules)

ีท่านสามารถเปลี่ยนสีของกราฟตามเงื่อนไขที่ต้องการได้ ไม่ว่าจะเป็นเงื่อนไขด้านราคา หรือเงื่อนไขทางเทคนิค วิเคราะห์ โดยมีวิธีการทำ ดังนี้

้ตัวอย่างเช่น ถ้า Volume วันนี้สูงกว่าวันก่อนให้เปลี่ยนสีแท่งกราฟเป็นสีเขียว ถ้าไม่ใช่ให้เปลี่ยนเป็นสีแดง

1. คลิกยังหน้าต่างย่อยที่มี **Volume** เพื่อให้เป็นแอคทีฟวินโดว์

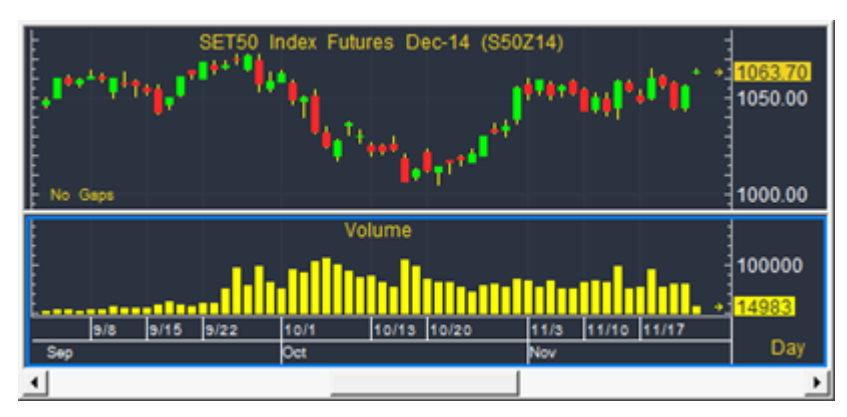

- 2. คลิกปุ่มไอคอน 🗃 🕆 Study Parameters หรือคลิกเม้าส์ขวาแล้วเลือก Parameters
- 3. จะปรากฏหน้าต่าง **Volume** ขึ้นบนหน้าจอ
- 4. คลิกทีเมนูดรอปดาวน์ Color แล้วคลิกที่ปุ่ม Color Rules

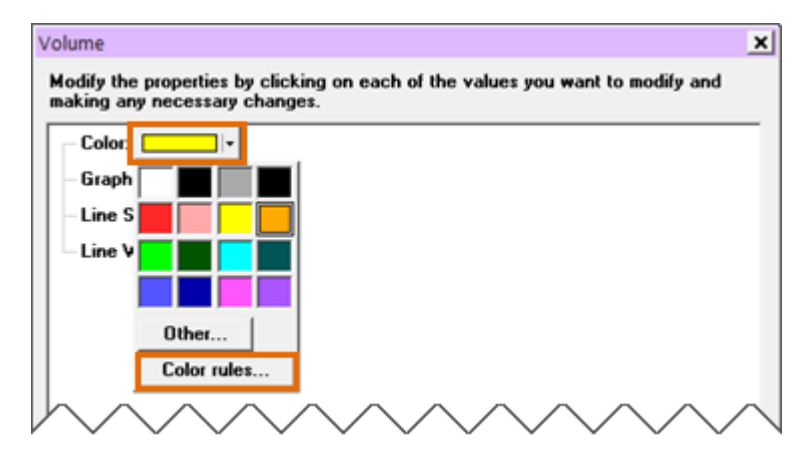

5. ดับเบิ้ลยังชื่อของ **Color Rules** ที่ต้องการ แล้วคลิกปุ่ม **OK** เช่น Today vs Prev เพื่อเปลี่ยนสีกราฟ Volume ตามเงื่อนไขนี้

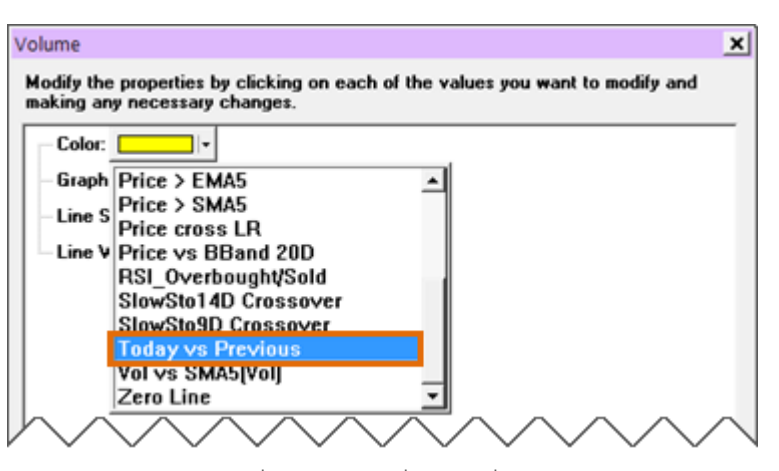

6. สีของ Volume จะเปลี่ยนไปตามเงื่อนไขที่กำหนดใน Color Rules

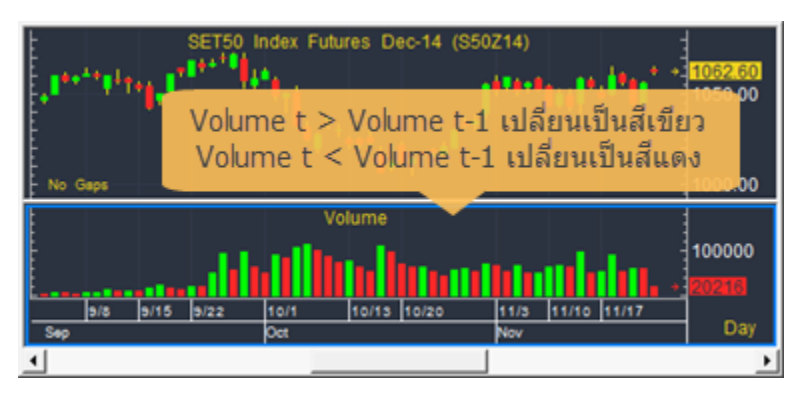

# เส้นแนวโน้ม (Trend Lines)

้ท่านสามารถเลือกรูปแบบของเส้นแนวโน้ม (Trend Lines)ที่ต้องการ ได้โดย

- คลิกปุ่มไอคอน 🕍 Trend Mode บนแถบเครื่องมือ หรือ
- คลิกเม้าส์ขวา à **Draw Trend Lines** à คลิกเลือกรูปแบบที่ต้องการจากเมนู

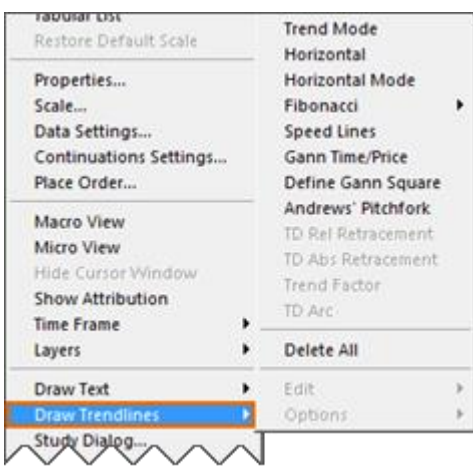

## แถบเครื่องมือของเส้นแนวโน้ม

้หลังจากที่เข้าสู่โหมดของการวาดเส้นแนวโน้ม จะมีแถบเครื่องมือของเส้นแนวโน้ม ปรากฏขึ้นบนหน้าจอ

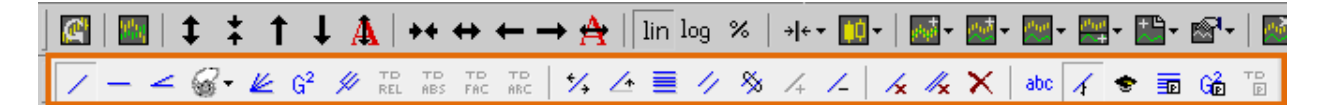

้โดยสามารถแบ่งกลุ่มของเครื่องมือวาดเส้นแนวโน้ม ได้ 2 กลุ่ม ดังนี้

กลุ่มที่ 1: รูปแบบเส้นแนวโน้ม

📝 — 🚄 🥪 🕊 G² 🖋 TD TD TD TD TD

| ไอคอน | รายละเอียด                                                                               |  |  |
|-------|------------------------------------------------------------------------------------------|--|--|
| /     | Trend Line เส้นแนวโน้มแบบอิสระ                                                           |  |  |
| _     | Horizontal เส้นแนวโน้มแบบเส้นแนวนอน                                                      |  |  |
| 2     | <b>Speed Lines</b> เส้นแนวโน้มเส้นแนวโน้มตามทฤษฎี Speed Lines                            |  |  |
| 6-    | <b>Fibonacci</b> เส้นแนวโน้มเส้นแนวโน้มตามทฤษฎี Fibonacci                                |  |  |
|       | Retracements<br>Arcs<br>Fan<br>Single-Bar Time Zones<br>Custom Time Zones<br>Projections |  |  |
| K     | <b>Gann Time/Price</b> เส้นแนวโน้มตามทฤษฎี Gann Time/Price                               |  |  |
| G²    | <b>Gann Square</b> เส้นแนวโน้มตามทฤษฎี Gann Square                                       |  |  |
| 44    | Andrew's Piaันแนวก็นัยเดามาหลุษฎี Andrew's Pitchfork                                     |  |  |

กลุ่มที่ 2: เครื่องมือในการแก้ไขเส้นแนวโน้ม

### ¼ 🚈 🧾 1/ 🗞 /4 /4 | 🖌 👫 🗙 | abc 🖌 🗢 🖬 🖓 🚏

| ไอคอน       | รายละเอียด                                                                                                    |
|-------------|----------------------------------------------------------------------------------------------------|
| *∕₊         | Move Line เคลื่อนย้ายเส้นแนวโน้ม                                                                                  |
| <u>/</u> *  | Pivot Trend Line หมุนเส้นแนวโน้ม                                                                                  |
| ≣           | <b>Add Fibonacci Lines</b> เพิ่มเส้นแนวโน้ม Fibonacci จากเส้นแนวโน้มที่เลือกไว้                                   |
| 11          | Add Parallel Lines เพิ่มเส้นแนวโน้มคู่ขนานแบบอิสระจากเส้นแนวโน้มที่เลือกไว้                                       |
| &           | Add Linked Parallel Line เพิ่มเส้นแนวโน้มคู่ขนานจากเส้นแนวโน้มที่เลือกไว้ โดยจะลิงค์กับ<br>เส้นแนวโน้มที่เลือกไว้ |
| /+          | Extend Line ยึดเส้นแนวโน้ม                                                                                        |
| /-          | Truncate Line หดเส้นแนวโน้ม                                                                                       |
| /x          | Delete Line ลบเส้นแนวโน้มที่เลือกไว้                                                                              |
| <i>I</i> ∕x | Delete Trend Line in a Group ลบเส้นแนวโน้มที่อยู่ในกลุ่มเดียวกัน                                                  |
| ×           | Delete All Trend Lines ลบเส้นแนวโน้มทั้งหมด                                                                       |
| abc         | Labels On/Off แสดง/ซ่อนป้ายกำกับของเส้นแนวโน้ม                                                                    |
| 4           | Snap On/Off เปิด/ปิดการแนบเส้นแนวโน้มเข้ากับแท่งกราฟที่ใกล้ที่สุด                                                 |
| *           | Trend Line Status Window แสดงหน้าต่างแถบสถานะของเส้นแนวโน้ม                                                       |
|             | Line 1 T1: 5/3/12 17:00 P1: 1247.72 T2: 6/5/12 17:00 P2: 1099.15                                                  |
| P           | <b>Fibonacci Options</b> แสดงหน้าต่างตัวเลือกของเส้นแนวโน้มตามทฤษฎี Fibonacci                                     |
| Gê          | Gann Options แสดงหน้าต่างตัวเลือกของเส้นแนวโน้มตามทฤษฎี Gann                                                      |

## การวาดเส้นแนวโน้มแบบอิสระ (Trend Line)

- 1. เปิดกราฟที่ต้องการวาดเส้นแนวโน้ม
- คลิกปุ่มไอคอน 🌌 Trend Mode เพื่อเข้าสู่โหมดของการวาดเส้นแนวโน้ม
- 3. เคอร์เซอร์เม้าส์จะเปลี่ยนเป็นรูปดินสอ 🧷
- 4. คลิกปุ่มไอคอน 🖊 Trend Line
- 5. คลิกเม้าส์ซ้ายที่จุดเริ่มต้น (จุด A) แล้วลากไปยังจุดสิ้นสุด (จุด B) แล้วปล่อยเม้าส์

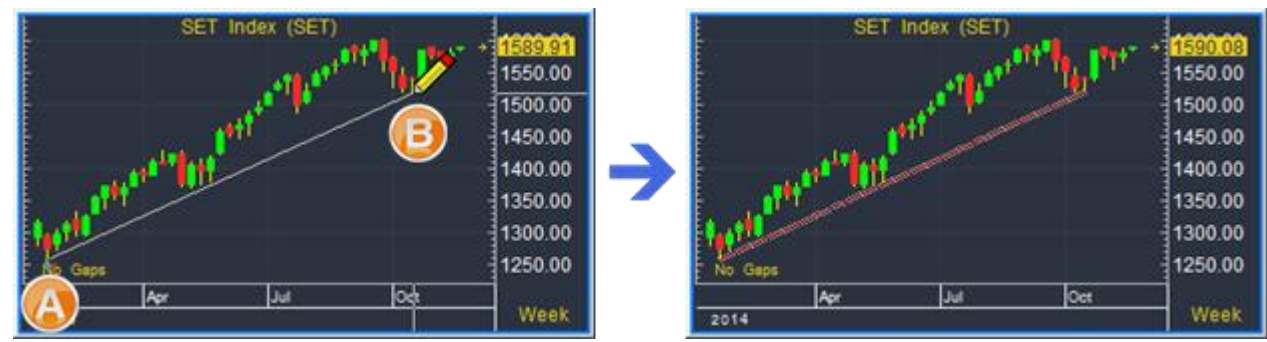

- 6. จะปรากฏเส้นแนวโน้มบนกราฟ
- 7. คลิกปุ่มไอคอน 🕍 Trend Mode เพื่อออกจากโหมดของการวาดเส้นแนวโน้ม

## การวาดเส้นแนวโน้มแบบแนวนอน (Horizontal)

- 1. เปิดกราฟที่ต้องการวาดเส้นแนวโน้ม
- คลิกปุ่มไอคอน M Trend Mode เพื่อเข้าสู่โหมดของการวาดเส้นแนวโน้ม
- 3. เคอร์เซอร์เม้าส์จะเปลี่ยนเป็นรูปดินสอ 🧷
- 4. คลิกปุ่มไอคอน Horizontal
- 5. คลิกเม้าส์ซ้ายยังจุดที่ต้องการวาดเส้นแนวโน้ม

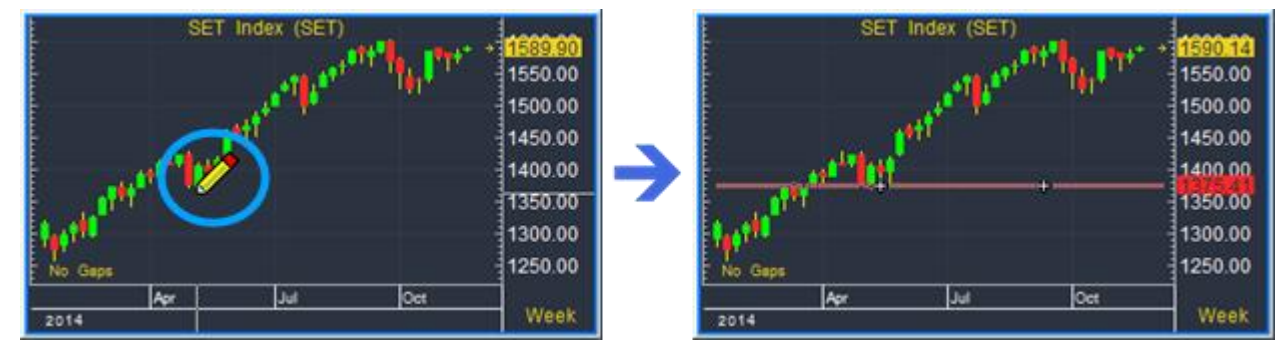

- 6. จะปรากฏเส้นแนวโน้มบนกราฟ
- คลิกปุ่มไอคอน M Trend Mode เพื่อออกจากโหมดของการวาดเส้นแนวโน้ม

### การวาดเส้นแนวโน้มแบบคู่ขนาน (Link Parallel)

1. วาดเส้นแนวโน้มเส้นแรก

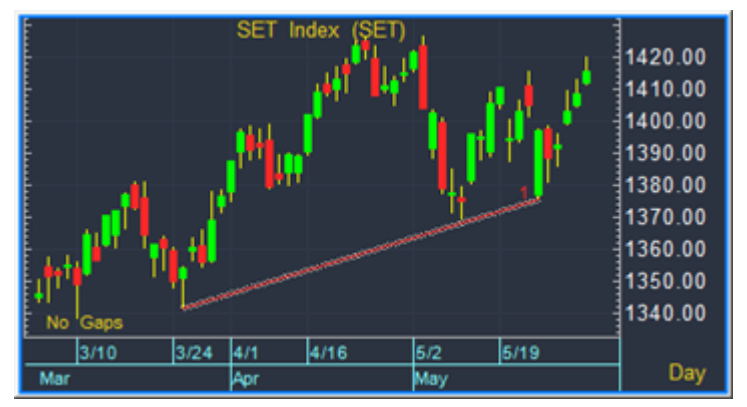

- 2. คลิกปุ่มไอคอน <sup>&</sup> Add Linked Parallel Line
- 3. คลิกยั้งตำแหน่งที่ต้องการเพิ่มเส้นแนวโน้มคู่ขนาน

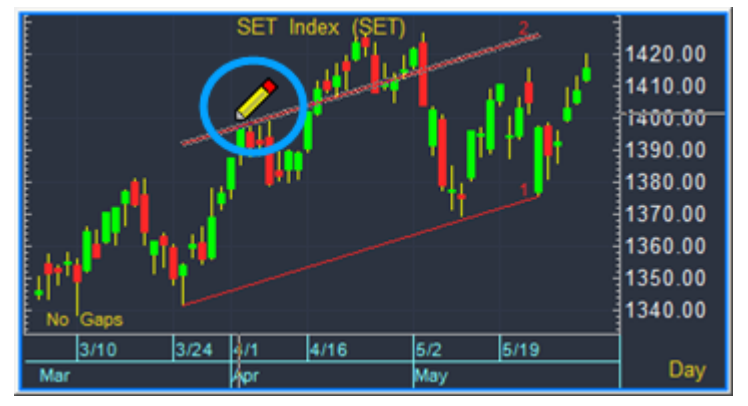

- 4. จะปรากฏเส้นแนวโน้มแบบคู่ขนานบนกราฟ
- 5. คลิกปุ่มไอคอน 🕍 Trend Mode เพื่อออกจากโหมดของการวาดเส้นแนวโน้ม

### การวาดเส้นแนวโน้ม Andrews' Pitchfork

**Andrews' Pitchfork** เป็นเครื่องมือวิเคราะห์ที่นิยมอีกตัวหนึ่งในรูปแบบวิธี Median Line (ML) ซึ่งถูกพัฒนา โดย Dr Alan H. Andrews ซึ่งวิธีการนี้มี 3 จุดราคาที่มีนัยสำคัญ คือ กำหนดจุดเริ่มต้นจุดแรกของแนวโน้มราคา กำหนดให้เป็นจุด A, จุด B และสร้างเส้น Median Line เพื่อวาดกรอบการเคลื่อนที่ของราคา

#### แนวโน้มขาขึ้น

- 1. คลิกไอคอน 🌽 Andrews ' Pitchfork
- 2. กำหนดจุดสูงสุด (จุด A), จุดต่ำสุด (จุด B) และจุดราคา (จุด C)

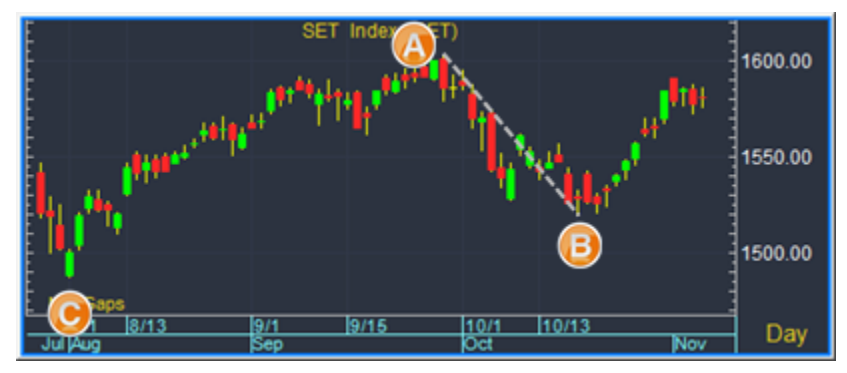

- 3. คลิกเม้าส์ซ้ายที่จุดสูงสุด (จุด A)
- 4. ลากเม้าส์ไปที่จุดต่ำสุด (จุด B) แล้วคลิกเม้าส์ซ้ายที่จุด B
- 5. ลากเม้าส์ไปที่จุดราคา (จุด C) จะปรากฏเส้น Median Line แล้วคลิกเม้าส์ซ้ายที่จุด C

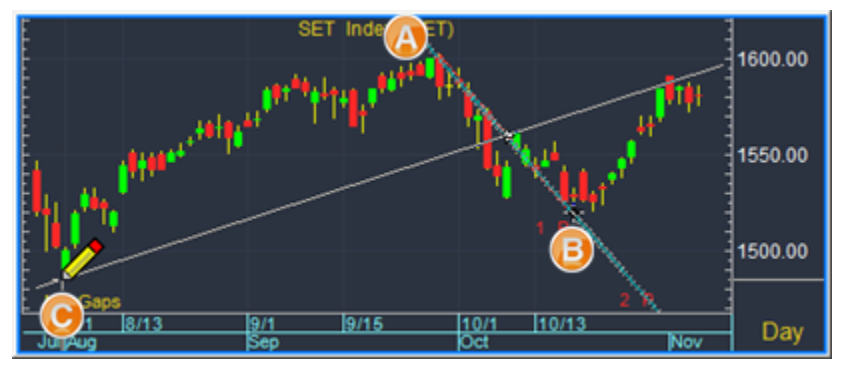

6. จะปรากฏเส้น Andrews' Pitchfork บนกราฟ

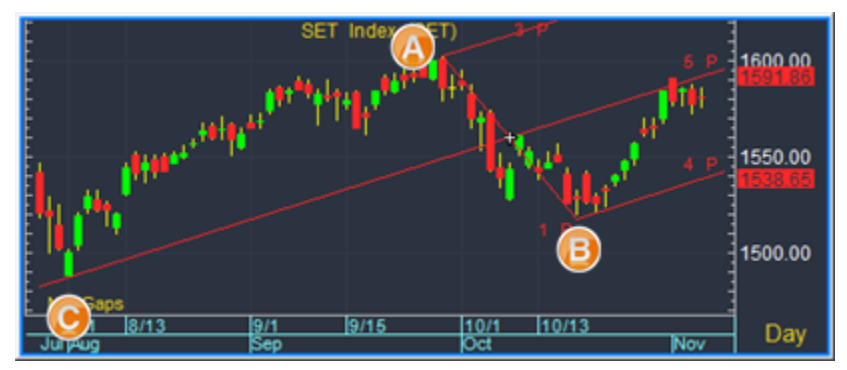

### ลำดับตัวเลข Fibonacci

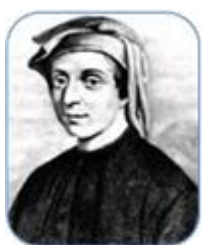

Fibonacci (ฟิโบนาซึ่) เป็นลำดับดัวเลขอนุกรม ที่ถูกค้นพบโดย Leonardo Fibonacci นักคณิตศาสตร์ชาวอิตาเลียน ซึ่งเกิดจากการที่เขาได้สังเกต และศึกษาปรากฏการณ์ทาง ธรรมชาติด่างๆ เช่น รูปแบบของฟ้าแลบ รูปแบบของผลไม้ด่างๆ และรูปแบบของเปลือกหอย ทาก เป็นต้น โดยพบว่าปรากฏการณ์เหล่านั้นมีรูปแบบปกติ และค่อนข้างสม่ำเสมอ โดยได้ นำมาคิดเป็นตัวเลขทางคณิตศาสตร์ คือ เกิดจากการนำตัวเลข 2 ตัวหน้ามาบวกกัน เช่น 1 + 1 = 2, 1 + 2 = 3, 2 + 3 = 5, 3 + 5 = 8 และต่อๆ ไป

แต่สิ่งที่ทำให้ต้องพิศวงยิ่งไปกว่านั้นคือ ลำดับฟิโบนาซี่ตั้งแต่ตัวเลขค่าที่สี่เป็นต้นไป มี อัตราส่วนจากการหารตัวเลขลำดับหลังด้วยตัวเลขลำดับหน้า เช่น 5 หารด้วย 3, 8 หารด้วย 5, 13 หารด้วย 8, 21 หารด้วย 13 ได้ผลลัพธ์ที่ใกล้เคียงเลข 1.618 และเมื่อตัวเลขเพิ่มขึ้น ผลลัพธ์ที่ได้จะยิ่งใกล้เคียง 1.618 เป็น ลำดับ Leonardo จึงเรียกชื่อตัวเลข 1.618 นี้เป็นภาษากรีกโบราณว่า "ฟี" (Phi) หรือ"อัตราส่วนทองคำ" (Golden ratio) ดังตารางด้านล่าง

| Α   | В   | Fibonacci Series<br>A + B | Golden Ratio<br>B / A |
|-----|-----|---------------------------|-----------------------|
| 0   | 1   | 1                         |                       |
| 1   | 1   | 2                         | 1                     |
| 1   | 2   | 3                         | 2                     |
| 2   | 3   | 5                         | 1.5                   |
| 3   | 5   | 8                         | 1.666666667           |
| 5   | 8   | 13                        | 1.6                   |
| 8   | 13  | 21                        | 1.625                 |
| 13  | 21  | 34                        | 1.615384615           |
| 21  | 34  | 55                        | 1.619047619           |
| 34  | 55  | 89                        | 1.617647059           |
| 55  | 89  | 144                       | 1.618181818           |
| 89  | 144 | 233                       | 1.617977528           |
| 144 | 233 | 377                       | 1.618055556           |

จากตัวเลข Fibonacci ด้านบน จึงทำให้มีการประยุกต์นำมาใช้ในการวิเคราะห์การเคลื่อนไหวของราคาหุ้น ที่เชื่อ ว่ามีการเคลื่อนไหวในรูปแบบที่ค่อนข้างแน่นอน เพื่อนำไปใช้ค้นหาแนวโน้มแนวด้าน แนวรับ สัญญาณซื้อและ ขายของราคาหุ้น เช่น หากราคาตกลงมาเป็นสัดส่วนเท่าไหร่แล้ว ก็จะมีการเด้งกลับเท่ากลับสัดส่วนที่ตกลงมา

#### การวาดเส้นแนวโน้ม Fibonacci Retracements

**Fibonacci Retracements** คือ การหาจุดแนวรับและแนวต้านเส้นขนานแบบแนวนอน เพื่อหาราคาเป้าหมาย โดยใช้ตัวเลข Fibonacci number เป็นเป้าหมายในแต่ละระดับ

## แนวโน้มขึ้น

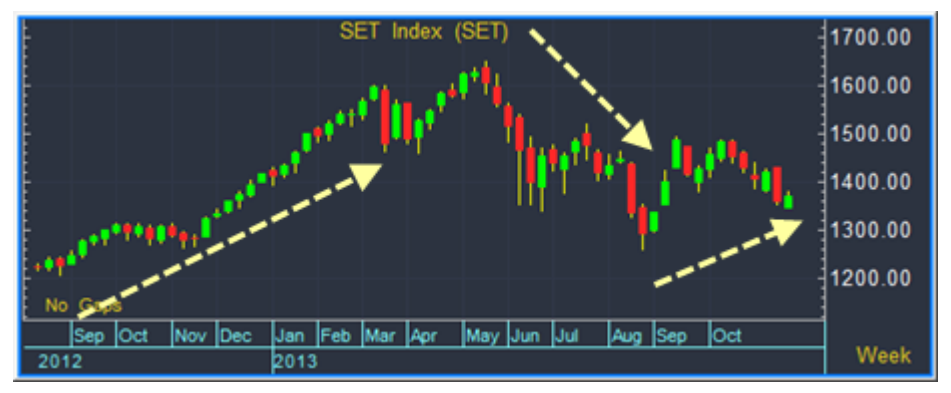

หากดูจากภาพด้านบนจะเห็นว่ากราฟมีลักษณะเป็นแนวโน้มขึ้น (ราคาขึ้นต่อเนื่อง ย่อตัวลง แล้วเด้งขึ้นต่อ) ท่าน สามารถหาเป้าขาย โดยใช้เครื่องมือ **Fibonacci Retracements** เพื่อคำนวณหาแนวรับ แนวต้านได้โดย

- คลิกปุ่มไอคอน 🎽 Trend Mode เพื่อเข้าสู่โหมดของการวาดเส้นแนวโน้ม
- 2. เคอร์เซอร์เม้าส์จะเปลี่ยนเป็นรูปดินสอ 🧷
- 3. คลิกปุ่มไอคอน 🞯 Fibonacci แล้วคลิก Retracements จากเมนู
- 4. หาจุดสูงสุด และจุดต่ำสุดของช่วงราคา ดังภาพด้านล่าง
  - สร้างจุด A เป็นจุดสูงสุด (จุดเริ่มต้นค่าฟิโบนาซี่จะเท่ากับ 0%)
  - สร้างจุด B เป็นจุดต่ำสุด (จุดต่ำสุดค่าฟิโบนาซี่จะเท่ากับ 100%)

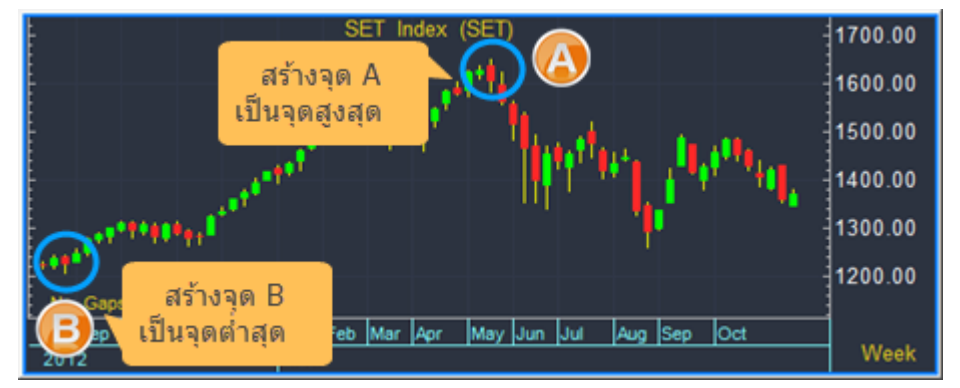

5. คลิกเม้าส์ที่**จุดสูงสุด (จุด A)** แล้วคลิกที่**จุดต่ำสุด (จุด B)** จะปรากฏเส้นแบ่งช่องว่างระหว่างจุดสูงสุดและ จุดต่ำสุดตามระดับ **Fibonacci Retracements** (อัตราส่วนตัวเลขฟิโบนาซี่) จากภาพด้านล่างจะเห็นว่า ราคามีการเคลื่อนไหวอยู่ในกรอบจุด A ที่ทำหน้าที่เป็นแนวต้านและจุด B ที่ทำหน้าที่เป็นแนวรับ

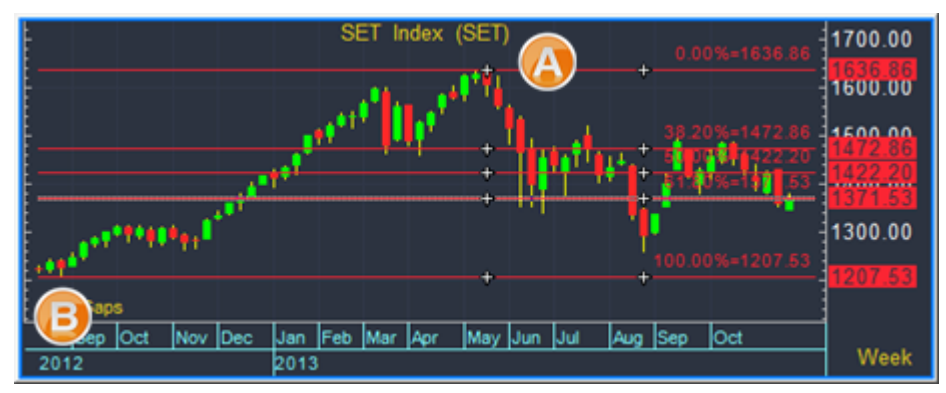

6. คลิกปุ่มไอคอน 🕍 Trend Mode เพื่อออกจากโหมดของการวาดเส้นแนวโน้ม

#### แนวโน้มลง

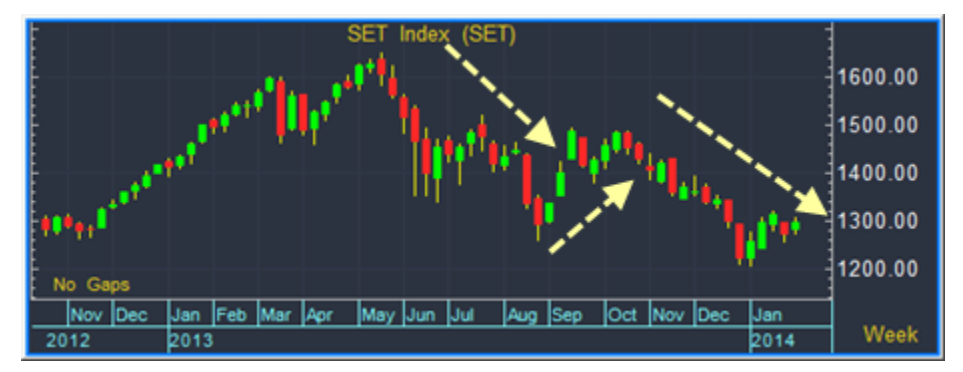

จากภาพกราฟด้านบนจะเห็นว่า กราฟราคาเป็นแนวโน้มลง (ราคาลงต่อเนื่อง เด้งขึ้น แล้วย่อตัวลงต่อ) ท่าน สามารถหาเป้าซื้อโดยใช้เครื่องมือ **Fibonacci Retracements** เพื่อคำนวณหาแนวรับ แนวต้านได้โดย

- คลิกปุ่มไอคอน 🌌 Trend Mode เพื่อเข้าสู่โหมดของการวาดเส้นแนวโน้ม
- 2. เคอร์เซอร์เม้าส์จะเปลี่ยนเป็นรูปดินสอ 🧷
- 3. คลิกปุ่มไอคอน 🞯 Fibonacci แล้วคลิก Retracements จากเมนู
- 4. หาจุดต่ำสุด และจุดสูงสุดของช่วงราคา ดังภาพด้านล่าง
  - สร้างจุด A เป็นจุดต่ำสุด (จุดเริ่มต้นค่าฟิโบนาซี่จะเท่ากับ 0%)
  - สร้างจุด B เป็นจุดสูงสุด (จุดสูงสุดค่าฟิโบนาซี่จะเท่ากับ 100%)

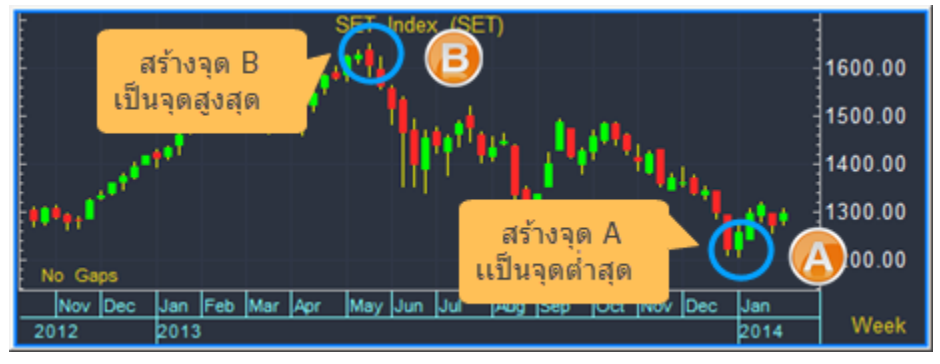

5. คลิกเม้าส์ที่**จุดต่ำสุด (จุด A)** แล้วคลิกที่**จุดสูงสุด (จุด B)** จะปรากฏเส้นแบ่งช่องว่างระหว่างจุดต่ำสุดและ จุดสูงสุดตามอัตราส่วนตัวเลขฟิโบนาซี่ จากภาพด้านล่างจะเห็นว่าราคามีการเคลื่อนไหวอยู่ในกรอบจุด A ที่ ทำหน้าที่เป็นแนวรับและจุด B ที่ทำหน้าที่เป็นแนวด้าน

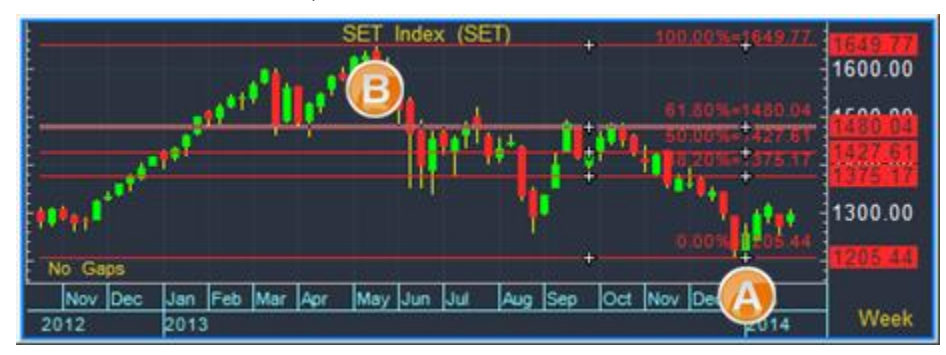

คลิกปุ่มไอคอน M Trend Mode เพื่อออกจากโหมดของการวาดเส้นแนวโน้ม

### การวาดเส้นแนวโน้ม Fibonacci Arcs

**Fibonacci Arcs** เป็นเส้นแนวโน้มแบบโค้งครึ่งวงกลมที่คำนวณจากระยะทางของราคาสูงสุดและราคาต่ำสุด โดยคิดระยะทางระหว่างจุดสูงสุดและจุดต่ำสุดเท่ากับ 100 แล้วคำนวณหาแนวรับ/แนวต้านโดยใช้ลำดับตัวเลข Fibonacci ที่ 38.2%, 50% และ 61.8% ตามลำดับ

### แนวโน้มขาขึ้น

- คลิกปุ่มไอคอน State Fibonacci แล้วคลิก Arcs จากเมนู
- 2. หา**จุดต่ำสุด** (จุด A) และ**จุดสูงสุด** (จุด B)
- คลิกเมาส์ซ้ายที่จุดต่ำสุด (จุด A) แล้วลากเมาส์ไปยังจุดสูงสุด (จุด B)

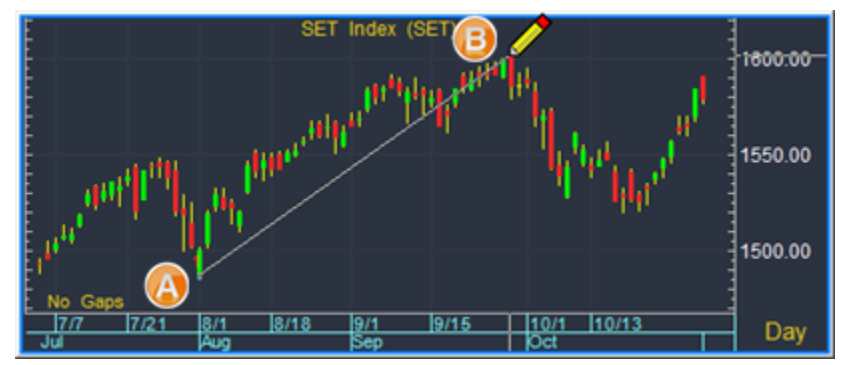

4. และคลิกเมาส์ซ้าย จะปรากฎเส้น **Arc** ขึ้น

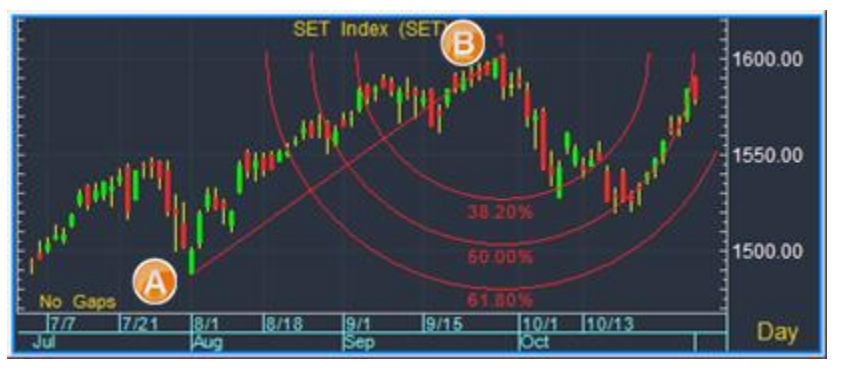

5. คลิกปุ่มไอคอน 🕊 Trend Mode เพื่อออกจากโหมดของการวาดเส้นแนวโน้ม

- 1. คลิกปุ่มไอคอน 🞯 Fibonacci แล้วคลิก Arcs จากเมนู
- 2. หา**จุดสูงสุด** (จุด A) และจุดต่ำสุด (จุด B)
- คลิกเมาส์ซ้ายที่จุดสูงสุด (จุด A) แล้วลากเมาส์ไปยังจุดต่ำสุด (จุด B)

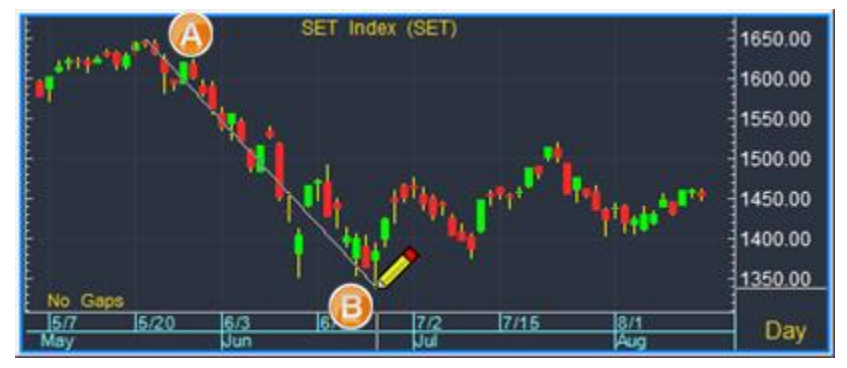

4. และคลิกเมาส์ซ้าย จะปรากฏเส้น **Arc** ขึ้น

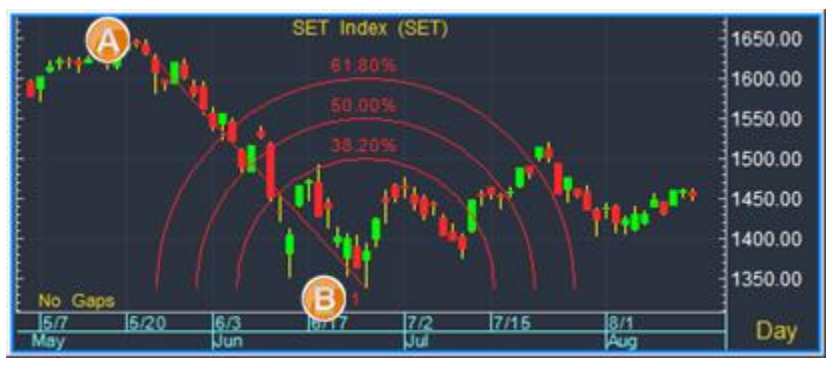

5. คลิกปุ่มไอคอน 🕍 Trend Mode เพื่อออกจากโหมดของการวาดเส้นแนวโน้ม

### การวาดเส้นแนวโน้ม Fibonacci Fan

### แนวโน้มขาขึ้น

- คลิกปุ่มไอคอน State Fibonacci แล้วคลิก Fan จากเมนู
- 2. หา**จุดต่ำสุด** (จุด A) และ **จุดสูงสุด** (จุด B)
- คลิกเมาส์ข้ายที่จุดต่ำสุด (จุด A)
- 4. ลากเมาส์ไปยัง**จุดสูงสุด** (จุด B) แล้วคลิกเมาส์ซ้าย

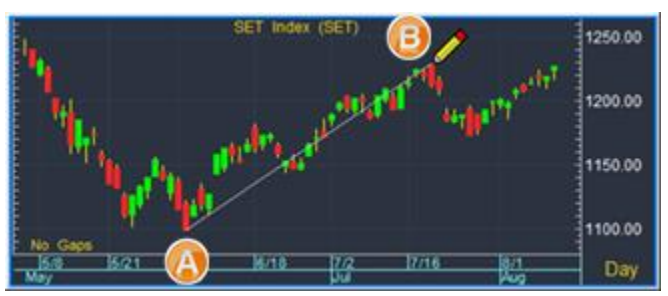

5. จะปรากฏเส้น **Fan** ขึ้น

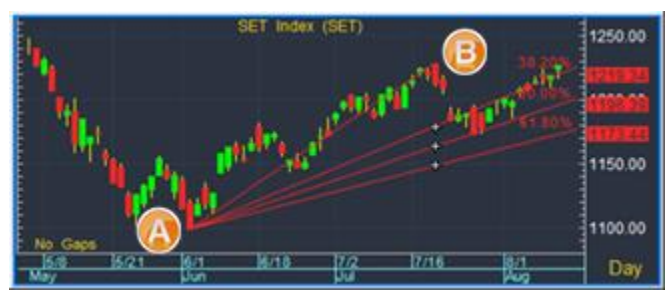

คลิกปุ่มไอคอน M Trend Mode เพื่อออกจากโหมดของการวาดเส้นแนวโน้ม

- 1. คลิกปุ่มไอคอน 🞯 🕶 Fibonacci แล้วคลิก Fan จากเมนู
- 2. หาจุดสูงสุด (จุด A) และ จุดต่ำสุด (จุด B)
- 3. คลิกเมาส์ซ้ายที่**จุดสูงสุด** (จุด A)
- 4. ลากเมาส์ไปยังจุดต่ำสุด (จุด B) แล้วคลิกเมาส์ซ้าย

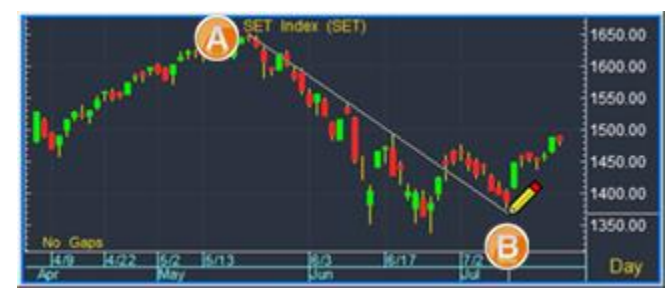

5. จะปรากฏเส้น **Fan** ขึ้น

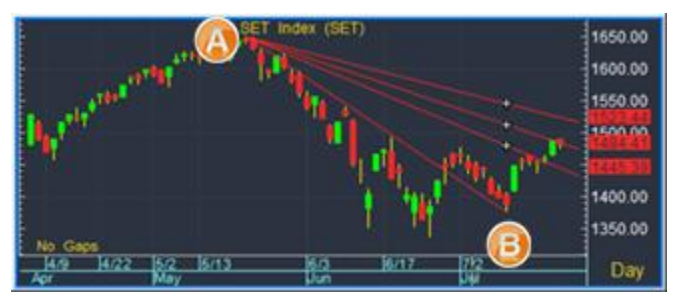

คลิกปุ่มไอคอน M Trend Mode เพื่อออกจากโหมดของการวาดเส้นแนวโน้ม

### การวาดเส้นแนวโน้ม Fibonacci Time Zone

**Fibonacci Time Zones** คือ การสร้างเส้นฟิโบนาซี่แบบแนวตั้ง โดยแบ่งเป็นช่วงระยะเวลาตามลำดับตัวเลข Fibonacci (0, 1, 1, 2, 3, 5, 8, 13, 21...) เพื่อคาดการณ์แนวโน้มการเปลี่ยนแปลงของราคาว่าจะไปในทิศทาง ใด เมื่อราคาวิ่งเข้าใกล้หรือตรงกับเส้นแบ่งช่วงเวลา

#### แนวโน้มขาขึ้น

- 1. คลิกปุ่มไอคอน 🞯 Fibonacci แล้วคลิก Single-Bar Time Zones จากเมนู
- คลิกเมาส์ซ้ายที่จุดต่ำสุด

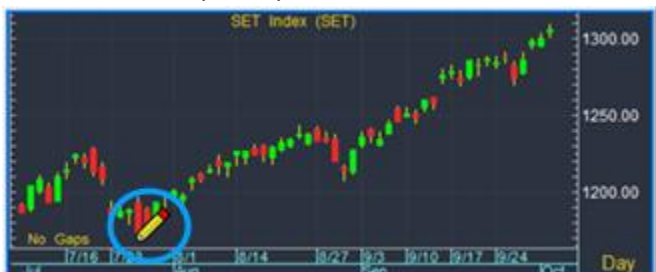

3. จะปรากฏเส้น **Time Zone** ขึ้น

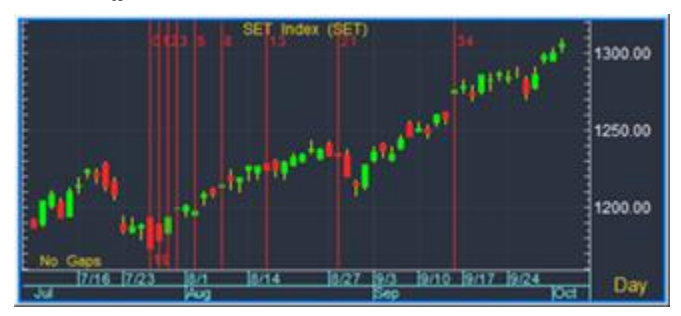

คลิกปุ่มไอคอน M Trend Mode เพื่อออกจากโหมดของการวาดเส้นแนวโน้ม

- 1. คลิกปุ่มไอคอน 🐨 **Fibonacci** แล้วคลิก Single-Bar Time Zones จากเมนู
- คลิกเมาส์ซ้ายที่จุดสูงสุด

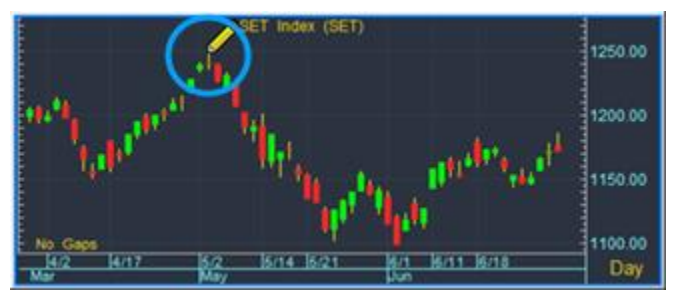

3. จะปรากฏเส้น **Time Zone** ขึ้น

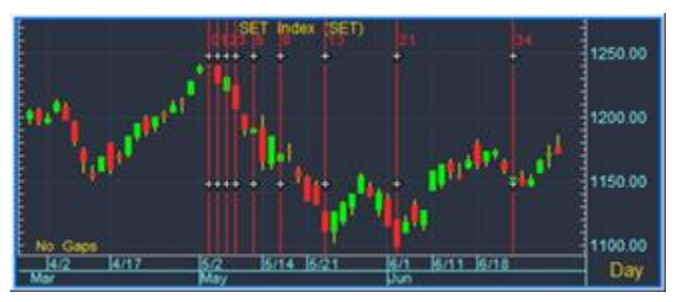

คลิกปุ่มไอคอน M Trend Mode เพื่อออกจากโหมดของการวาดเส้นแนวโน้ม

### การวาดเส้นแนวโน้ม Fibonacci Projections

เป็นเครื่องมือที่ช่วยในการพยากรณ์แนวรับ-ต้าน เพื่อวิเคราะห์ราคาเป้าหมาย ซึ่งท่านต้องกำหนดจุด 3 จุด คือ จุดต่ำสุด, จุดสูงสุด และจุดกลับตัว (หรือที่จุดราคาบัจจุบัน) ทิศทางแนวโน้มขาขึ้นให้กำหนดจุดต่ำสุดไปยัง จุดสูงสุดและจุดราคาบัจจุบัน ในทางกลับกันหากท่านต้องการหาแนวโน้มขาลงให้กำหนดจุดสูงสุดไปยังจุดต่ำสุด มาให้จุดราคาบัจจุบัน

#### แนวโน้มขาขึ้น

- 1. คลิกปุ่มไอคอน 🞯 Fibonacci แล้วคลิก Projections จากเมนู
- 2. หา**จุดต่ำสุด** (จุด A), **จุดสูงสุด** (จุด B) และจุดกลับดัว (จุด C)
- 3. คลิกเมาส์ซ้ายที่**จุดต่ำสุด** (จุด A)
- 4. คลิกเม้าส์ซ้ายที่**จุดสูงสุด** (จุด B)
- 5. คลิกเมาส์ซ้ายที่**จุดกลับดัว** (จุด C)

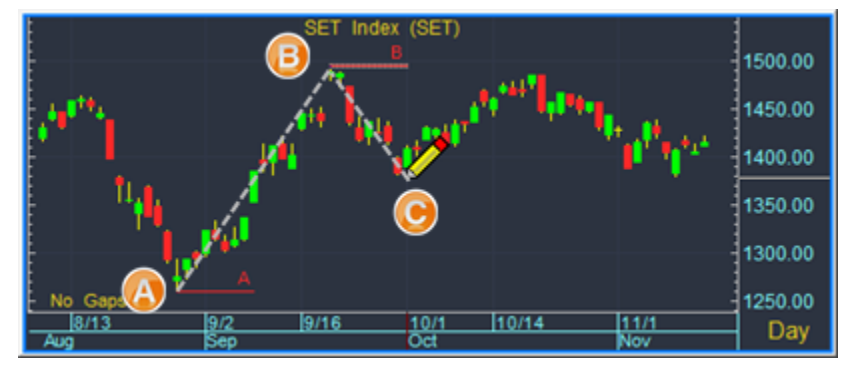

6. จะปรากฎเส้น Fibonacci Projection ขึ้น

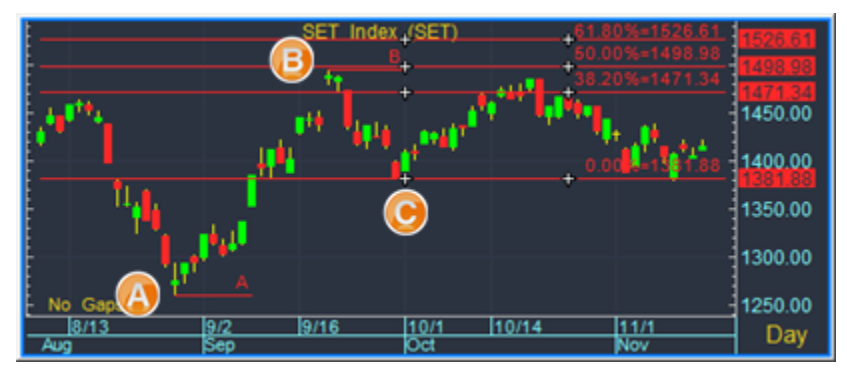

คลิกปุ่มไอคอน M Trend Mode เพื่อออกจากโหมดของการวาดเส้นแนวโน้ม

- 1. คลิกปุ่มไอคอน 🞯 Fibonacci แล้วคลิก Projections จากเมนู
- 2. หา**จุดต่ำสุด** (จุด A), **จุดสูงสุด** (จุด B) และ**จุดกลับตัว** (จุด C)
- 3. คลิกเมาส์ซ้ายที่**จุดต่ำสุด** (จุด A)
- 4. คลิกเม้าส์ซ้ายที่**จุดสูงสุด** (จุด B)

5. คลิกเมาส์ซ้ายที่**จุดกลับดัว** (จุด C)

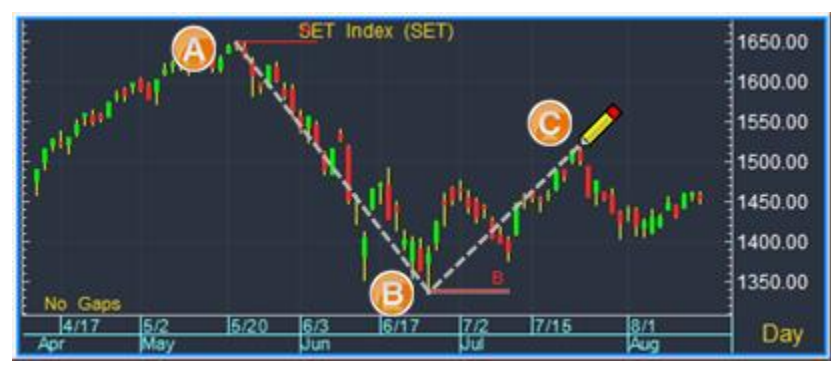

6. จะปรากฎเส้น Fibonacci Projection ขึ้น

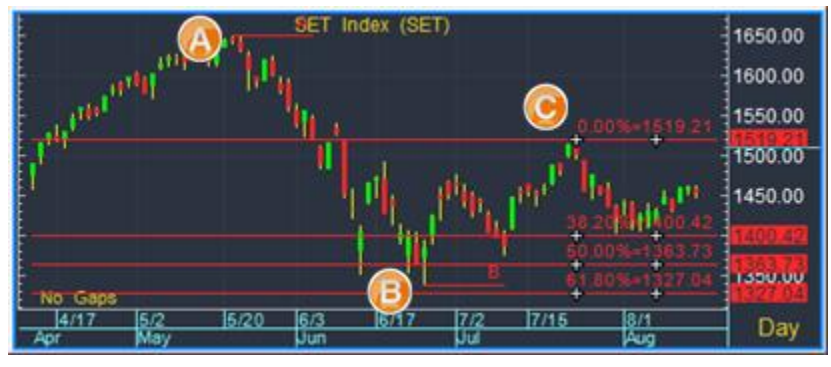

คลิกปุ่มไอคอน M Trend Mode เพื่อออกจากโหมดของการวาดเส้นแนวโน้ม

### การตั้งค่าลำดับตัวเลข Fibonacci

้ท่านสามารถกำหนดลำดับตัวเลข Fibonacci ที่ต้องการ ได้จาก Fibonacci Options

- คลิกปุ่มไอคอน <sup>III</sup> Fibonacci Options บนแถบ เครื่องมือ หรือ
- คลิกเม้าส์ขวา à **Options** à **Fibonacci**

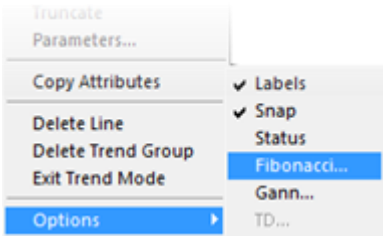

| Fibonacci Options                |               |             |                   | ?       | x |
|----------------------------------|---------------|-------------|-------------------|---------|---|
| Fibonacci Lines Fibon            | acci Projecti | ions        |                   |         | 1 |
| Predefined Fibon                 | ассі          | •           |                   |         |   |
| Per 1/3rds<br>Line 1 0.00 Custor | n<br>n        | V<br>1 pixe | √idth<br>sl ▼     | Color   |   |
| Line 3 38.20                     | Solid         | • 1 pixe    | el 💌              | -       |   |
| Line 4 50.00                     | Solid         | ▼ 1 pixe    | e v               | -       |   |
| Line 5 61.80                     | Solid         | • 1 pixe    | i 🔹               | -       |   |
| Line 6 0.00                      | Solid         | ▼ 1 pixe    | 9 Y               |         |   |
| Line 7 0.00                      | Solid         | ▼ 1 pixe    | 2 <b>Y</b>        | v       |   |
| Line 8 0.00                      | Solid         | ▼ 1 pixe    | - v               |         |   |
| Line 2 100.00                    | Solid         | ▼ 1 pixe    | i v               | -       |   |
| F Mirror F Rep                   | eat 🔽 E       | xtend left  | <b>I</b> ✓ Extend | d right |   |
| Save as Default                  |               | ОК          | Cancel            | Apply   |   |

| แถบเมนู               | รายละเอียด                                  |
|-----------------------|---------------------------------------------|
| Fibonacci Lines       | ใช้สำหรับเส้นแนวโน้ม Fibonacci Retracements |
| Fibonacci Projections | ใช้สำหรับเส้นแนวโน้ม Fibonacci Projections  |

| รายการ     |              | รายละเอียด                                    |
|------------|--------------|-----------------------------------------------|
| Predefined | เลือกรูปแบบส | งำดับตัวเลขที่ต้องการ                         |
|            | ตัวเลือก     | รายละเอียด                                    |
|            | Fibonacci    | Line 1 = 0.00% เป็นค่า Default                |
|            |              | Line 2 = 100.00% เป็นค่า Default              |
|            |              | Line 3 = 38.20% เป็นค่า Default               |
|            |              | Line 4 = 50.00% เป็นค่า Default               |
|            |              | Line 5 = 61.80% เป็นค่า Default               |
|            | 1/3 rds      | Line 1 = 0.00% เป็นค่า Default                |
|            |              | Line 2 = 100.00% เป็นค่า Default              |
|            |              | Line 3 = 33.33% เป็นค่า Default               |
|            |              | Line 4 = 66.66% เป็นค่า Default               |
|            | Custom       | กำหนดลำดับตัวเลขที่ต้องการ                    |
|            |              |                                               |
| Line 1     | ถูกกำหนดไว้เ | ที่ 0.00% เป็นค่า Default ไม่สามารถเปลี่ยนได้ |
| Line 2     | ถูกกำหนดไว้เ | ที่ 100.00% เป็นค่า Default ไม่สามารถเปลี่ยนไ |
| Line 3-8   | กำหนดค่า %   | ที่ต้องการ                                    |

| ตัวเลือก     | รายละเอียด                                                                              |
|--------------|-----------------------------------------------------------------------------------------|
| Mirror       | การเพิ่มเส้นสะท้อนเหนือเส้น 0% สำหรับแนวโน้มขาขึ้น หรือ<br>ใต้เส้น 0% สำหรับแนวโน้มขาลง |
| Repeat       | การเพิ่มเส้น Fibonacci Retracements ที่มากกว่า 100%                                     |
| Extend Left  | ยืดเส้นแนวโน้มไปทางซ้าย                                                                 |
| Extend Right | ยึดเส้นแนวโน้มไปทางขวา                                                                  |

| ปุ่ม            | รายละเอียด                                |
|-----------------|-------------------------------------------|
| Save as Default | กำหนดให้เป็นค่า Default                   |
| ОК              | ตกลงการตั้งค่า                            |
| Cancel          | ยกเลิกการตั้งค่า                          |
| Apply           | ใช้การตั้งค่า โดยยังไม่ต้องปิดหน้าต่างนี้ |
### การยืดเส้นแนวโน้ม

ดับเบิ้ลคลิกที่ปลายเส้นแนวโน้มด้านที่ต้องการยืด

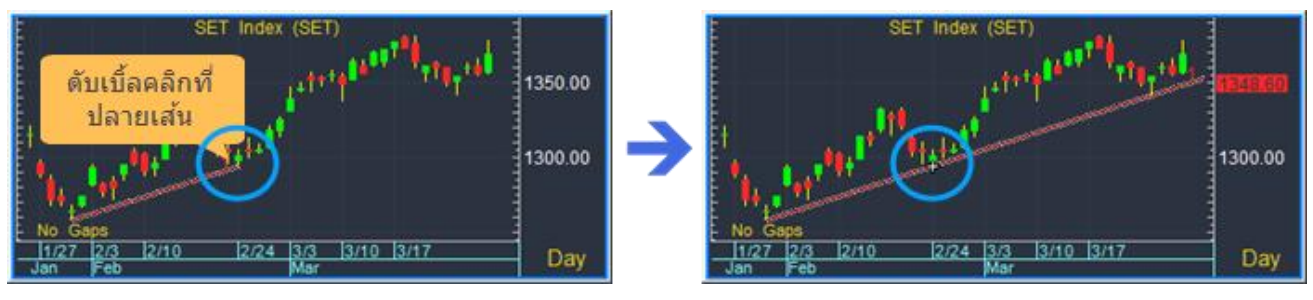

### การหดเส้นแนวโน้ม

ดับเบิ้ลคลิกที่จุดส่วนต่อขยายด้านที่ต้องการหด

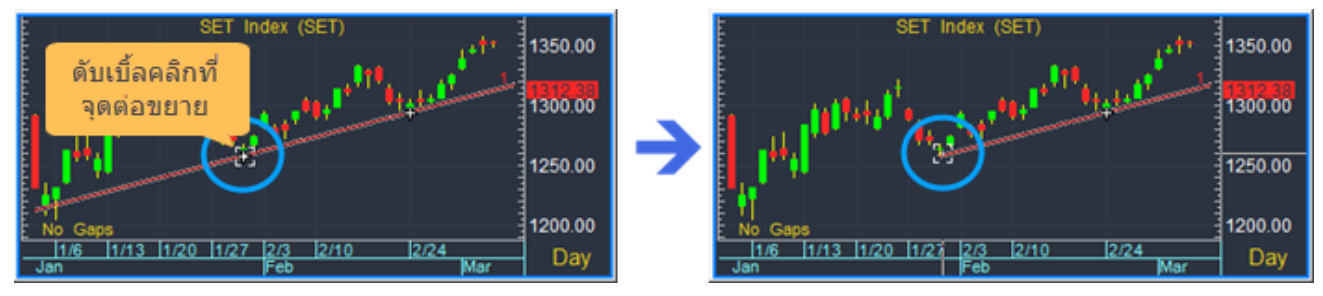

### การหมุนเส้นแนวโน้ม

ท่านสามารถเปลี่ยนจุดเริ่มต้น/จุดสิ้นสุดในการวาดเส้นแนวโน้มได้ โดยคลิกที่ปลายเส้นแนวโน้มด้านที่ต้องการ เคอร์เซอร์เม้าส์จะเปลี่ยนจากรูปดินสอ 🖍 เป็นรูปเป้ายิง 💱 แล้วลากเม้าส์ไปยังจุดใหม่ที่ต้องการ

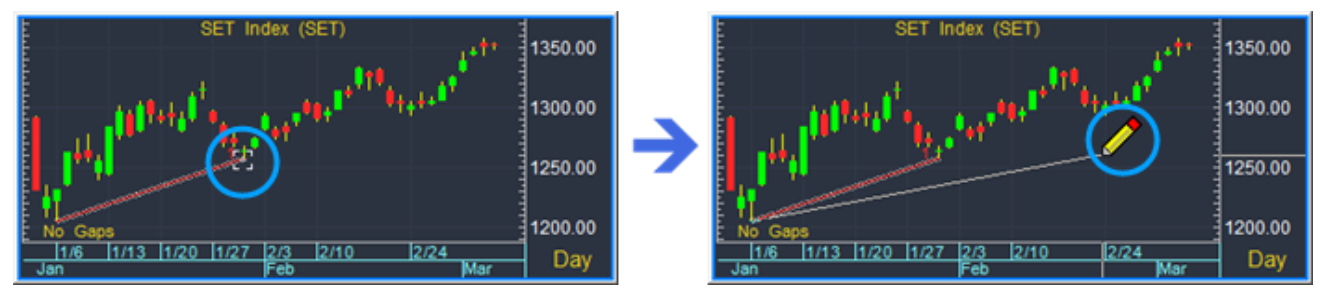

### การเปลี่ยนสีหรือพารามิเตอร์ของเส้นแนวโน้ม

คลิกเม้าส์ขวาที่เส้นแนวโน้มที่ต้องการ แล้วเลือก **Parameters...** จากเมนู จะปรากฎหน้าต่าง **Trend Line Parameters** ขึ้นมาบนหน้าจอ

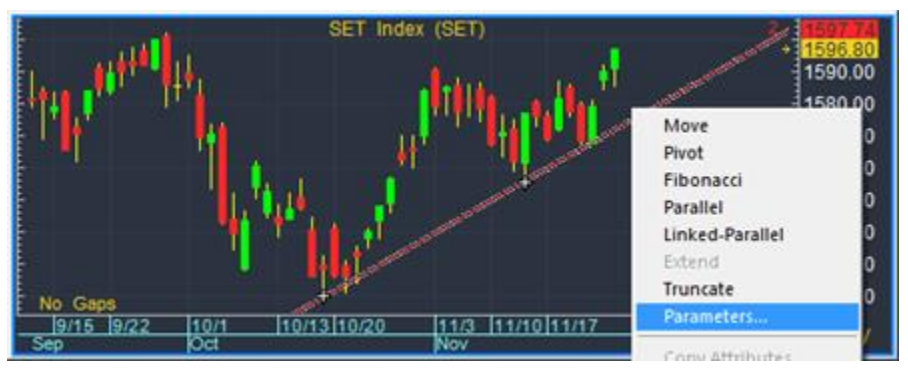

| Trend Line Parameters                                                 |                  |                   | ×            |
|-----------------------------------------------------------------------|------------------|-------------------|--------------|
| Modify the properties by clicking on<br>making any necessary changes. | on each of the v | values you want t | o modify and |
| Color:                                                                |                  |                   |              |
| Extend                                                                |                  |                   |              |
| -Label: Support 1                                                     |                  |                   |              |
| - Line Style: Solid                                                   |                  |                   |              |
| - Line Width: 1 pixel                                                 |                  |                   |              |
| ⊖- Price                                                              |                  |                   |              |
| - Point 1: 1519.76                                                    |                  |                   |              |
| - Point 2: 1555.75                                                    |                  |                   |              |
| ⊡-Time                                                                |                  |                   |              |
| - Point 1: 10/17/14 17:00                                             |                  |                   |              |
| - Point 2: 11/13/14 17:00                                             |                  |                   |              |
| Save as Default                                                       | Ok               | Cancel            | Apply        |

### การ Export ข้อมูลจากกราฟไปยัง Microsoft Excel

ท่านสามารถ Export ข้อมูลจากกราฟไปยัง Microsoft Excel โดยอัพเดทข้อมูลแบบไดนามิก (Dynamic Data Exchange: DDE) โดยมีวิธีการ ดังนี้

- 1. เปิดหน้ากราฟที่ต้องการ Export ข้อมูล
- 2. คลิกเม้าส์ขวาแล้วเลือกคำสั่ง Copy All to DDE หรือ Copy to DDE

| ตัวเลือก        | รายละเอียด                                     |
|-----------------|------------------------------------------------|
| Copy All to DDE | คัดลอก (Copy) ข้อมูลในทุกๆ หน้าต่างย่อย        |
| Copy to DDE     | คัดลอก (Copy) ข้อมูลเฉพาะหน้าต่างย่อยที่แอคทีฟ |
|                 |                                                |

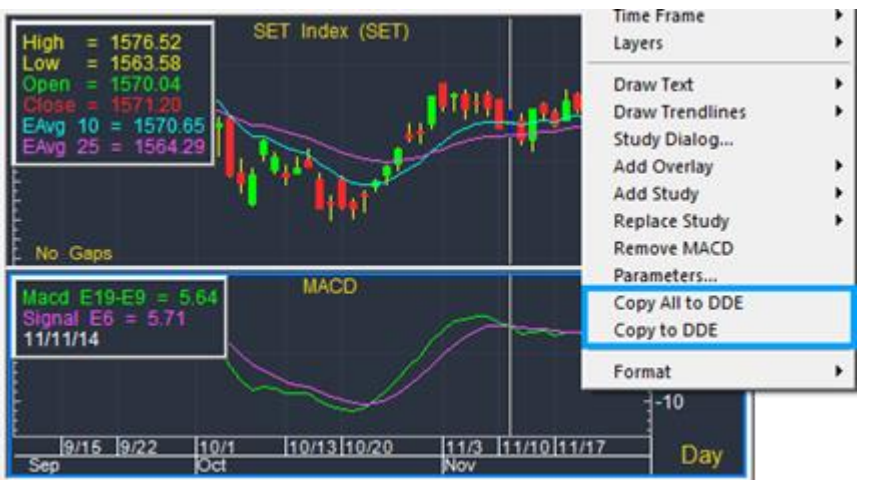

- 3. เปิด Microsoft Excel
- 4. คลิกปุ่มไอคอน **Paste DDE Link**

| X     | 1 -                   | 10.0                       | * . *                  | e 18. 🖲 -                  | <u>(</u> ) = 1=           |                            | Books                       | - Microso                   | ft Excel                    |                              |                                |
|-------|-----------------------|----------------------------|------------------------|----------------------------|---------------------------|----------------------------|-----------------------------|-----------------------------|-----------------------------|------------------------------|--------------------------------|
| 1     | File H                | ome Insei                  | t Page La              | yout Form                  | ulas Dat                  | a Review                   | View                        | Developer                   | Aspen Gra                   | aphics                       | <b>?</b> = d <sup>2</sup>      |
| 4     |                       |                            | 4                      | 2                          | <b>##</b>                 |                            |                             |                             |                             |                              |                                |
| Cr    | eate Pa<br>E Lini DDE | ste ireate l<br>Link Symb  | New Send Sy<br>ol Upd  | mbol Fi<br>ate Colum       | eld as<br>nn Header R     | Field as<br>ow Header      |                             |                             |                             |                              |                                |
| -     | A1                    | - 0                        | f.                     | {=qmaster                  | study!'.SYM               | IBOL=SET.B                 | ARWIDTH=                    | 1440.BARS                   | BACKWARE                    | )=                           | 1                              |
|       | A                     | 8                          | C                      | D                          | E                         | F                          | G                           | н                           | 81                          | J                            | к                              |
|       | -                     |                            |                        |                            |                           |                            |                             |                             |                             |                              |                                |
| 1     | Symbol                | Date                       | Time                   | High                       | Low                       | Open                       | Close                       | AVG                         | AVG                         | MACD                         | Signal                         |
| 1     | Symbol<br>SET         | Date<br>9/10/14            | Time<br>17:00          | High<br>1584.99            | Low<br>1566.44            | Open<br>1577.14            | Close<br>1582.13            | AVG<br>1575.772             | AVG<br>1559.436             | MACD<br>11.34801             | Signal<br>11.44809             |
| 1 2 3 | Symbol<br>SET<br>SET  | Date<br>9/10/14<br>9/11/14 | Time<br>17:00<br>17:00 | High<br>1584.99<br>1589.93 | Low<br>1566.44<br>1579.01 | Open<br>1577.14<br>1581.57 | Close<br>1582.13<br>1580.87 | AVG<br>1575.772<br>1576.699 | AVG<br>1559.436<br>1561.085 | MACD<br>11.34801<br>10.60592 | Signal<br>11.44809<br>11.19544 |

\*\*\* สามารถอ่านวิธีการติดตั้ง Dynamic Data Exchange: DDE ได้ที่หน้า (อ่านรายละเอียดเพิ่มเติมหน้า 58)

## ฟังก์ชัน SQ

หน้าต่าง Single Quote ไว้สำหรับดูข้อมูลราคาโควทล่าสุด

| INTUC | H    | 75.50    | +0.75   | +1.00%   | Vol 5   | 5727 B   | Proj.  | 75.50 0  | .75 1.00 | 0% 16:37 |
|-------|------|----------|---------|----------|---------|----------|--------|----------|----------|----------|
| GAP:  |      | INT      | OUCH HO | LDINGS I | PCL     |          |        |          |          |          |
| B.\   | Vol  | Bid      | Ask     | O.Vol    | Avg.    | 75.31    | %Buy   | 68.75    | %Sell    | 31.25    |
| 24    | 15   | 75.25    | 75.50   | 1242     | Open    | 74.75    | Volume | 201791 U | %B-S     | 37.50    |
| 61    | 12   | 75.00    | 75.75   | 35800    | High    | 75.75    | Vol5D  | 98180    | Value    | 1519607  |
| 35    | 70   | 74.75    | 76.00   | 23495    | Low     | 74.50    | Mktcap | 242085   | %Mcap    | 1.66     |
| 97    | 02   | 74.50    | 76.25   | 5334     | Prev    | 74.75    | BVPS   | 6.54     | P/BV     | 11.54    |
| 54    | 78   | 74.25    | 76.50   | 6317     | %Swing  | 1.67     | EPS    | 3.47     | P/E      | 16.59    |
| %B_\  | Vol  | 27.42 %  | 72.58 % | %O_Vol   | Impact  | +0.262   | DPS    | 2.23     | Yield(%) | 5.63     |
|       |      |          |         |          |         |          |        |          |          |          |
| SET   | 1591 | .00 -5.8 | 0 -0.36 | % 6059   | 5.48 MB | Gain 330 | Lose   | 539 Unch | 183 P/E  | 19.01    |
|       |      |          |         |          |         |          |        |          |          |          |

- คลิกปุ่มไอคอน 😼 SQ บนแถบเครื่องมือ เพื่อเรียกดูหน้าต่าง W;SQ
- พิมพ์ Symbol ที่ต้องการดูข้อมูล แล้วกดปุ่ม Enter

| BBL           | <b>▼</b> .50 | + <mark>0.75</mark><br>Гоисн но | +1.00 %       | Vol<br>PCL   | 5727 B         | Proj.          | 75.50           | 0.75 1.        | .00% 16:37     |
|---------------|--------------|---------------------------------|---------------|--------------|----------------|----------------|-----------------|----------------|----------------|
| B.Vol<br>2415 | Bid<br>75.25 | Ask<br>75.50                    | 0.Vol<br>1242 | Avg.<br>Open | 75.31<br>74.75 | %Buy<br>Volume | 68.75<br>201791 | %Sell<br>J%B-S | 31.25<br>37.50 |
| 6112          | 75.00        | 75.75                           | 35800         | High         | 75.75          | Vol5D          | 98180           | Value          | 1519607        |

# ฟังก์ชันโควท (Quote)

ดูข้อมูลราคาของ Symbol ที่ต้องการ

| SYMB | TRADE  | CHANGE | PCTCHG | HIGH   | LOW   | HI52W | LO52W | <u></u> |
|------|--------|--------|--------|--------|-------|-------|-------|---------|
| MTLS | 12.00  | +0.10  | +0.84  | 12.80  | 11.30 | 11.90 | 8.60  |         |
| JAS  | 7.90   |        |        | 8.15   | 7.80  | 8.70  | 5.70  |         |
| ITD  | 7.40   | 0.00   | 0.00   | 7.60   | 7.20  | 8.00  | 3.22  |         |
| CGD  | 2.48   | +0.22  | +9.73  | 2.50   | 1.86  | 3.52  | 0.98  |         |
| TRUE | 12.10  | +0.30  | +2.54  | 12.10  | 11.90 | 13.10 | 5.66  |         |
|      | 39/ 70 | 10     | 107    | 2 5.02 | ~ 9.0 | 98    | 759 1 |         |

| เมนู              | รายละเอียด          |
|-------------------|---------------------|
| Free Format Quote | โควทแบบฟรีสไตล์     |
| Quote Grid        | โควทแบบตารางแนวตั้ง |
| Quote Board       | โควทแบบแนวนอน       |
| Ticker            | โควทแบบตัววิ่ง      |

## โควทแบบตารางแนวตั้ง (Quote Grid)

- 1. คลิกปุ่มไอคอน 🔤 マ Quote แล้วเลือก Quote Grid จากเมนูดรอปดาวน์
- 2. จะปรากฏหน้าต่าง **Quote Grid** ขึ้นมาบนหน้าจอ
- 3. คลิกเม้าส์ยังบรรทัดที่ต้องการ พิมพ์ Symbol แล้วกดปุ่ม **Enter**

| SYMB   | TRADE | CHANGE | PCTCHG | HIGH   | LOW    |  |
|--------|-------|--------|--------|--------|--------|--|
| BBL    | 2.00  | 0.00   | 0.00   | 202.00 | 200.00 |  |
|        |       |        |        |        |        |  |
|        |       |        |        |        |        |  |
| $\sim$ |       |        |        |        |        |  |

- 4. หลังจากกดปุ่ม Enter แล้ว ช่องใส่ Symbol จะปรากฏในบรรทัดถัดไป
- 5. พิมพ์ Symbol ที่ต้องการ แล้วกดปุ่ม **Enter**

| 12.00 0.0  | 0 000                                             |                                                                                                    | and the second second sec |
|------------|---------------------------------------------------|----------------------------------------------------------------------------------------------------|----------------------------------------------------------------------------------------------------|
| 12.00 0.0  | 0 0.00                                            | 202.00                                                                                                    | 200.00                                                                                                    |
| 19.00 +3.0 | 0 +1.22                                           | 249.00                                                                                                    | 245.00                                                                                                    |
| 4.10 +0.2  | 0 +0.84                                           | 24.20                                                                                                    | 23.90                                                                                                    |
| 13.00 +2.0 | 0 +1.05                                           | 193.00                                                                                                    | 190.50                                                                                                    |
| 3.75 0.0   | 0 0.00                                            | 34.00                                                                                                    | 33.50                                                                                                    |
|            | 19.00 +3.0<br>24.10 +0.2<br>3.00 +2.0<br>3.75 0.0 | 9.00         +3.00         +1.22           24.10         +0.20         +0.84           3.00         +2.00         +1.05           3.75         0.00         0.00 | 19.00         +3.00         +1.22         249.00           24.10         +0.20         +0.84         24.20           33.00         +2.00         +1.05         193.00           3.75         0.00         0.00         34.00                                                                                                    |

6. กดปุ่ม **Esc** เพื่อปิด ช่องใส่ Symbol

### การเพิ่มคอลัมน์

1. คลิกเม้าส์ขวาที่หัวข้อคอลัมน์ แล้วเลือก Add Column จากเมนู

| SYMB | TRADE  | CH: | Mar Increue     | IGH    | LOW    |
|------|--------|-----|-----------------|--------|--------|
| BBL  | 202.00 |     | Delete Column   | 202.00 | 200.00 |
| KTB  | 24.10  |     | Sort Ascending  | 24.20  | 23.90  |
| SCB  | 193.00 |     | Sort Descending | 193.00 | 190.50 |

2. จะปรากฏหน้าต่าง **Quote Codes** ขึ้นมา

| - Depth of Market                                                                                                    | Name                                                                                                    | Description                                                                                                    | Label | - |
|----------------------------------------------------------------------------------------------------|----------------------------------------------------------------------------------------------------|----------------------------------------------------------------------------------------------------|-------|---|
| <ul> <li>Formulas</li> <li>Fundamental Data</li> <li>Options         <ul> <li>Recently Used</li> <li>Standard</li> <li>B.A.T.E. (Bid, Ask, Trade, Exception) Information                 <ul> <li>Exchange Information</li> <li>Instrument Information</li> <li>Live Prices and Price Information</li> <li>Volume and Open Interest Information</li> </ul> </li> </ul> </li> </ul> | ASK<br>BETA<br>BID<br>CEIL<br>CHANGE<br>CLOSE 1<br>CLOSE 1<br>CLOSE 1<br>CLOSE 1<br>CLOSE 1<br>CLOSE 1<br>CLOSE 1<br>CLOSE 1<br>CLOSE 2<br>CLOSE 2<br>CLOSE 2<br>CLOSE 2<br>CLOSE 2<br>CLOSE 2<br>CLOSE 2<br>CLOSE 2<br>CLOSE 2<br>CLOSE 2<br>CLOSE 2<br>CLOSE 2<br>CLOSE 2<br>CLOSE 2<br>CLOSE 2<br>CLOSE 2<br>CLOSE 2<br>CLOSE 1<br>CLOSE 1<br>CLOSE 2<br>CLOSE 1<br>CLOSE 1<br>CLOSE | Most recent ask<br>Measure of price volatility relative to<br>Most recent bid price<br>Ceiling Price<br>Changes in opening and closing ranges<br>Closing price for the day<br>Closing price for the previous session<br>Closing price of the previous month<br>Closing price of the previous week<br>Closing price of the previous year<br>Adjusted closing price (if any)<br>Closing price of the previous 3 months |       |   |

| เมนู             | รายละเอียด                                  |
|------------------|---------------------------------------------|
| Depth of Market  | ยังไม่มีให้บริการ                           |
| Formulas         | ฟิลด์ข้อมูลจากสูตรที่เขียนในรูปแบบ CHART( ) |
| Fundamental Data | ฟิลด์ข้อมูลปัจจัยพื้นฐาน                    |
| Options          | ฟิลด์ข้อมูลที่เกี่ยวข้องกับ Options         |
| Recently Used    | ฟิลด์ข้อมูลที่ใช้ล่าสุด                     |
| Standard         | ฟีลด์ข้อมูลมาตรฐาน                          |

- 3. เลือกหมวดของฟิลด์ข้อมูลที่ต้องการจากหน้าต่างด้านซ้ายมือ โดยฟิลด์ข้อมูลในหน้าต่างด้านขวามือ จะ เปลี่ยนตามหมวดที่เลือกด้านซ้าย
- 4. ดับเบิ้ลคลิกยังฟิลด์ข้อมูลที่ต้องการในหน้าต่างด้านขวามือ

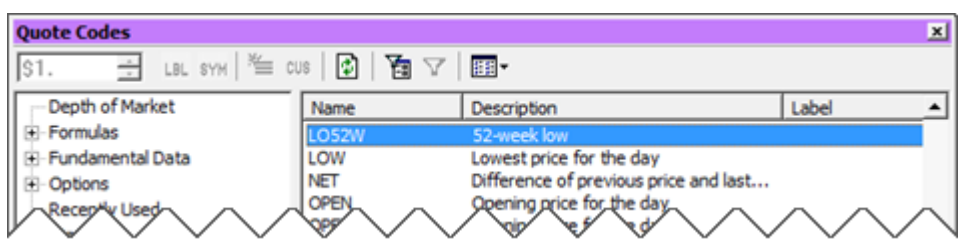

5. ฟิลด์ที่เลือกไว้จะถูกเพิ่มในวินโดว์โควท

| SYMB  | TRADE  | CHANGE | PCTCHG | HIGH   | LOW    | HI52W  | LO52W  |  |
|-------|--------|--------|--------|--------|--------|--------|--------|--|
| BBL   | 201.00 |        |        | 201.00 | 200.00 | 216.00 | 165.00 |  |
| KBANK | 248.00 |        |        | 249.00 | 246.00 | 252.00 | 145.50 |  |
| КТВ   | 24.10  | 0.00   | 0.00   | 24.10  | 24.00  | 24.50  | 15.30  |  |
| SCB   | 194.00 | +1.00  | +0.52  | 194.00 | 192.00 | 194.50 | 130.50 |  |
| ТСАР  | 33.75  | 0.00   | 0.00   | 33.75  | 33.50  | 38.75  | 30.00  |  |

#### การย้ายคอลัมน์

- 1. คลิกเม้าส์ในคอลัมน์ที่ต้องการย้ายค้างไว้
- 2. ลากเม้าส์ไปยังตำแหน่งที่ต้องการ แล้วปล่อยเม้าส์

| SYM BID | RADE   | CHANGE | PCTCHG | BID    | ASK    |   |   | SYMB  | BID    | TRADE  | CHANGE | PCTCHG | ASK    |   |
|---------|--------|--------|--------|--------|--------|---|---|-------|--------|--------|--------|--------|--------|---|
| MTLS    | 12.30  | +0.30  | +2.50  | 12.20  | 12.30  |   |   | MTLS  | 12.20  | 12.20  | +0.20  | +1.67  | 12.30  |   |
| PTTEP   | 139.00 | -4.00  |        | 138.50 | 139.00 |   |   | PTTEP | 138.50 | 139.00 |        |        | 139.00 |   |
| PTT     | 383.00 |        |        | 383.00 | 384.00 |   | 7 | PTT   | 383.00 | 384.00 |        |        | 384.00 |   |
| CBG     | 34.75  | +1.25  | +3.73  | 34.75  | 35.00  |   |   | CBG   | 34.75  | 35.00  | +1.50  | +4.48  | 35.00  |   |
| SCC     | 470.00 | +4.00  | +0.86  | 470.00 | 472.00 | • |   | SCC   | 470.00 | 472.00 | +6.00  | +1.29  | 472.00 | - |

#### การลบคอลัมน์

- 1. คลิกเม้าส์ขวาที่หัวข้อคอลัมน์ แล้วเลือก **Delete Column** จากเมนู
- 2. คอลัมน์ที่เลือกไว้ จะถูกลบออกไป

| SYMB  | BID  |                   | CHANGE | РСТСНБ | 4 | SYMB  | ASK    | TRADE  | CHANGE | PCTCHG | <u> </u> |
|-------|------|-------------------|--------|--------|---|-------|--------|--------|--------|--------|----------|
| MTLS  | 12.  | Add Column        | +0.30  | +2.50  | 1 | MTLS  | 12.30  | 12.30  | +0.30  | +2.50  |          |
| PTTEP | 138. | Delete Column     | -4.50  | -3.15  |   | PTTEP | 139.00 | 138.50 |        |        |          |
| PTT   | 383. | Sort Ascending    | -6.00  | -1.54  |   | PTT   | 384.00 | 384.00 |        |        |          |
| CBG   | 34.  | Sort Descending   | +1.50  | +4.48  |   | CBG   | 35.00  | 35.00  | +1.50  | +4.48  |          |
| SCC   | 470. | Auto Column Width | +6.00  | +1.29  |   | SCC   | 472.00 | 472.00 | +6.00  | +1.29  | <u> </u> |

### การเปลี่ยนชื่อคอลัมน์

1. คลิกเม้าส์ขวาที่หัวข้อคอลัมน์ แล้วเลือก Edit Label... จากเมนู

| SYMB  | TRADE  | CHANGE | PCTCUC All        |
|-------|--------|--------|-------------------|
| MTLS  | 12.20  | +0.20  | Add Column        |
| PTTEP | 138.00 |        | Delete Column     |
| PTT   | 384.00 |        | Sort Ascending    |
| IEC   | 0.06   | 0.00   | Sort Descending   |
| CBG   | 34.75  | +1.25  | Auto Column Midth |
| ITD   | 7.45   | +0.05  | Auto Column Width |
| SCC   | 472.00 | +6.00  | Edit Label        |
| GEL   | 1.20   | +0.02  | Format            |
| SCB   | 194.50 | +1.50  |                   |

2. จะปรากฏช่อง `**Label=``......"** ที่มุมซ้ายมือด้านบนของวินโดว์โควท

| SY  | Labe | el = "PCTO | CHG E    | PCTCHG |  |
|-----|------|------------|----------|--------|--|
| M   | LO   | 12.20      | τυ.zθ    | +1.67  |  |
| PTT | TEP  | 138.00     |          |        |  |
|     |      | 4.9        | <u> </u> |        |  |

 พิมพ์ชื่อคอลัมน์ใหม่ที่ต้องการ หลังเครื่องหมาย " แล้วกดปุ่ม Enter เช่น เปลี่ยนจาก "PCTCHG" เป็น "%CHG"

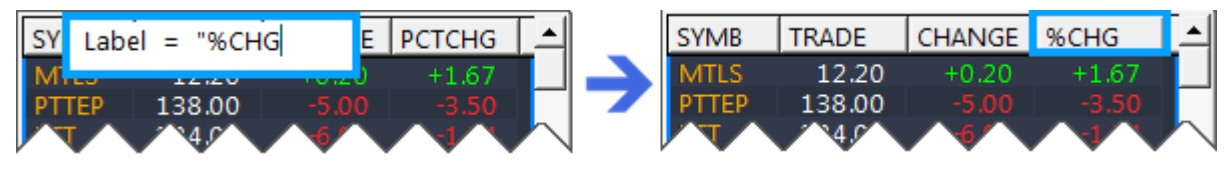

#### การจัดเรียงข้อมูล

้คลิกเม้าส์ที่หัวข้อคอลัมน์ เพื่อเรียงข้อมูลจากน้อยไปมาก (Ascending) หรือมากไปน้อย (Descending) โดยจะ มีไอคอนรุปสามเหลี่ยม ▲/▼อยู่ด้านหลังชื่อคอลัมน์

| SYMB  | TRADE  | CHANGE | %CHG   |
|-------|--------|--------|--------|
| ACD   | 8.50   | -1.05  | -10.99 |
| CGD   | 2.36   |        |        |
| PTTEP | 138.50 |        |        |
| BCP   | 35.75  |        |        |
| TMB   | 3.12   |        |        |

#### การจัดเรียงข้อมูลโดยอัตโนมัติ

้ท่านสามารถจัดเรียงข้อมูลโดยอัตโนมัติเมื่อข้อมูลเปลี่ยน หรือกำหนดช่วงเวลาได้ โดยมีขั้นตอน ดังนี้

- 1. คลิกยังหัวข้อคอลัมน์ที่ต้องการจัดเรียง
- 2. คลิกเม้าส์ขวา แล้วเลือก **Properties...** จากเมนู

| SYMB | TRADE  | CHANGE | %СНG∽                           |
|------|--------|--------|---------------------------------|
| NOK  | 12.90  | +1.00  | Edit Symbols                    |
| PAF  | 3.90   | +0.24  | Clear All Symbols               |
| CBG  | 35.50  | +2.00  | Modify Layout                   |
| AAV  | 4.70   | +0.20  | Droparties                      |
| BWG  | 5.25   | +0.15  | Properties                      |
| AOT  | 280,00 | +9 ^0  | $\sim \sim \sim \sim \sim \sim$ |

3. จะปรากฎหน้าต่าง Quote Properties ขึ้นมาบนหน้าจอ คลิกที่แถบ Sorting

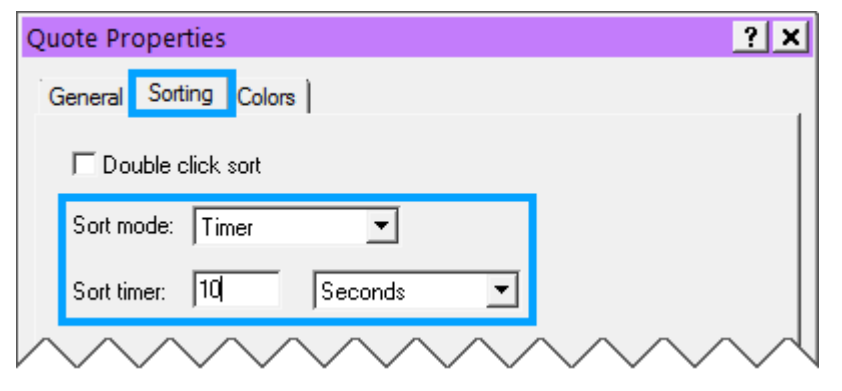

| ตัวเลือก          | รายละเอียด                                      |
|-------------------|-------------------------------------------------|
| Double click sort | ดับเบิ้ลคลิกที่หัวข้อคอลัมน์เพื่อจัดเรียงข้อมูล |

| เมนู         | รายละเอียด                                                                                                    |
|--------------|----------------------------------------------------------------------------------------------------|
| Sort mode 11 | ้างเลือกของการจัดเรียง<br>Manual จัดเรียงด้วยตนเอง (Manual)<br>Timer จัดเรียงอัตโนมัติแบบตั้งเวลา กำหนดเวลาที่ต้องการจาก Sort timer<br>Update จัดเรียงอัตโม้ดิเมื่อข้อมูลอัพเดท |

- 4. เลือกรูปแบบการจัดเรียงที่ต้องการจาก Sort mode แล้วกำหนดข้อมูลตามต้องการ (ถ้ามี)
- 5. คลิกปุ่ม **OK**

### การเพิ่มบรรทัด

- 1. เลื่อนเคอร์เซอร์เม้าส์ไปยังจุดที่ต้องการจะเพิ่มบรรทัด
- 2. คลิกเม้าส์ขวา แล้วเลือก **Insert Blank** จากเมนู
- 3. จะมีบรรทัดว่างเพิ่มขึ้นมา

| SYMB         | TRADE                                                      | CHANGE                      | %CHG  | SYMB         | TRADE            | CHANGE         | %CHG           |
|--------------|------------------------------------------------------------|-----------------------------|-------|--------------|------------------|----------------|----------------|
| bbl<br>Kbank | 201.00<br>248.00                                           | <mark>-1.00</mark><br>-1.00 |       | BBL<br>KBANK | 201.00<br>248.00 | -1.00<br>-1.00 | -0.50<br>-0.40 |
| SCB          | Edit Symbols                                               | +2.00                       | +1.04 | SCR          | 105.00           | +2.00          | +1.04          |
| BJC          | Clear All Symbols                                          | +0.25                       | +0.60 | ТСАР         | 33.75            | 0.00           | 0.00           |
| BH           | Modify Layout<br>Properties                                | +1.00                       | +0.68 | BJC          | 42.25            | +0.25          | +0.60          |
| TRUE         | Ontion Parameter                                           | -0.10                       |       | BGH          | 147.50           | -0.20          | -1.07          |
| CBG          | Edit Cells                                                 | +1.50                       | +4.48 | TRUE         | 12.00            | -0.10<br>+1.50 | -0.83<br>+4.48 |
| TTA          | <ul> <li>Align Strikes</li> <li>Lock Volatility</li> </ul> | +0.30                       | +1.47 | MTLS         | 12.00            | 0.00           | 0.00           |
| BMCL         | Volatility Skews                                           | +0.01                       | +0.56 | TTA<br>BMCI  | 20.70            | +0.30          | +1.47          |
| RATCH        | Portfolio Manage                                           | r +0.25                     | +0.40 | BTS          | 10.00            | -0.20          | -1.96          |
| AAV          | Grid Lines                                                 | +0.18                       | +4.00 | RATCH        | 62.00<br>4.68    | +0.25          | +0.40          |
| BA           | Auto Column Wid                                            | th +0.50                    | +2.39 | NOK          | 13.00            | +1.10          | +9.24          |
| THAI         | vet str ent                                                | +0.30                       | +1.95 | BA           | 21.40<br>E       | +0.50          | +2.39          |

#### การลบบรรทัด

- 1. เลื่อนเคอร์เซอร์เม้าส์ไปยังบรรทัดที่ต้องการจะลบ
- 2. คลิกเม้าส์ขวา แล้วเลือก **Delete Instrument** จากเมนู
- 3. บรรทัดที่เลือกไว้ จะหายไป

## ฟิงก์ชันข่าว (News)

ข่าวเรียลไทม์ ด้านการลงทุนทั้งภาษาไทยและภาษาอังกฤษ จากแหล่งข่าวชั้นนำทั้งในและต่างประเทศ รวมถึง บทวิเคราะห์จากโบรกเกอร์ โดยให้บริการข่าวย้อนหลัง 180 วัน

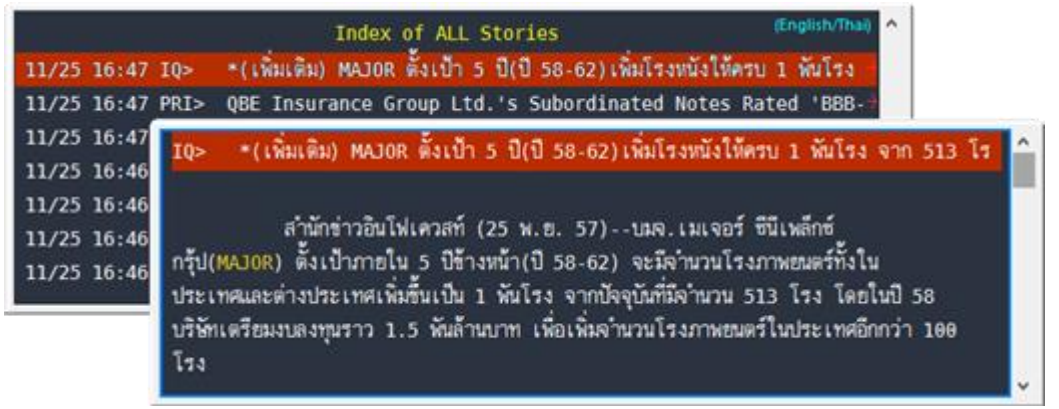

- 🔹 คลิกปุ่มไอคอน 🖹 News บนแถบเครื่องมือ เพื่อเปิดวินโดว์ข่าวภาษาไทยและภาษาอังกฤษ
- คลิกปุ่มไอคอน 🗮 TNews บนแถบเครื่องมือ เพื่อเปิดวินโดว์ข่าวภาษาไทย

### แถบเครื่องมือของฟังก์ชันข่าว

### 1 🖡 🗗 💽 🚖 | All 🚳 - 🚍 - 🏫 | 🔍 | 😭 | 🚭 | 🖻 | 🔀 🕒 💵

| ไอคอน                      | รายละเอียด                                                            |
|----------------------------|-----------------------------------------------------------------------|
| 1                          | <b>Up 1 line</b> เลื่อนเคอร์เซอร์ข่าวขึ้นไป 1 บรรทัด                  |
| Ļ                          | <b>Down 1 line</b> เลื่อนเคอร์เซอร์ข่าวลงมา 1 บรรทัด                  |
| Ť                          | <b>Page Up</b> เลื่อนหน้าข่าวขึ้นไป 1 หน้า (1 หน้าจะมี 50 หัวข้อข่าว) |
| Ł                          | Page Down เลื่อนหน้าข่าวลงมา 1 หน้า (1 หน้าจะมี 50 หัวข้อข่าว)        |
| A                          | Back to Top ไปยังข่าวชินล่าสุด                                        |
| All                        | Show All Headlines แสดงข่าวทั้งหมด                                    |
| <del>60</del> <del>-</del> | Sources เลือกแหล่งข่าว                                                |
|                            | Categories เลือกหมวดข่าว                                              |
| 9                          | Date คันหาข่าวโดยระบุช่วงเวลา                                         |
| Q                          | Search Headlines คันหาข่าวตามคำคัน                                    |
| P                          | Properties กำหนดค่าต่างๆ                                              |
| 4                          | Print Story พิมพ์เนื้อข่าว                                            |
| Ē                          | Copy Story to Clipboard คัดลอกเนื้อข่าว                               |
| R                          | Email News Story แชร์ข่าวทางอีเมล์                                    |
| •                          | Download File ดาวน์โหลดไฟล์แนบ                                        |
|                            | Disable Dynamic Update หยุดการอัพเดทข่าวเป็นการชั่วคราว               |

#### การอ่านข่าว

- คลิกยังหัวข้อข่าวที่ด้องการ เพื่อแสดงเนื้อข่าว
- คลิกเม้าส์ในหน้าเนื้อข่าว เพื่อกลับมายังหน้าที่แสดงหัวข้อข่าว
- กรณีที่เนื้อข่าวมียาวเกินหน้าจอจะมีแถบเลื่อน (Scrollbar) ให้ท่านเลื่อนแถบเลื่อน หรือหมุนล้อหมุนบนเม้าส์ เพื่ออ่านเนื้อข่าวด้านล่าง

### การคันหาข่าวตามแหล่งข่าว

คลิกปุ่มไอคอน <sup>ff</sup> **fources** แล้วเลือกแหล่งข่าวที่ต้องการจากเมนู <mark>แก้รูป\*\*ตัด Dow Jones News ออกแล้ว</mark> <mark>>> Pic: 004-A4W-News Sources หน้า 45</mark>

| 1 🖡 🗗 🗈 🛧 🕅 🚳 -                                                                                                    | 🖥 • 💁   Q.   🗗   🚭   🖿   🖾 🔝 💵                                                                                                    | _                                                                                                    |
|----------------------------------------------------------------------------------------------------|----------------------------------------------------------------------------------------------------|----------------------------------------------------------------------------------------------------|
| 16:32 IQ> ทาพิษย์<br>16:32 XNA> Chine:<br>16:32 XNA> 1st Ll<br>16:31 IQ> ยี่ปุ่นร่ว:<br>16:31 XNA> India<br>16:30 CMNT> Night<br>16:30 IQ>PTT<br>16:30 ANPI> มหกรระ | All Sources<br>Aspen Alert (EN/TH)<br>Aspen Announcement (EN/TH)<br>Cabinet Resolutions (TH)<br>Cabinet Resolutions Synopsis (EN)<br>Commentaries and Research Articles (EN/TH)<br>Hoon Inside News (TH)<br>InfoQuest (TH)<br>International Press Release (EN/TH)<br>Kordo Krws (PQ) | (English/Thai)<br><mark>เรทุ่งสูงสุดตามยอดนักท่องเท</mark> ÷<br>to poor children<br>มrrency concerns ahea÷<br>มลับ<br>ม. วายแอลจี บูลเลี่ยนๆ<br>ขึ้น 30 สต. มีผลพรุ่งนี้<br>าวามเป็นไปได้ในการหลอมร÷ |

| เมนู                               | ภาษา | แหล่งข่าว                          | ชื่อย่อ   |
|------------------------------------|------|------------------------------------|-----------|
| All Sources                        | #    | ทุกแหล่งข่าว                       | -         |
| Aspen Alert                        | #    | Breaking News จากแอสเพน            | ALRT      |
| Aspen Annoucement                  | *    | ประกาศจากแอสเพน                    | ANNA      |
| Cabinet Resolutions                |      | มติคณะรัฐมนตรี                     | CABT      |
| Cabinet Resolutions Synopsis       |      | มติคณะรัฐมนตรี                     | CABE      |
| Commentaries and Research Articles | #    | บทวิเคราะห์จากโบรกเกอร์            | CMNT      |
| Hoon Inside News *                 |      | สำนักข่าวหุ้นอินไซต์ (บริการเสริม) | HOI       |
| InfoQuest                          |      | สำนักข่าวอินโฟเควสท์               | IQ        |
| International Press Release        |      | ข่าวประชาสัมพันธ์จากทั่วโลก        | PRI, ANPI |
| Kyodo News                         |      | สำนักข่าวเกียวโด                   | KDN       |
| Listed Company News                | ₩ 🔳  | ข่าวบริษัทจดทะเบียนจาก ตลท.        | SIMS      |
| Local Press Release                | *    | ข่าวประชาสัมพันธ์ภายในประเทศ       | PRG       |
| Money Channel                      |      | สำนักข่าวมันนี่ แชนแนล             | MC        |
| Newspaper Summaries                |      | สรุปข่าวหนังสือพิมพ์ในประเทศ       | PSUM      |
| Xin Hua News                       |      | สำนักข่าวซินหัว                    | XNA       |

### การคันหาข่าวตามหมวดข่าว

คลิกปุ่มไอคอน 🖅 Categories แล้วเลือกหมวดข่าวที่ต้องการจากเมนู

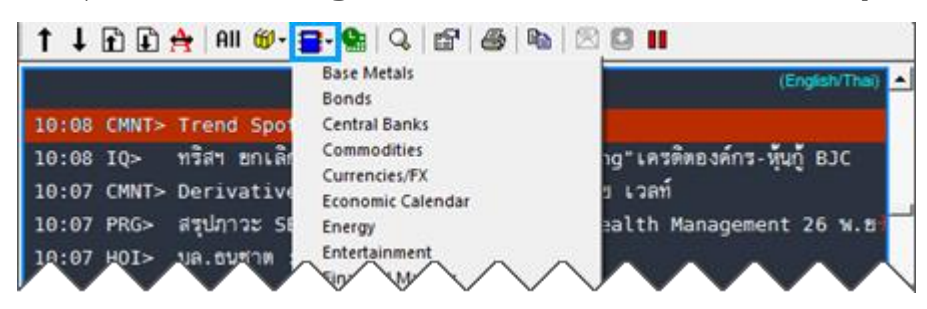

## การคันหาข่าวโดยกำหนดช่วงเวลา

1. คลิกปุ่มไอคอน 🏪 Date จะปรากฎหน้าต่าง Date Range Search ขึ้นมาบนหน้าจอ

| Date Range Search (News1)                                                  | ×                                                                                                    |
|----------------------------------------------------------------------------|----------------------------------------------------------------------------------------------------|
| Date<br>C Today<br>C Last 30 ÷ №<br>C Date Between (Date<br>From: 11/26/14 | tinute(s) ▼ (max 180 Days)<br>Format:MM/DD/YY)<br>00:00 ▼                                                                                                    |
|                                                                            |                                                                                                    |
| ☐ Oldest first.<br>Reset                                                   | OK Cancel Apply                                                                                                    |
| เมนู                                                                       | รายละเอียด                                                                                                    |
| Today                                                                      | แสดงเฉพาะข่าวของวันนี้เท่านั้น                                                                                                    |
| Last                                                                       | แสดงข่าวล่าสุดในรอบเวลาที่กำหนด<br>• พิมพ์ดัวเลขที่ต้องการในช่อง 30 ๋ หรือ คลิกปุ่มไอคอน ๋<br>• เลือกเวลาที่ต้องการจากเมนูดรอปดาวน์<br>Minute(s) ▼<br>Minute(s)<br>Day(s)<br>Month(s)                                                                                                    |
| Date Between                                                               | กำหนดช่วงเวลาโดยระบุวันที่/เวลาเริ่มต้น (From) และวันที่/เวลาสิ้นสุด (To) <ul> <li>พิมพ์วันที่ที่ต้องการในช่อง 11/26/14</li> <li>โดยพิมพ์ในรูปแบบ MM/DD/YY</li> </ul> <li>เลือกเวลาที่ต้องการจากเมนูดรอปดาวน์ <ul> <li>00:00 ▼</li> <li>00:00 ▲</li> <li>00:30 ▲</li> <li>01:00 ↓</li> </ul></li> |
| All Available News                                                         | แสดงข่าวทั้งหมด                                                                                                    |

| ตัวเลือก     | รายละเอียด                      |
|--------------|---------------------------------|
| Oldest first | เรียงข่าวตามวันที่จากเก่าไปใหม่ |

| ปุ่ม   | รายละเอียด                                |
|--------|-------------------------------------------|
| Reset  | รีเซทกลับเป็นค่าเริ่มต้น (Defaut)         |
| ОК     | ตกลงการตั้งค่า                            |
| Cancel | ยกเลิกการตั้งค่า                          |
| Apply  | ใช้การตั้งค่า โดยยังไม่ต้องปิดหน้าต่างนี้ |

ALL Stories with: LNR

noon Update: คงทุนทองคำแหง

### การค้นหาข่าวตามดำค้น

การค้นหาข่าวตามคำค้นทำได้ 2 วิธี ดังนี้

- พิมพ์เครื่องหมาย ``/″ แล้วตามด้วยคำค้นที่ต้องการ เช่น /เฟด หรือ
- ้คลิกป่มไอคอน 🧟 Search Headlines แล้วพิมพ์คำคันที่ต้องการในช่อง "Search For:"

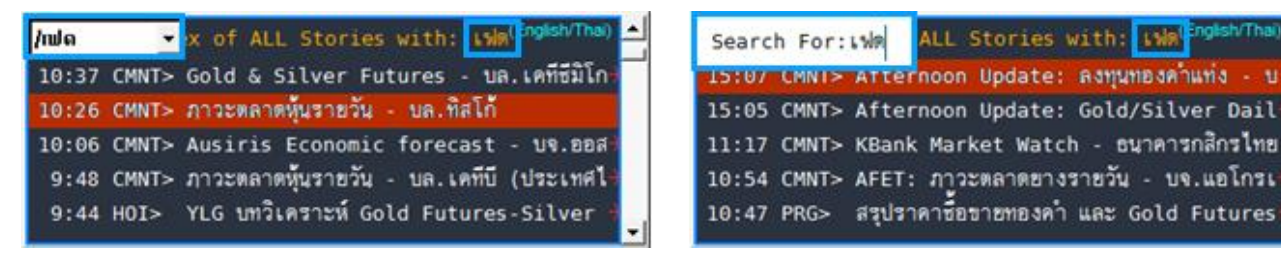

้ค้นหาข่าวที่มีคำค้นมากกว่า 1 คำ โดยใช้คำเชื่อมได้ ดังนี้

| คำเชื่อม   | รายละเอียด                                                                              |
|------------|-----------------------------------------------------------------------------------------|
| เว้นวรรค   | คันหาข่าวที่มี <u>ทุกๆ ค</u> ำในข่าวชิ้นนั้น เช่น ต้องการคันหาข่าวที่มีคำว่า ``เฟด″ และ |
| และ        | "QE″ ในข่าวขึ้นเดียวกัน ให้พิมพ์คำค้น ได้ 3 แบบ ดังนี้                                  |
| AND        | • เฟด QE                                                                                |
|            | • เฟด และ QE                                                                            |
|            | <ul> <li>เฟด AND QE</li> </ul>                                                          |
| , (คอมม่า) | คันหาข่าวที่ม <u>ีบางค</u> ำในข่าวขึ้นนั้น เช่น ต้องการคันหาข่าวที่มีคำว่า ``เฟด″ หรือ  |
| หรือ       | "QE″ ในข่าวชิ้นเดียวกัน ให้พิมพ์คำคัน ได้ 3 แบบ ดังนี้                                  |
| OR         | • เฟด,QE                                                                                |
|            | • เฟด หรือ QE                                                                           |
|            | <ul> <li>เฟด OR QE</li> </ul>                                                           |

ค้นหาข่าวที่มีชื่อบุคคล หรือ กลุ่มคำ ให้พิมพ์เครื่องหมายอัญประกาศ (" ") คร่อมระหว่างคำค้น เช่น "บารัค โอบามา″ "เจเน็ต เยลเลน″ "มาริโอ ดรากิ″

### การคันหาข่าวตาม Symbol

้ค้นหาข่าวที่เกี่ยวข้องกับ Symbol ที่ต้องการได้ โดยพิมพ์เครื่องหมาย "**%**″ นำหน้า Symbol ที่ต้องการ เช่น %BBL คันหาข่าวที่เกี่ยวกับหัน BBL

| /%BBL | •     | dex of ALL Stories with: %bbl (EnglaNThe)        | Search For:%BBL ALL Stories with: %bbl (EnglaNThe)           |
|-------|-------|--------------------------------------------------|--------------------------------------------------------------|
| 11:20 | IQ>   | กองทุนบัวหลวง คว้ารางวัลผลงานบริหารกองทุนหุ้นขอ  | 11:20 IQ> กองทุนบั้วหลวง คว้ารางวัลผลงานบริหารกองทุนหุ้นขอ   |
| 11/24 | 10:47 | CMNT> หุ้นอัพเตท: BANK : อุปสงค์สินเชื่อในเดือนต | 11/24 10:47 CMNT> หุ้นอัพเดท: BANK : อุปสงค์สินเชื่อในเดือนต |
| 11/20 | 17:04 | SIMS> BBL: C.B.1.1 As of 31 October 201          | 11/20 17:04 SIMS> BBL: C.B.1.1 As of 31 October 201          |
| 11/20 | 17:04 | SIMS> BBL: ธ.พ.1.1 ณ วันที่ 31 ตุลาคม 2557       | 11/20 17:04 SIMS> BBL: ธ.พ.1.1 ณ วันที่ 31 ตุลาคม 2557       |
| 11/13 | 17:07 | SIMS> BBL: Management Discussion and An          | 11/13 17:07 SIMS> BBL: Management Discussion and An          |

## การดัดลอกเนื้อข่าว

้ท่านสามารถคัดลอกเนื้อข่าวที่ต้องการ ไปวางไว้ยังแอพพลิเคชันอื่นได้ โดยมีวิธีการ ดังนี้

- 1. คลิกเม้าส์ยังหัวข้อข่าวที่ต้องการคัดลอกเนื้อข่าว
- 2. คลิกปุ่มไอคอน 🖹 Copy Story to Clipboard หรือคลิกเม้าส์ขวา แล้วเลือก Story to Clipboard
- 3. เปิดแอพพลิเคชันที่ต้องการ แล้วเลือกคำสั่ง **Paste**

### การดาวน์โหลดไฟล์แนบ

ีบางชิ้นข่าวจะมีไฟล์แนบชนิด PDF หรือ Zip มาด้วย ท่านสามารถดาวน์โหลดไฟล์แนบได้ โดยมีวิธีการ ดังนี้

- 1. เปิดชิ้นข่าวที่มีไฟล์แนบ เพื่อเข้าสู่หน้าที่แสดงเนื้อข่าว
- 2. คลิกปุ่มไอคอน 🕑 Download File หรือคลิกเม้าส์ขวา แล้วเลือก Download File

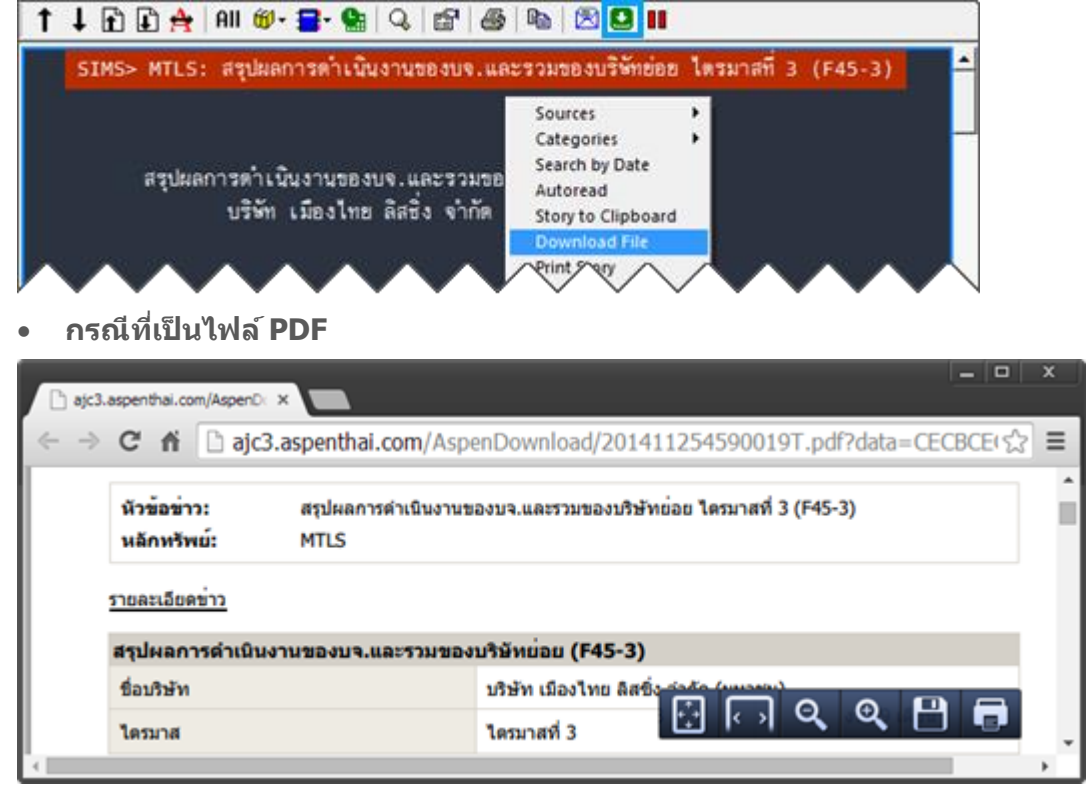

• กรณีที่เป็นไฟล์ Zip

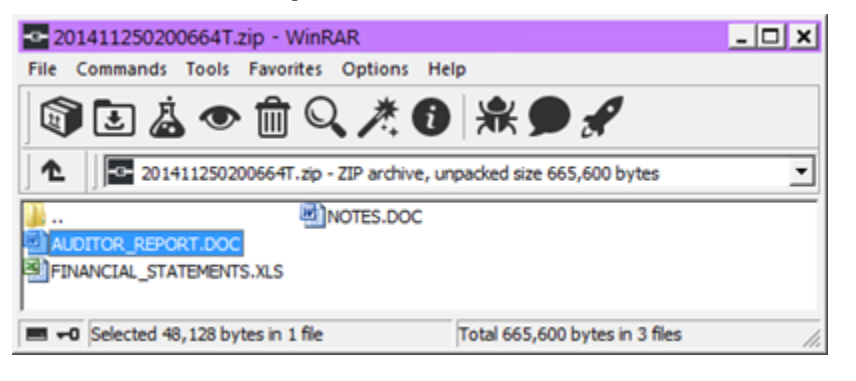

## ฟังก์ชันฟิกซ์ฟอร์แมต (Fixed Format)

แสดงข้อมูลต่างๆ ในรูปแบบของ Text Page ซึ่งจัดกลุ่มข้อมูลเป็นหมวดหมู่

| 10000<br>Local Data by Category-              | Text Page<br>-InfoQuest | 11/26/14 8:07 AM |
|-----------------------------------------------|-------------------------|------------------|
| หมายเลขหน้า<br>Data                           |                         | 1                |
| Aspen Announcement                            |                         |                  |
| Local Announcement/FAQ.<br>Local Symbol Guide |                         |                  |
| World Markets Holiday                         | d SET NI                |                  |

• คลิกปุ่มไอคอน 旺 Fixed Format บนแถบเครื่องมือ เพื่อเรียกดูหน้าฟิกซ์ฟอร์แมด

### แถบเครื่องมือของฟังก์ชันฟิกซ์ฟอร์แมต

| £ | <b>I</b> | P |
|---|----------|---|
|---|----------|---|

| ไอคอน | ปุ่มคีย์ลัด | รายละเอียด                      |
|-------|-------------|---------------------------------|
| Ť     | Page Up     | Page Up เปิดหน้าก่อนหน้านี้     |
| Ł     | Page Down   | Page Down เปิดหน้าถัดไป         |
| r     | -           | <b>Properties</b> กำหนดค่าต่างๆ |

## การเรียกดูข้อมูล

- พิมพ์หมายเลขหน้าที่ต้องการ แล้วกดปุ่ม Enter
- ข้อมูลแบ่งเป็น 2 หมวดใหญ่ๆ ดังนี้

|          | กลุ่มข้อมูล    | หมายเลขหน้า |
|----------|----------------|-------------|
| ข้อ      | มูลภายในประเทศ |             |
| <b>»</b> | สารบัญ         | 10000       |
| <b>»</b> | คันหา Symbol   | 10200       |
| ข้อ      | มูลต่างประเทศ  |             |
| <b>»</b> | สารบัญ         | 1           |
| <b>»</b> | คันหา Symbol   | 900         |

## ฟังก์ชัน Extension

Extension เป็นฟังก์ชันเพิ่มเดิมบนบริการ Aspen for Windows ซึ่งแสดงข้อมูลพื้นฐานและรายละเอียดของ หลักทรัพย์ พร้อมทั้งข้อมูล Analyst Consensus จากสมาคมนักวิเคราะห์หลักทรัพย์

#### ASPEN CONSENSUS FINANCIAL TRADING DATA 🔀 🖨 🚍 คลิกยังเมนูที่ต้องการ COMPANY PROFILE PTT > PTT PUBLIC COMPANY LIMITED (PTT) พิมพ์ Symbol แล้ว PUBLIC COMPANY LIMITED กดปุ่ม Enter 5 VIBHAVADI RANGSIT ROAD, CHATUCHAK Bangkok 10900 Web Site www.pttplc.com T/ ৵৸∕ Þ O. 37/ ₩/

คลิกปุ่มไอคอน A Extension บนแถบเครื่องมือ

| ไอคอน | รายละเอียด                                                    |
|-------|---------------------------------------------------------------|
| 0     | Help เปิดหน้าจอช่วยเหลือ                                      |
| X     | <b>Export Data to Excel</b> ส่งข้อมูลออกไปยัง Microsoft Excel |
|       | Print พิมพ์ข้อมูลออกทางเครื่องพิมพ์                           |
|       | Language เปลี่ยนการแสดงผลเป็นภาษาไทย                          |
| 35    | Language เปลี่ยนการแสดงผลเป็นภาษาอังกฤษ                       |
|       |                                                               |

• ฟังก์ชันนี้ประกอบด้วยเมนูหลักและเมนูย่อย เมื่อคลิกที่เมนูหลัก จะปรากฏเมนูย่อยขึ้นมาบนหน้าจอ

| เมนู                    | รายละเอียด                                    |
|-------------------------|-----------------------------------------------|
| COMPANY                 | ข้อมูลบริษัท                                  |
| » Company Profile       | ประวัติบริษัท                                 |
| » Company Highlight     | ข้อมูล Highlight ของบริษัท                    |
| » Capital & Par Changes | การเปลี่ยนแปลงทุนจดทะเบียนและราคาพาร์ย้อนหลัง |
| » Rights & Benefits     | สิทธิประโยชน์ผู้ถือหุ้น เช่น XD, XR, XE       |
| » Investment            | การลงทุน                                      |
| » Directors             | กรรมการบริษัท                                 |
| » Major Shareholders    | ผู้ถือหุ้นรายใหญ่                             |
| CONSENSUS               | ข้อมูลประมาณการ                               |
| » Analyst Opinion       | ข้อมูลประมาณการ                               |
| » Detailed Estimates    | ความเห็นนักวิเคราะห์                          |
| FINANCIAL               | ข้อมูลงบการเงิน                               |
| » Financial Highlight   | ข้อมูลทางการเงินสำคัญ                         |
| TRADING DATA            | ข้อมูลการซื้อขาย                              |
| » Stock Comparison      | ข้อมูลเปรียบเทียบรายหลักทรัพย์                |

» NVDR Trading ข้อมูลการซื้อขาย NVDR – รายวัน / สะสม / ย้อนหลัง
 » Short Sales ข้อมูลธุรกรรมขายชอร์ต – รายวัน / สะสม / ย้อนหลัง
 » Insider Transactions ข้อมูลการซื้อ/ขายหุ้นของผู้บริหาร – รายวัน / ย้อนหลัง

## การสร้างหน้าเพจส่วนตัว

- 1. คลิกปุ่มไอคอน 🗖 Clear Screen บนแถบเครื่องมือ เพื่อเปิดหน้าว่าง
- คลิกปุ่ม H Open Window แล้ว ดับเบิ้ลยังชื่อวินโดว์ที่ต้องการในหน้าต่าง Window Manager หรือ คลิกเลือกประเภทของวินโดว์ที่ต้องการจากไอคอนบนแถบเครื่องมือ

| 👁 Window Manage                                           | r        |              |         |        |           | - 🗆 × |
|-----------------------------------------------------------|----------|--------------|---------|--------|-----------|-------|
| 🚔 🚅   📼 🗙   *                                             | 5 ×1   🖸 |              | A 🖓 - 🛛 | N 🖪 🖸  | PV 🖌      | V FF  |
| Aspen Research                                            | Charts   | Header       | s Quote | QuoteG | irid   zM | anual |
| SBMA-VOL<br>MINUT<br>MACD-STOCH-RSI<br>PE-CHART<br>QCHART | Rainbow  | (-MMA<br>VOL |         |        |           |       |

3. จัดหน้าจอตามต้องการ

| การจัดการหน้าจอ | รายละเอียด                                                                           |
|-----------------|--------------------------------------------------------------------------------------|
| ย้ายวินโดว์     | คลิกเม้าส์ยังแถบชื่อเรื่อง (Title Bar) แล้วลากไปยังตำแหน่งที่ต้องการ                 |
| ปรับขนาดวินโดว์ | <ul> <li>เลื่อนเม้าส์ไปยังด้านที่ต้องการปรับขนาด</li> <li>เคอร์เซอร์เม้าส์</li></ul> |

- คลิกปุ่มไอคอน 🖬 Save จะปรากฎหน้าต่าง Save ขึ้นมาบนหน้าจอ
- คลิกเลือกโฟลเดอร์ที่ต้องการบันทึกหน้าเพจนี้ หากต้องการสร้างโฟลเดอร์ใหม่ คลิกปุ่ม New Folder... พิมพ์ชื่อโฟลเดอร์ที่ต้องการ แล้วกดปุ่ม Enter

| Save                                                                                                    | ×                          | Save                                      |                                                                                                    | ×                          |
|----------------------------------------------------------------------------------------------------|----------------------------|-------------------------------------------|----------------------------------------------------------------------------------------------------|----------------------------|
| Save this file to your folder list Name: Create in: Chart Color Rules Chart Commod Equity Futures FX and Money New Foldes | Ok<br>Cancel<br>New Folder | Save<br>Name:<br>Create in:<br>Create in: | e this file to your folder list<br>Aspen Research News<br>Chart TFEX<br>Color Rules Chart<br>Commod<br>Equity<br>Futures<br>EX and Money<br>Templates | Ok<br>Cancel<br>New Folder |

6. พิมพ์ชื่อหน้าเพจที่ต้องการในช่อง "Name:" แล้วคลิกปุ่ม OK

| Save       |                                                                                               | ×          |
|------------|-----------------------------------------------------------------------------------------------|------------|
|            | Save this file to your folder list                                                            | Ok         |
| Name:      | Watch1                                                                                        | Cancel     |
| Create in: | Aspen Research Templates Chart TFEX Color Rules Chart Commod Equity Futures FX and Money News | New Folder |

<u>ด้วอย่าง</u>: ต้องการสร้างหน้าจอที่ประกอบไปด้วย Chart, Quote Grid และ News มีวิธีการ ดังนี้

คลิกปุ่มไอคอน Marce Chart เพื่อเพิ่มวินโดว์ Chart ขึ้นมาบนหน้าจอ

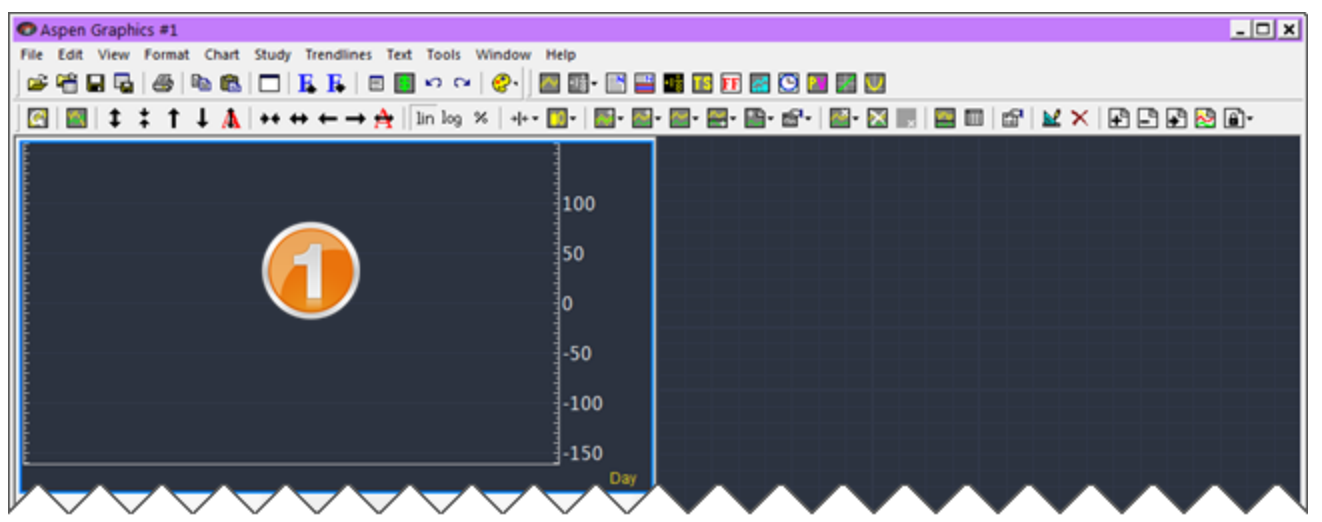

| Aspen Graphics #1                                                                         |  |
|-------------------------------------------------------------------------------------------|--|
| Eile Edit View Format Quote Iools Window Help                                             |  |
| ) 📽 🖆 🖬 🖕 🧶 🗠 🛍 📖 🗆 I 📕 🖡 I 🗇 🛅 🗠 🗠 🛛 🤣 📅 🛅 🎬 🖬 🎬 🎬 🎬 🎬 🎬 🎆 题                             |  |
| ■ 影   創   ■ 色 凶 智   留   ■ 秋 秋   ■ = =   ● ●   图 图   □ □   = = = = = = = = = = = = = = = = |  |
| SYMB TRADE CHANGE PCTCHG HIGH LOW                                                         |  |
|                                                                                           |  |
|                                                                                           |  |
|                                                                                           |  |
|                                                                                           |  |
|                                                                                           |  |
|                                                                                           |  |
|                                                                                           |  |
|                                                                                           |  |
| -150                                                                                      |  |
|                                                                                           |  |

คลิกปุ่มไอคอน P News เพื่อเพิ่มวินโดว์ News ขึ้นมาบนหน้าจอ

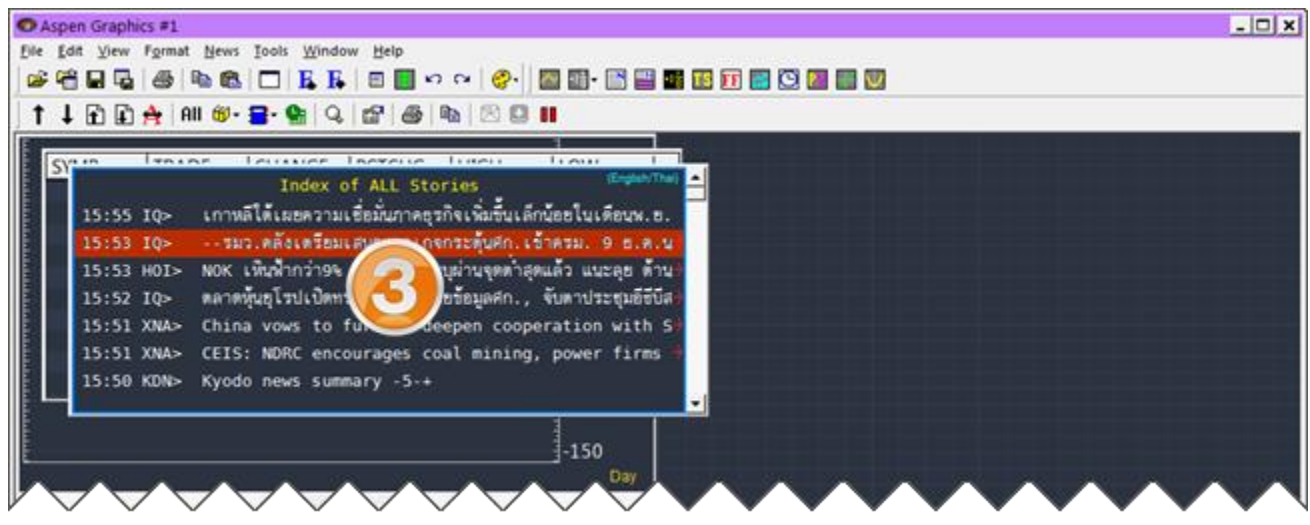

- 4. จัดตำแหน่ง/ปรับขนาดของวินโดว์ตามต้องการ
- 5. คลิกเม้าส์ซ้ายเพื่อเลือกวินโดว์ที่ต้องการ (ทำให้เป็นแอคทีฟวินโดว์) แล้วพิมพ์ Symbol ที่ต้องการ (Chart, Quote Grid) หรือคำคันที่ต้องการ (News)

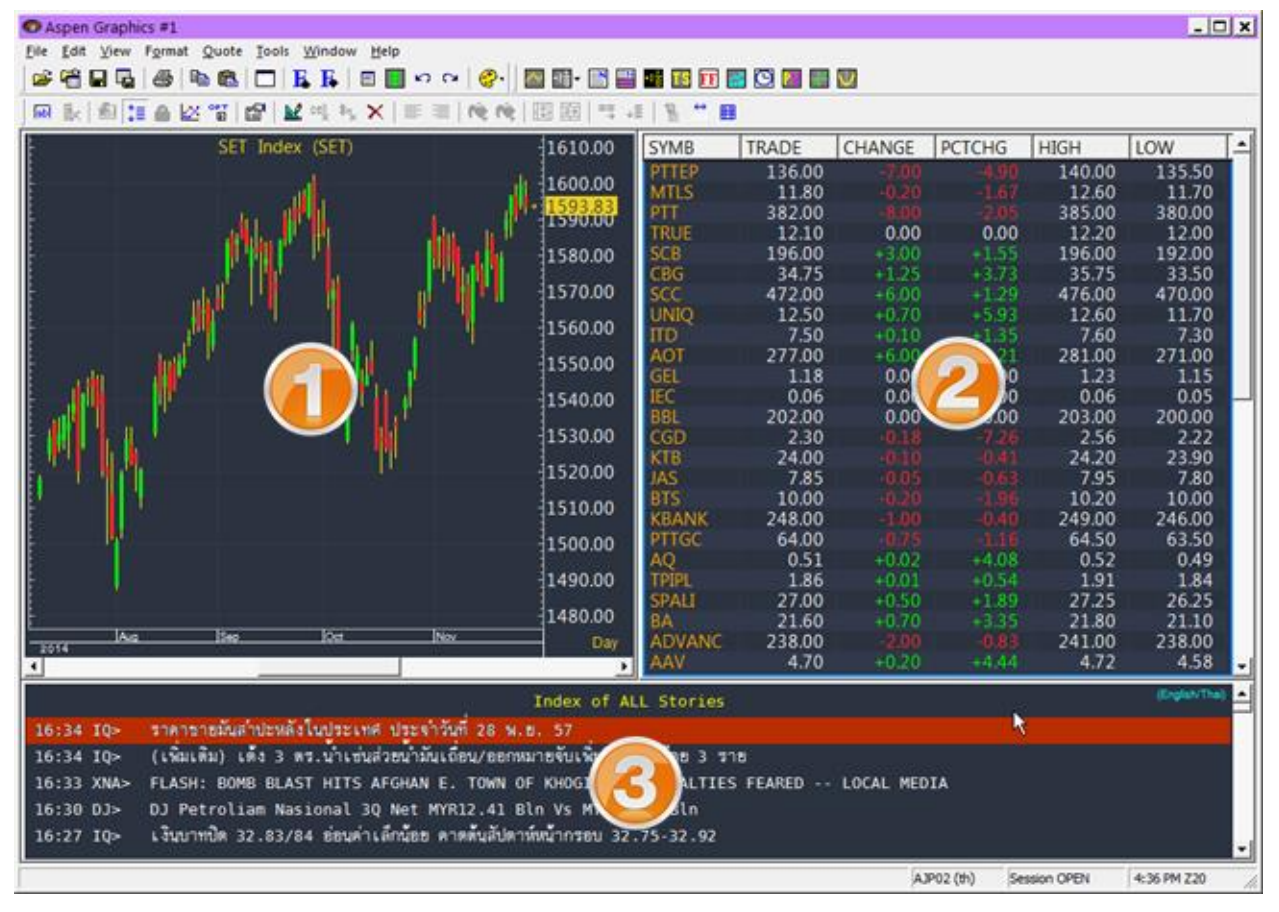

- คลิกปุ่มไอคอน 🖬 Save จะปรากฎหน้าต่าง Save ขึ้นมาบนหน้าจอ
- 8. เลือกโฟลเดอร์ที่ต้องการ พิมพ์ชื่อหน้าในช่อง Name: แล้วคลิกปุ่ม OK

| Save       |                                                                                               | ×          |
|------------|-----------------------------------------------------------------------------------------------|------------|
|            | Save this file to your folder list                                                            | Ok         |
| Name:      | watchi 🎽                                                                                      | Lancel     |
| Create in: | Aspen Research Templates Chart TFEX Color Rules Chart Commod Equity Futures FX and Money News | New Folder |

9. จะปรากฏชื่อหน้าเพจที่ตั้งไว้ อยู่ที่แถบชื่อเรื่อง (Title Bar)

| 0    | Watch1" Aspen Graph | ics #1      |            |         |           |           |           |         |        |        |       | -     |   |
|------|---------------------|-------------|------------|---------|-----------|-----------|-----------|---------|--------|--------|-------|-------|---|
| Elle | F View Format       | Quote Iools | Window     | Help    |           |           |           |         |        |        |       |       |   |
|      | ชื่อหน้าเพจ         |             | E E        | 🗉 🚺 🕫   | ~ ⊘.      | 🖾 🗊 - 🔝 🔛 |           | S 🖸 🔳 📰 | V      |        |       |       |   |
| 5    | N   21   12 (0) 64  | 1 1 I       | 2 cc), by, | X   🗉 🛛 | =   re re | 圓圓 号+     | I   R * 0 |         |        |        |       |       |   |
| ł    |                     | SET Inde    | x (SET)    |         |           | 1610.00   | SYMB      | TRADE   | CHANGE | PCTCHG | HIGH  | LOW   | 1 |
|      |                     |             | V          |         | $\sim$    | 11 20     | PITE      | 135     | 7.50   |        | 140.0 | 1 5.5 | 0 |

## การเรียกดูหน้าเพจ (ปุ่ม F3)

ท่านสามารถเรียกดูหน้าเพจสำเร็จรูปที่ทางแอสเพนเตรียมไว้ให้ หรือหน้าเพจที่ท่านสร้างเอง ได้โดย

- 1. คลิกปุ่มไอคอน 🗁 Open Page บนแถบเครื่องมือ หรือ กดปุ่ม F3 บนคีย์บอร์ด
- 2. จะปรากฏหน้าต่าง Page Manager ขึ้นมาบนหน้าจอ

| 💿 Page Manager    |                |                     |                    | _ 🗆 🗙               |
|-------------------|----------------|---------------------|--------------------|---------------------|
| 🖻 🖆   🚥 🗙   🦄     | 'i 🛛 🖉 🖾       |                     |                    |                     |
| FX and Mone       | y   Future     | s News              | TFEX               | Templates           |
| Aspen Researc     | ch Chart       | Color Rules Ch      | art Comm           | od Equity           |
| 📅 All-Indices     | 📅 DW-Info      | 🃅 Fundamental-mai   | 📅 Fund-Rank-Yield  | 📅 Mix-Ticker        |
| 📅 BidOffer-Chart  | 🃅 Estimate-SET | 🎏 Fundamental-SET   | 🃅 High-Low         | 🍰 NVDR-NetBuyVal    |
| Boardwatch 1      | 🃅 F6-Quote     | 🎏 Fundamental-Table | 🃅 Insider -BS      | 🍰 NVDR-NetBuyVol    |
| Boardwatch 2      | 🃅 F6-QuoteGrid | 🎏 Fund-NAV          | 🃅 Investor-Type-ma | ai 🍰 Percent-Change |
| 📅 Broker-Rank-mai | 🃅 Favorite     | 🃅 Fund-Rank-MCAP    | 📅 Investor-Type-SE | T 🃅 Projected       |
| 📅 Broker-Rank-SET | 📅 Form246-2    | 🃅 Fund-Rank-PBV     | 🃅 InvType-Cum-ma   | i 🃅 Rank-All-DW     |
| 📅 DowJones-30     | 🃅 FreeFloat    | 🎏 Fund-Rank-PE      | 📅 InvType-Cum-SE   | T 🃅 Rank-All-mai    |
| •                 |                |                     |                    | •                   |

- 3. เลือกโฟลเดอร์ที่ต้องการ
- 4. ดับเบิ้ลคลิกยังชื่อหน้าเพจ เพื่อเปิดหน้าเพจนั้นๆ

## การกำหนดปุ่มคีย์ลัด (Shortcut Key)

ท่านสามารถกำหนดปุ่มคีย์ลัด (Shortcut Key) ในการเปิดหน้าเพจ/หน้าวินโดว์/คำสั่งต่างๆ ได้ เพื่อเพิ่มความ สะดวกรวดเร็วในการใช้ โดยมีขั้นตอน ดังนี้

- 1. คลิกที่ Tools > Shortcut Keys... หรือ พิมพ์คำสั่ง .KEYS แล้วกดปุ่ม Enter
- 2. จะปรากฎหน้าต่าง Main Shortcut Keys ขึ้นมาบนหน้าจอ

3. กดปุ่มคีย์ลัดที่ต้องการ หรือ คลิกที่ช่อง Value ข้างปุ่มคีย์ลัดที่ต้องการ จะปรากฎหน้าต่างสี่เหลี่ยมขึ้นมา

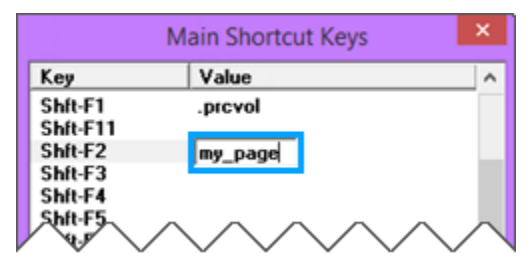

- 4. พิมพ์ชื่อหน้าเพจ/หน้าวินโดว์/คำสั่งที่ต้องการเข้าไป แล้วกดปุ่ม Enter
- 5. คลิกปุ่มกากบาทที่มุมขวาบนเพื่อปิดหน้าจอนี้

## ระบบเดือน (Alarms)

้ท่านสามารถตั้งเตือนเมื่อ Symbol ที่สนใจถึงระดับราคาที่ต้องการได้

### การเพิ่มเงื่อนไขตั้งเตือน

- 1. คลิกที่แถบเมนู เลือก **Tools** แล้วเลือก **Alarms**
- 2. จะปรากฏหน้าต่าง Alarm List ขึ้นมาบนหน้าจอ

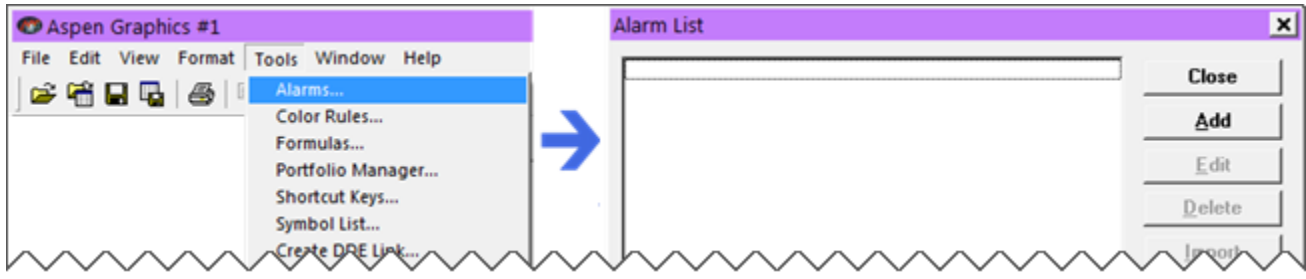

3. คลิกปุ่ม Add จะปรากฏหน้าต่าง New Alarm ขึ้นมาบนหน้าจอ

| Edit Alarm                                                                                                    |                                                                                                    |   |
|----------------------------------------------------------------------------------------------------|----------------------------------------------------------------------------------------------------|---|
| Trigger condition                                                                                                    |                                                                                                    | _ |
| Memorandum and email subject                                                                                                    |                                                                                                    |   |
| TEST                                                                                                    |                                                                                                    | - |
| Command actions on trigger                                                                                                    |                                                                                                    |   |
| F8-NEWS:/PTT                                                                                                    |                                                                                                    | - |
| Trigger state         Image: True         Image: True <tr< td=""><td>Trigger frequency<br/>© Continuous<br/>© Daily<br/>© Once<br/>Audio alarm: ALARM2.WAV ====================================</td><td>1</td></tr<> | Trigger frequency<br>© Continuous<br>© Daily<br>© Once<br>Audio alarm: ALARM2.WAV ==================================== | 1 |
| Email<br>Frequency: Email Not Configured<br>Email formulas, separated by ;                                                                                                    | ÷ Configure email                                                                                                    |   |
| Current state: TRUE                                                                                                    | cel Delete                                                                                                    |   |

| เมนู                |                                                                             |                                                        | รายละเอียด          |             |
|---------------------|-----------------------------------------------------------------------------|--------------------------------------------------------|---------------------|-------------|
| Trigger condition • | พิมพ์เงื่อนไขที่ต้อง<br><symbol><expr<br>เช่น PTT&lt;390</expr<br></symbol> | าการเดือน ในรูปแบบ<br>ession> <price level=""></price> | >                   |             |
|                     |                                                                             | ตัวดำเนินการ                                           | รายละเอียด          | ตัวอย่าง    |
|                     |                                                                             | ==                                                     | เท่ากับ             | KBANK==220  |
|                     |                                                                             | >=                                                     | มากกว่าหรือเท่ากับ  | IQXGL>=1200 |
|                     |                                                                             | >                                                      | มากกว่า             | SET>1600    |
|                     |                                                                             | <=                                                     | น้อยกว่าหรือเท่ากับ | IQXWTI<=65  |

น้อยกว่า

<

| เมนู                            | รายละเอียด                                                                     |
|---------------------------------|--------------------------------------------------------------------------------|
| Memorandum and<br>email subject | <ul> <li>ข้อความที่ต้องการให้แสดง เมื่อระบบเดือนตามเงื่อนไขที่กำหนด</li> </ul> |
| Command actions                 | <ul> <li>พิมพ์คำสั่งหรือชื่อหน้าเพจที่ต้องการ</li> </ul>                       |
| on trigger                      | <ul> <li>ใส่เครื่อง ``;" คั่นระหว่างคำสั่ง เช่น</li> </ul>                     |
|                                 | » F7-CHART;PTT เปิดหน้า F7-CHART แล้วเปลี่ยน Symbol เป็น PTT                   |
|                                 | » F8-NEWS;/PTT เปิดหน้า F8-NEWS แล้วค้นหาคำว่า PTT                             |
| Trigger state                   | <ul> <li>สถานะของเงื่อนไขที่ต้องการให้เดือน</li> </ul>                         |
|                                 | » True เดือนเมือเงือนไขเป็นจริง                                                |
|                                 | » False เดือนเมือเงือนไขเป็นเท็จ                                               |
|                                 | » Changes เดือนเมือเงือนไขเปลี่ยนแปลง                                          |
| Trigger frequency               | <ul> <li>ความถี่ในการเตือน</li> </ul>                                          |
|                                 | » Continuous เดือนทุกครัง                                                      |
|                                 | » Daily เตือนวันละครัง                                                         |
|                                 | » Once เดือนครั้งเดียว                                                         |
| Enable                          | • เปิด/ปิดการเดือน                                                             |
| Auto-Delete                     | <ul> <li>ลบเงื่อนไขทันทีหลังจากแจ้งเตือนแล้ว</li> </ul>                        |
| Visual alert                    | <ul> <li>แสดง/ซ่อนหน้าต่าง Pop-up เมื่อเดือน</li> </ul>                        |
| Audio alarm                     | <ul> <li>เลือกเสียงที่ต้องการให้ร้องเดือน</li> </ul>                           |
| Audio repeat                    | <ul> <li>เปิด/ปิดการร้องเดือนซ้ำ</li> </ul>                                    |
| E-mail                          | <ul> <li>ยังไม่เปิดให้บริการ</li> </ul>                                        |
| Current state                   | <ul> <li>แสดงสถานะของเงื่อนไขที่กำหนด</li> </ul>                               |

4. คลิกปุ่ม **OK** 

## การลบเงื่อนไขตั้งเตือน

- 1. คลิกที่แถบเมนู เลือก **Tools** แล้วเลือก **Alarms**
- จะปรากฎหน้าต่าง Alarm List ขึ้นมาบนหน้าจอ
- 3. คลิกยังเงื่อนไขที่ต้องการลบจะมีแถบสีฟ้าขึ้นมา

IQXUSTB<32

| Alarm List               | ×      |
|--------------------------|--------|
| BGH<18<br>CPF>30         | Close  |
| 10×6L>=1100<br>10×WTI>68 | Add    |
| SET>=1600                | Edit   |
|                          | Delete |
|                          | Import |
| Buy                      |        |

4. คลิกปุ่ม **Delete** 

## การ Export ข้อมูลโดยใช้ DDE

### Aspen Graphics DDE Link คืออะไร

Aspen Graphics DDE Link เป็นโปรแกรมเสริมเพื่อใช้สำหรับดึงข้อมูลจาก Aspen for Windows ไปยัง Microsoft Microsoft Excel และมีการอัพเดทข้อมูลแบบไดนามิก โดยสามารถดึงข้อมูลได้ 3 รูปแบบ ดังนี้

- 1. **Quote** ใช้สำหรับดึงข้อมูลของวันปัจจุบัน
- 2. **History** ใช้สำหรับดึงข้อมูลย้อนหลัง
- 3. Formula ใช้สำหรับดึงข้อมูลจากสูตรที่สร้างเอาไว้

ซึ่งการดึงข้อมูลผ่าน Aspen Graphics DDE Link จะต้องเปิดโปรแกรม Aspen for Windows ก่อนทุกครั้ง

### ไฟล์ที่ใช้สำหรับติดตั้ง Aspen Graphics DDE บน Excel

| 🕒 🔾 🗢 📕 ሩ Loo    | cal Dis | k (C:) ♦ Aspen ♦ M | ISEXIDDE >                           | ✓ 49 Search MSExiDD    | θE     |  | 3 |
|------------------|---------|--------------------|--------------------------------------|------------------------|--------|--|---|
| File Edit View T | ools    | Help               |                                      | 200                    |        |  |   |
| Organize         | lude in | h library • Share  | with  Vew fol                        | der                    | 8== *  |  |   |
|                  | *       | Name               | Date modified                        | Туре                   | Size   |  |   |
| Nomegroup        |         | 🍌 IconDDE          | 17-Nov-14 14:52                      | File folder            |        |  |   |
|                  | =       | 🗟 agdde32.dll      | 28-Aug-14 11:55 Application extensio |                        | 413 KB |  |   |
| Computer         | 2       | ARG32.XLA          | 05-Nov-14 18:12                      | Microsoft Excel Add-In | 137 KB |  |   |
| Local Disk (C:)  |         | Arg32.xlam         | 18-Feb-13 17:22                      | Microsoft Excel Add-In | 49 KB  |  |   |
| Local Disk (D:)  | 1       | OMASTER.XLB        | 18-Feb-13 17:21                      | XLB File               | 10 KB  |  |   |

ไฟล์ติดตั้ง Aspen Graphics DDE Link จะเก็บไว้ใน C:\Aspen\MSExIDDE ซึ่งประกอบไปด้วยไฟล์ต่างๆ ดังนี้

- 1. โฟลเดอร์ IconDDE
- 2. agdde32.dll (Date modified: 28 Aug 2014)
- 3. ARG32.XLA (Date modified: 05 Nov 2014) เป็น Add-Ins สำหรับ Microsoft Excel 2003
- 4. Arg32.xlam (Date modified: 18 Feb 2013) เป็น Add-Ins สำหรับ Microsoft Excel 2007 ขึ้นไป
- QMASTER.XLB (Date modified: 18 Feb 2013) ใช้สำหรับเรียกแถบเครื่องมือ Aspen Graphics DDE บน Microsoft Excel 2003

## 

- 1. Copy ไฟล์ agdde32.dll ไว้ใน C:\Windows\System32
- 2. เปิดโปรแกรม Microsoft Excel
- คลิกที่ Tools > Add-Ins
- 4. จะปรากฏหน้าต่าง Add-Ins ขึ้นมา

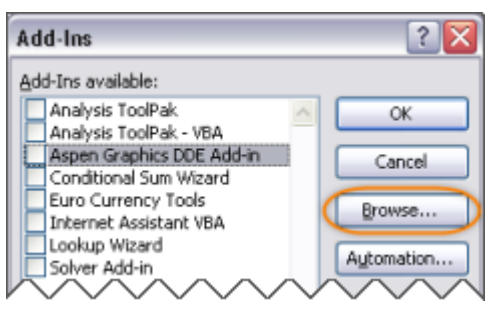

5. คลิกปุ่ม Browse แล้วเลือกไดเร็กทอรีที่ติดตั้งโปรแกรม Aspen Graphics โดยปกติจะเป็น C:\Aspen\MSExIDDE

| Browse     |          |                                   | ? 🔀             |
|------------|----------|-----------------------------------|-----------------|
| Look in: ( | MsExIDDE | 💌 🕲 • 🗖   😋 🗙 🚰                   | 🔢 🔹 Tools 🔹     |
|            | Name 🔺   | Size Type                         | Date Modified   |
|            | ConDDE   | File Folder                       | 19-Feb-13 14:30 |
| My Recent  | ARG32    | 158 KB Microsoft Office Excel Ad. | 19-Feb-13 14:31 |
| Documents  | ARG32_   | 69 KB Microsoft Office Excel Ad.  | 27-3ul-11 10:31 |
| h          |          | ~~~~~~~                           |                 |

- 6. ดับเบิ้ลคลิกที่ไฟล์ ARG32 หรือ ARG32.XLA
- 7. จะปรากฏหน้าต่าง Add-Ins และมีเครื่องหมาย U หน้าคำว่า "Aspen Graphics DDE Add-in"

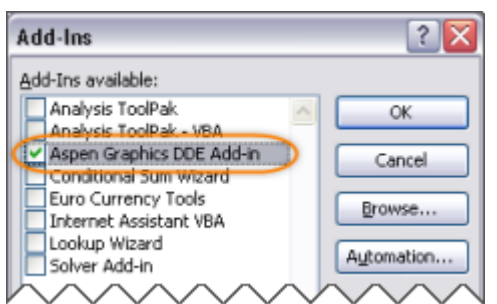

- 8. คลิกปุ่ม **OK** เพื่อปิดหน้าต่าง **Add-Ins**
- 9. คลิกที่ File > Open แล้วเลือกไฟล์ QMASTER.XLB จากไดเร็กทอรี C:\Aspen\MsExIDDE

| Open       |             |        |                           | ? 🔀             |
|------------|-------------|--------|---------------------------|-----------------|
| Look in: ( | 눱 MsExiDDE  |        | i 🖉 🗙 🔯 🚺 🕲               | 🛛 🕶 Tools 🕶     |
|            | Name 🔺      | Size   | Туре                      | Date Modified   |
| My Recent  | ConDDE Cond |        | File Folder               | 19-Feb-13 14:30 |
|            | 🕙 ~\$Arg32  | 1 KB   | Microsoft Office Excel Ad | 19-Feb-13 9:29  |
| Documents  | Arg32       | 49 KB  | Microsoft Office Excel Ad | 18-Feb-13 17:22 |
|            | ARG32       | 158 KB | Microsoft Office Excel Ad | 19-Feb-13 14:31 |
|            | ARG32       | 69 KB  | Microsoft Office Excel Ad | 27-Jul-11 10:31 |
| Desktop    | QMASTER     | 10 KB  | Microsoft Excel Worksheet | 18-Feb-13 17:21 |
| $\sim$     |             | ~~~~~  | ~~~~~                     | ~~~~~           |

10. จะมีแถบเครื่องมือของ Aspen Graphics DDE ขึ้นมา ดังภาพ

|                            | dicros | soft Ex | cel - Boo                             | ik1      |           |          |                       |                        |                      |           |     |          |          |                | -               |     | X   |
|----------------------------|--------|---------|---------------------------------------|----------|-----------|----------|-----------------------|------------------------|----------------------|-----------|-----|----------|----------|----------------|-----------------|-----|-----|
| :0                         | Ele    | Edit    | ⊻iew [r                               | nsert    | Format    | Tools    | <u>D</u> ata <u>V</u> | (indow                 | Help                 |           |     |          | Type a c | uestion for he | slp 🔹           | - 8 | 7 × |
|                            | 2      |         | 010                                   |          | 🍣 📖       | X 🗈      | 1 🕰 • 🔹               | 10                     | - (°) -              | -   😫     | Σ.  | 21 21 1  | 100%     |                |                 |     |     |
|                            | 1      | X 0     | • III 🗉                               | ) A      | rial      |          | <b>v</b> 10           | •   B                  | ΙŪ                   | [   E     | = : | ≣ 🔤   \$ | % , to   |                | <del>گا -</del> | A   |     |
|                            | A1     |         | •                                     | fx.      |           |          |                       |                        |                      |           |     |          |          |                |                 |     |     |
|                            | 1      | μ       | В                                     |          | C         | D        | E                     |                        | F                    | (         | 3   | Н        |          | J              | K               |     | ~   |
| 1<br>2<br>3<br>4<br>5<br>6 |        |         | Aspen (<br>Cut<br>Cut<br>Copy<br>Copy | iraphics | 5 DDE Qui | dkLink ⊧ | Fit                   | eld as Co<br>eld as Ro | ilumn Hea<br>w Heade | ader<br>r | )   |          |          | ~              | ~               |     |     |

11. ปิดและเปิด Microsoft Excel ใหม่อีกครั้ง เพื่อให้การติดตั้งเสร็จสมบูรณ์

## วิธีติดตั้ง Aspen Graphics DDE บน Microsoft Excel 2007 ขึ้นไป

- Copy ไฟล์ agdde32.dll ไว้ใน C:\Windows\System32 สำหรับ Microsoft Office 64-bit ให้ Copy ไฟล์ไว้ใน C:\Windows\SysWOW64
- 2. เปิดโปรแกรม Microsoft Excel
- 3. คลิกที่ File > Options จะปรากฏหน้าต่าง Excel Options ขึ้นมา
- 4. คลิกที่ Add-Ins ในหน้าต่างด้านซ้าย คลิกที่ปุ่ม Go ตรงด้านล่างของหน้าต่างนี้

| Excel Options        |                                                             |                    |                                         |                     | ? ×   |  |
|----------------------|-------------------------------------------------------------|--------------------|-----------------------------------------|---------------------|-------|--|
| General              | View and                                                    | manage Microso     | oft Office Add-ins.                     |                     |       |  |
| Formulas             |                                                             |                    |                                         |                     |       |  |
| Proofing             | Add-ins                                                     |                    |                                         |                     |       |  |
| Save                 | Name 🔶                                                      |                    | Location                                | Туре                | -     |  |
| Language             | Active Application Add-ins<br>No Active Application Add-ins |                    |                                         |                     |       |  |
| Advanced             | Inactive Applicat                                           | ion Add-ins        |                                         |                     |       |  |
| Customize Ribbon     | Analysis ToolPak                                            |                    | C:\ibrary\Analysis\ANALYS32.XLL         | Excel Add-in        |       |  |
|                      | Analysis ToolPak                                            | - VBA              | C:\ary\Analysis\ATPVBAEN.XLAM           | Excel Add-in        | •     |  |
| QUICK Access Toolbar | Add-in:                                                     | Analysis ToolPak   |                                         |                     |       |  |
| Add-Ins              | Publisher:                                                  | Microsoft Corpora  | stion<br>pformation available           |                     |       |  |
| Trust Center         | Location:                                                   | C:\Program Files\J | dicrosoft Office\Office14\Library\Ana   | alysis\ANALYS32.XLL |       |  |
|                      |                                                             | -                  | -                                       |                     |       |  |
|                      | Description:                                                | Provides data ana  | lysis tools for statistical and enginee | ring analysis       |       |  |
|                      |                                                             |                    |                                         |                     |       |  |
|                      | Manage: Excel                                               | Add-ins 🔄          | <u>G</u> o                              |                     |       |  |
|                      |                                                             |                    | [                                       | ОК С                | ancel |  |

5. จะปรากฏหน้าต่าง Add-Ins ขึ้นมา คลิกปุ่ม Browse

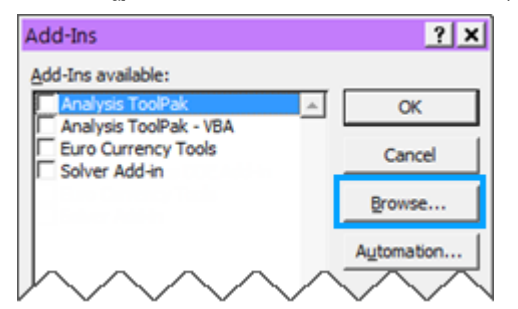

6. เลือกไดเร็กทอรีที่ติดตั้งโปรแกรม Aspen Graphics โดยปกติจะเป็น C:\Aspen\MSExIDDE

7. ดับเบิ้ลคลิกที่ไฟล์ Arg32 หรือ Arg32.xlam

| X Browse                  |                           |                |                        | ×          |
|---------------------------|---------------------------|----------------|------------------------|------------|
| Computer + Local Disk     | (C:) • Aspen • MSExIDDE • | - 6            | Search MSExIDDE        |            |
| Organize 🔻 New folder     |                           |                | 8==                    | - 🔳 🔞      |
| Microsoft Excel           | Name ~                    | Date modified  | Туре                   | Size       |
|                           | ) IconDDE                 | 11/17/14 14:52 | File folder            |            |
| ☆ Favorites               | ARG32.XLA                 | 11/20/14 13:44 | Microsoft Excel Add-In | 137 KB     |
| Desktop     Recent Places | Arg32.xlam                | 02/18/13 17:22 | Microsoft Excel Add-In | 49 KB      |
| Veativ Cloud to           |                           |                | $\sim \sim \sim \sim$  | $\sim\sim$ |

8. จะปรากฏหน้าต่าง Add-Ins และมีเครื่องหมายU หน้าคำว่า "Arg32″

| Add-Ins                                                  | ? ×    |
|----------------------------------------------------------|--------|
| Add-Ins available:                                       |        |
| Analysis ToolPak Analysis ToolPak Analysis ToolPak - VBA | ОК     |
| Arg32     Euro Currency Tools                            | Cancel |
| Solver Add-in                                            | Browse |

- 9. คลิกปุ่ม **OK** เพื่อปิดหน้าต่าง **Add-Ins**
- 10.ปิดและเปิด Microsoft Excel ใหม่อีกครั้ง เพื่อให้การติดตั้งเสร็จสมบูรณ์

### แถบเครื่องมือ Aspen Graphics DDE Link

เมื่อดิดตั้ง Aspen Graphics DDE เรียบร้อยแล้ว จะมีแถบ Aspen Graphics และมี Aspen Graphics DDE Quick Link อยู่ในเมนู เมื่อคลิกปุ่มขวาของเม้าส์ ดังภาพ

#### แถบเครื่องมือบน Microsoft Excel 2003

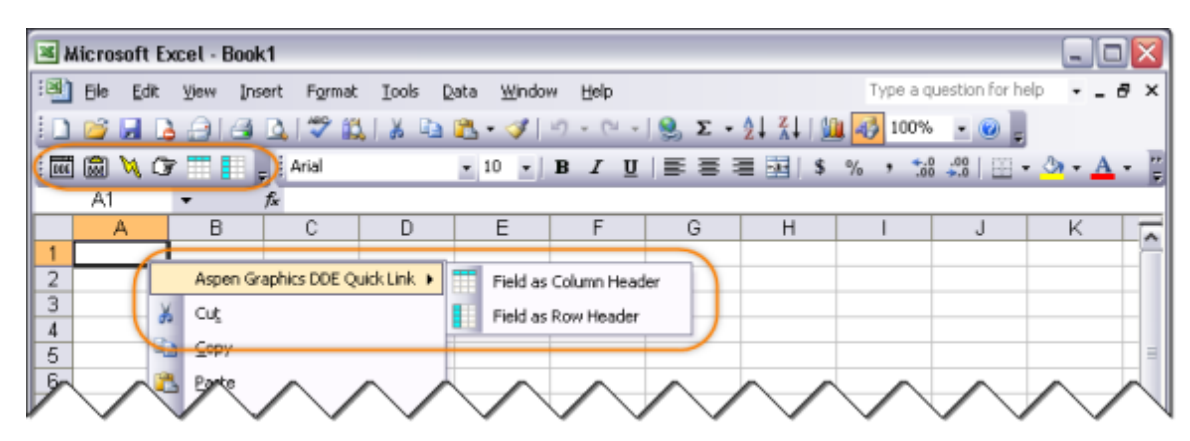

#### แถบเครื่องมือบน Microsoft Excel 2007 ขึ้นไป

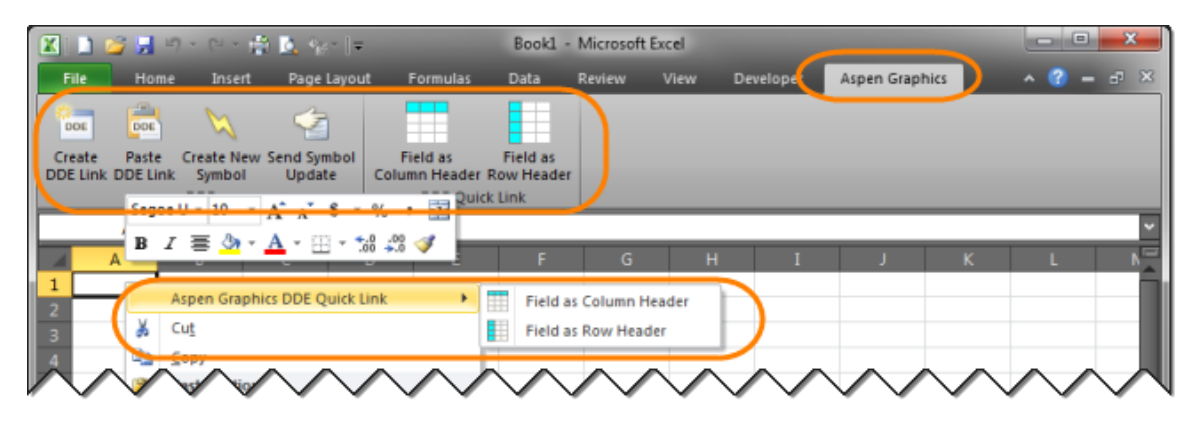

### การดึงข้อมูลโควท (Quote)

การดึงข้อมูล**โควท (Quote)** ออกไปยัง Microsoft Excel สามารถทำได้ 2 วิธี คือ

- 1. เมนู Create DDE Link
- 2. เมนู Aspen Graphics DDE Quick Link

โดยวิธีการใช้งานแต่ละวิธีมีรายละเอียด ดังนี้

#### ເມນູ Create DDE Link

ดึงข้อมูล **Quote** ได้คราวละ 1 Symbol เท่านั้น และหากต้องการเปลี่ยน Symbol หรือ Field จะต้องเข้าไป เปลี่ยนจากแถบ Formula ใน Microsoft Excel แล้วกดปุ่ม Ctrl+Shift+Enter พร้อมกัน หรือเลือก Create DDE Link ใหม่อีกครั้ง

- 1. คลิกไอคอน Create DDE Link บนแถบเครื่องมือ
- 2. จะปรากฏหน้าต่าง DDE Link Generator Helper Dialog ขึ้นมาบนหน้าจอ

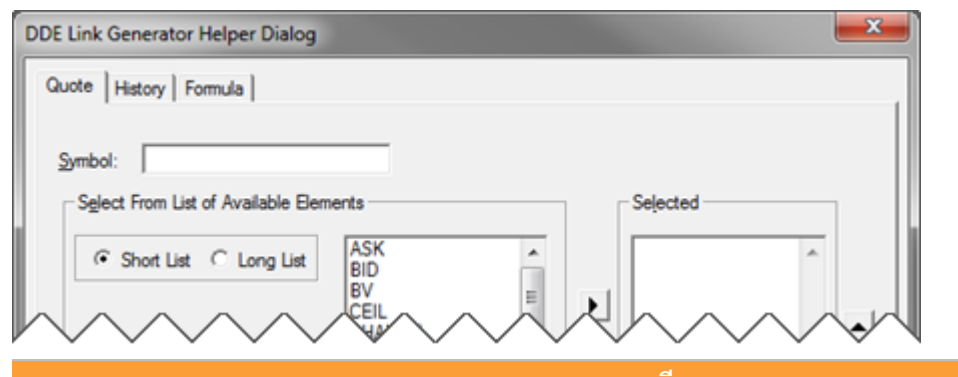

| เมนู       | รายละเอยด                                                |
|------------|----------------------------------------------------------|
| Symbol     | Symbol ของข้อมูลที่ต้องการดึงข้อมูล                      |
| Short List | แสดง Field ข้อมูลที่สำคัญ คลิกเพื่อเลือกรูปแบบที่ต้องการ |
| Long List  | แสดง Field ข้อมูลทั้งหมด คลิกเพื่อเลือกรูปแบบที่ต้องการ  |

| ปุ่ม              | รายละเอียด                                                      |
|-------------------|-----------------------------------------------------------------|
| Þ                 | ส่ง Field ที่เลือกไว้ไปยังช่อง <b>Selected</b>                  |
| 4                 | ย้าย Field ที่เลือกไว้ออกจากช่อง <b>Selected</b>                |
| •                 | เลื่อนตำแหน่งของ Field ที่เลือกไว้ในช่อง <b>Selected</b> ขึ้นไป |
|                   | ด้านบน                                                          |
| •                 | เลื่อนตำแหน่งของ Field ที่เลือกไว้ในช่อง <b>Selected</b> ลงมา   |
|                   | ด้านล่าง                                                        |
| Clear Selections  | ลบ Field ที่เลือกไว้ในช่อง <b>Selected</b> ทั้งหมด              |
| <u>C</u> opy Link | ดึงข้อมูลที่เลือกไว้ไปยัง Microsoft Excel                       |
| Cancel            | ไม่ต้องดึงข้อมูลที่เลือกไว้ พร้อมกับปิดหน้าต่างนี้              |

- 3. พิมพ์ Symbol ของข้อมูลที่ต้องการดึงข้อมูลในช่อง Symbol
- 4. ดับเบิ้ลคลิกยัง Field ที่ต้องการเลือก โดย Field ที่เลือกแล้ว จะเข้าไปอยู่ในช่อง Selected

5. คลิกปุ่ม Copy Link เพื่อดึงข้อมูลไปยัง Microsoft Excel

| Short List C Long List     | PCTCHG6M<br>PREV<br>PREVAVGV0L5D       | ] | SYMB<br>TRADE<br>CHANGE             | -  |
|----------------------------|----------------------------------------|---|-------------------------------------|----|
| Element Description        | PROJVOL<br>RECENT<br>TIME<br>TRADESIDE | 1 | PCTCHG<br>HI52W<br>LO52W<br>PERATIO |    |
| Dividend Yield             | TRADESIZE<br>VALUE<br>VOLUME           |   | PBV<br>YLD                          | -1 |
| คำอธิบายชื่อ<br>ฟิลด์ข้อมล | VWAP                                   | 1 | Qear Selection                      | 8  |

6. ข้อมูลที่เลือกไว้จะถูกส่งไปยัง Microsoft Excel และอัพเดทแบบไดนามิก

| 2 | < 1 | 1 😂 🖌  | <b>1 17</b> • ( | el + 1 | 8 🙇 %   | ;×   ∓                     | Boo                     | k1 - Microso | oft Excel  | -                   | _            |                               | -     | ×            |
|---|-----|--------|-----------------|--------|---------|----------------------------|-------------------------|--------------|------------|---------------------|--------------|-------------------------------|-------|--------------|
|   | Fil | e Ho   | ome I           | insert | Page La | ayout Fo                   | rmulas D                | ata Revi     | ew View    | Develop             | er Asper     | n Graphics                    | × 🕜 – | -7 ×         |
| E |     | A1     |                 | (      | 0       | <i>f</i> <sub>x</sub> {=QM | ASTER QUC               | DTE!'PTT.SY  | MB, TRADE, | CHANGE, V\          | NAP, BV, PEF | RATIO, PBV,                   | YLD'} | ~            |
|   |     | А      | В               |        |         | D                          |                         |              |            |                     |              |                               |       |              |
|   | 1 P | TT     | 1               | 343    | 5       | 340                        | 220.48                  | 9.34         | 1.53       | 3.85                |              |                               |       |              |
|   | 2   | ~      |                 | ~      | ~       | ~ ~                        | ~ /                     |              | ~ ~        |                     | ~ ~          |                               | ~ ~   |              |
| r |     | $\sim$ | $\sim$          | $\sim$ | $\sim$  | $\sim$                     | $\checkmark \checkmark$ | $\sim$       | $\sim$     | $\checkmark$ $\lor$ |              | $\checkmark$ $\smallsetminus$ |       | $\checkmark$ |

#### ເມນູ Aspen Graphics DDE Quick Link

้ดึงข้อมูล **Quote** และ **Formula** ได้คราวละหลายๆ Symbol และการเปลี่ยน Symbol หรือ Field สามารถทำได้ อย่างง่ายดาย เพียงแค่พิมพ์ Symbol หรือ Field ใหม่ที่ต้องการไปแทนที่ได้เลย

โดยการดึงข้อมูลผ่าน Aspen Graphics DDE Quick Link สามารถทำได้ใน 2 รูปแบบ คือ

- 1) Field as Column Header โดยให้ Field อยู่ในคอลัมน์ (Column) และ Symbol อยู่ในแถว (Row)
- 2) Field as Row Header โดยให้ Field อยู่ในแถว (Row) และ Symbol อยู่ใน คอลัมน์ (Column)

#### การดึงข้อมูลแบบ Field as Column Header

- 1. พิมพ์ **Symbol** ที่ต้องการดึงข้อมูลไว้ใน**แถวที่ 2** (Row) เป็นตันไป
- 2. พิมพ์ชื่อ **Field** หรือ **Formula** ที่ต้องการดึงข้อมูลไว้ใน**คอลัมน์ B** (Column) เป็นต้นไป

|      | Α        | В          | С          | D         | E    | F   | G        | н         | I | J |   |
|------|----------|------------|------------|-----------|------|-----|----------|-----------|---|---|---|
| 1    |          | LAST       | CHANGE     | PCHG      | HIGH | LOW | EMA5_DAY | EMA10_DAY |   |   |   |
| 2    | R_NIKKEI |            |            |           |      |     |          |           |   |   |   |
| 3    | HSI      |            |            |           |      |     |          |           |   |   |   |
| 4    | _STI     |            |            |           |      |     |          |           |   |   |   |
| 5    | _USDX    |            |            |           |      |     |          |           |   |   |   |
| 6    |          |            |            |           |      |     |          |           |   |   | Ŧ |
| 14 4 | FH Sh    | eet1 / She | et2 / Shee | et3 / 🞾 / |      | 1   | 4        | 11        |   |   | 1 |

 นำเคอร์เซอร์เมาส์มาวางที่ช่อง A1 แล้วคลิกปุ่มไอคอน Field as Column Header บนแถบเครื่องมือ หรือคลิกปุ่มขวาของเม้าส์ แล้วเลือก Aspen Graphics DDE Quick Link > Field as Column Header

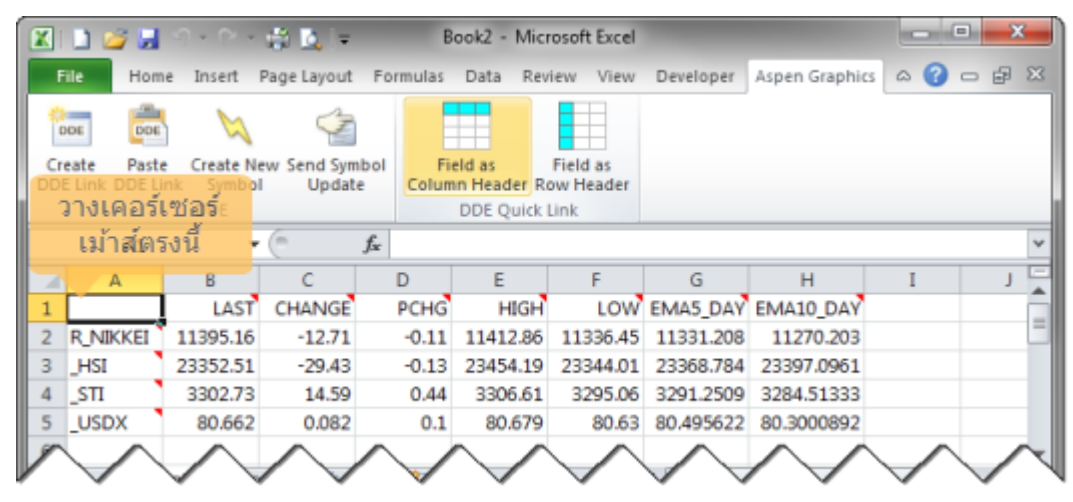

4. หากต้องการเปลี่ยน Symbol หรือเปลี่ยนชื่อ Field หรือ Formula ให้พิมพ์ Symbol หรือชื่อ Field หรือชื่อ Formula ใหม่ที่ต้องการเปลี่ยนไปแทนที่ชื่อเดิมได้เลย แล้วกดปุ่ม **Enter** 

้ตัวอย่างเช่น ต้องการเปลี่ยน Symbol จาก \_USDX (US Dollar Index) เป็น SET (SET Index) พิมพ์ SET ในช่อง A5แล้วกดปุ่ม **Enter** (เดิมช่อง A5 เป็น Symbol: \_USDX)

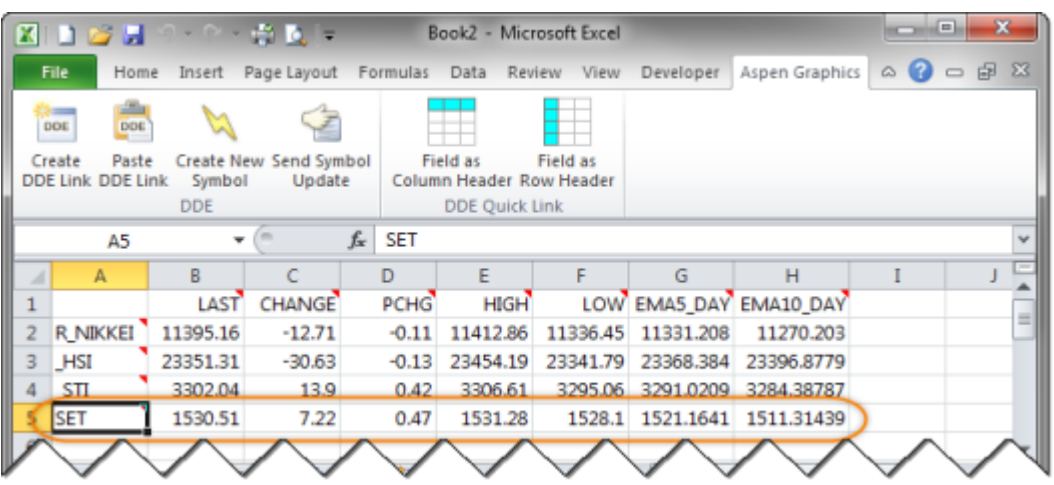

#### การดึงข้อมูลแบบ Field as Row Header

- 1. พิมพ์ **Field** หรือชื่อ **Formula** ที่ต้องการดึงข้อมูลไว้ใน**แถวที่ 2** (Row) เป็นต้นไป
- 2. พิมพ์ **Symbol** ที่ต้องการดึงข้อมูลไว้ในคอลัมน์ **B** (Column) เป็นต้นไป

| 1 | A          | В   | С     | D   | E   | F | G | н |
|---|------------|-----|-------|-----|-----|---|---|---|
| 1 |            | PTT | PTTEP | TMB | BTS |   |   |   |
| 2 | TRADE      |     |       |     |     |   |   |   |
| 3 | CHANGE     |     |       |     |     |   |   |   |
| 4 | PCHG       |     |       |     |     |   |   |   |
| 5 | MACD_DAY   |     |       |     |     |   |   |   |
| 6 | SIGNAL_DAY |     |       |     |     |   |   |   |

3. นำเคอร์เซอร์เม้าส์มาวางที่ช่อง **A1** แล้วคลิกปุ่มไอคอน Field as Row Header บนแถบเครื่องมือ หรือ คลิกปุ่มขวาของเม้าส์ แล้วเลือก Aspen Graphics DDE Quick Link > Field as Row Header

|   | 🗅 🥁 🖬 🖄    | ) - (* - 🛱 | L                     | Book           | 2 - Microso  | ft Excel |           |             |         | • ×    |
|---|------------|------------|-----------------------|----------------|--------------|----------|-----------|-------------|---------|--------|
|   | File Home  | Insert Pag | e Layout Fo           | ormulas Di     | ata Review   | View     | Developer | Aspen Graph | ics 🗠 🕜 | - # X  |
| ľ |            | $\bowtie$  | 4                     |                |              |          |           |             |         |        |
| C | eate Paste | Create New | Send Symbol<br>Undate | Field Column H | as Fiel      | d as     |           |             |         |        |
|   | วางเคอร์เข | ชอร์       | opunt                 | DD             | E Quick Link |          |           |             |         |        |
|   | เม้าส์ตรง  | ณี 🕝 🤆     | f <sub>x</sub>        |                |              |          |           |             |         | *      |
| 1 | A          | В          | С                     | D              | E            | F        | G         | н           | I       | J      |
| 1 | Ľ          | PTT        | PTTEP                 | TMB            | BTS          |          |           |             |         |        |
| 2 | TRADE      | 355        | 161                   | 2.46           | 8.2          |          |           |             |         | =      |
| 3 | CHANGE     | 3          | 0                     | 0              | 0.1          |          |           |             |         |        |
| 4 | PCHG       | 0.85       | 0                     | 0              | 1.23         |          |           |             |         |        |
| 5 | MACD_DAY   | 3.889      | -0.837                | 0.073          | 0.151        |          |           |             |         |        |
| 6 | SIGNAL_DAY | 4.552      | -0.37                 | 0.074          | 0.191        |          |           |             |         |        |
| 1 | $\searrow$ | $\sim$     | $\sim$                | $\checkmark$   | $\sim$       | $\wedge$ | $\sim$    | $\sim$      | $\sim$  | $\sim$ |

 หากต้องการเปลี่ยน Symbol หรือเปลี่ยนชื่อ Field หรือ Formula ให้พิมพ์ Symbol หรือชื่อ Field หรือชื่อ Formula ใหม่ที่ต้องการเปลี่ยนไปแทนที่ชื่อเดิมได้เลย แล้วกดปุ่ม Enter

ตัวอย่างเช่น ต้องการเปลี่ยน Formula จาก MACD\_DAY และ SIGNAL\_DAY เป็น PCHG1W และ PCHG1M ตามลำดับ พิมพ์ PCHG1W ในช่อง A5 (เดิมช่อง A5 เป็น Formula ชื่อ MACD\_DAY) และพิมพ์ PCHG1M ในช่อง A6 (เดิมช่อง A6 เป็น Formula ชื่อ SIGNAL\_DAY)

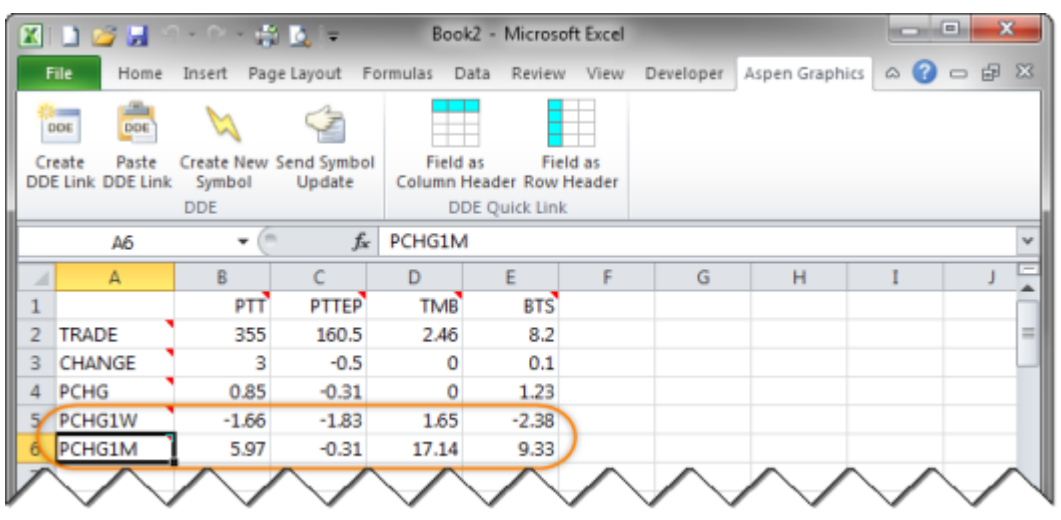

## การดึงข้อมูลย้อนหลัง (History)

การดึงข้อมูลย้อนหลังออกไปยัง Microsoft Excel ได้ทั้งแบบข้อมูลรายนาทีและรายวัน โดยมีวิธีการ ดังนี้

- 1. คลิกไอคอน Create DDE Link บนแถบเครื่องมือ
- 2. จะปรากฏหน้าต่าง DDE Link Generator Helper Dialog ขึ้นมาบนหน้าจอ
- 3. คลิกที่แถบ **History**

| DDE Link Generator Helper Di                                                                                                    | alog                                                                                                    |                | ×     |
|----------------------------------------------------------------------------------------------------|----------------------------------------------------------------------------------------------------|----------------|-------|
| Quot History Pimula<br>Symbol:<br>Interval<br>© Daly<br>© Intraday<br>Span: 0<br>© Tick<br>© Weekty<br>© Monthly<br>© Quarterly<br>© Skip gaps | Time Series         Start Date:         Start Time:         End Date:         End Date:         End Time:         Max days:         Ø         Periods:         Ø         For Descending         Display N/A as Blank | Quote Elements |       |
|                                                                                                    |                                                                                                    | Copy Link C    | ancel |

| เมนู     |                                     | รายละเอียด                                                                                |  |  |  |  |  |
|----------|-------------------------------------|-------------------------------------------------------------------------------------------|--|--|--|--|--|
| Symbol   | Symbol ของข้อมูลที่ต้องการดึงข้อมูล |                                                                                           |  |  |  |  |  |
| Interval | ความกว้างของช่ว<br>สัปดาห์ เป็นต้น  | องเวลาที่ต้องการว่าต้องการข้อมูลแบบรายนาที รายวัน หรือราย                                 |  |  |  |  |  |
|          | รายละเอียด                          |                                                                                           |  |  |  |  |  |
|          | ข้อมูลรายวัน                        |                                                                                           |  |  |  |  |  |
|          | Intraday                            | ข้อมูลรายนาที โดยระบุจำนวนนาทีที่ต้องการในช่อง Span                                       |  |  |  |  |  |
|          | Tick                                | ข้อมูลราย 0 นาที หรือแสดงทุกรายการที่เกิดขึ้น                                             |  |  |  |  |  |
|          | Weekly                              | ข้อมูลรายสัปดาห์                                                                          |  |  |  |  |  |
|          | Monthly                             | ข้อมูลรายเดือน                                                                            |  |  |  |  |  |
|          | ข้อมูลรายไตรมาส                     |                                                                                           |  |  |  |  |  |
|          | Skip gaps                           | เปิด/ปิดช่องว่าง (Gap) ในช่วงวันหยุดนักขัดฤกษ์<br>คลิกให้มีเครื่องหมายU หากต้องการปิด Gap |  |  |  |  |  |

| May 2018 |
|----------|
|----------|

| เมนู           |                         | รายละเอียด                                                                                                    |  |  |  |  |  |
|----------------|-------------------------|----------------------------------------------------------------------------------------------------|--|--|--|--|--|
| Time Series    | กำหนดระยะเวลาที         | <b>่</b> ต้องการดึงข้อมูล                                                                                                    |  |  |  |  |  |
|                | ตัวเลือก                | รายละเอียด                                                                                                    |  |  |  |  |  |
|                | Start Date              | พิมพ์วันที่เริ่มดัน โดยพิมพ์ในรูปแบบ MM/DD/YY เช่น 6/15/13                                                                                                    |  |  |  |  |  |
|                | Start Time              | พิมพ์เวลาที่เริ่มดัน ใช้สำหรับกรณีเลือก Interval เป็น Intraday<br>หรือ Tick เท่านั้น โดยพิมพ์เวลาในรูปแบบ 24 นาฬิกา เช่น<br>14:00                                                                                                    |  |  |  |  |  |
|                | End Date                | พิมพ์วันที่สิ้นสุด โดยพิมพ์ในรูปแบบ MM/DD/YY เช่น 6/15/13                                                                                                    |  |  |  |  |  |
|                | End Time                | พิมพ์เวลาที่สิ้นสุด ใช้สำหรับกรณีเลือก Interval เป็น Intraday<br>หรือ Tick เท่านั้น โดยพิมพ์เวลาในรูปแบบ 24 นาฬิกา เช่น<br>14:00                                                                                                    |  |  |  |  |  |
|                | Max days                | จำนวนวันที่ต้องการดึงข้อมูล ใช้สำหรับ Interval แบบ Daily<br>เท่านั้น เช่น 20 เพื่อดึงข้อมูลย้อนหลัง 20 วัน<br>ใช้เมื่อต้องการดึงข้อมูลตามจำนวนวันที่ระบุเอาไว้ โดย Start<br>Date และ End Date จะเปลี่ยนไปเรื่อยๆ เมื่อขึ้นวันใหม่<br>(Rollover) |  |  |  |  |  |
|                | Periods                 | ้จำนวนช่วงเวลาที่ต้องการ ใช้สำหรับ Interval ทุกรูปแบบ ยกเว้น<br>Daily<br>ใช้ เมื่อต้องการดึงข้อมูลตามจำนวนวันที่ระบุเอาไว้ โดย Start<br>Date และ End Date จะเปลี่ยนไปเรื่อยๆ เมื่อขึ้นวันใหม่<br>(Rollover)                                     |  |  |  |  |  |
|                | Sort                    | ์เรียงข้อมูลตามวันที่ใหม่ไปเก่า (Descending)<br>หากต้องการเปลี่ยนวิธีการเรียงเป็นจากเก่าไปใหม่ (Ascending)<br>ให้คลิกอีกครั้งหนึ่งเพื่อให้เครื่องหมาย U หายไป                                                                                   |  |  |  |  |  |
|                | Descending              |                                                                                                    |  |  |  |  |  |
|                | Display N/A<br>as Blank | ต้องการเปลี่ยนจาก N/A เป็นช่องว่างหรือไม่<br>คลิกให้มีเครื่องหมาย U เพื่อเปลี่ยนจาก N/A เป็นช่องว่าง                                                                                                    |  |  |  |  |  |
|                |                         |                                                                                                    |  |  |  |  |  |
| Quote Elements | เลือก Field ที่ต้อง     | การดึงข้อมูลย้อนหลังโดยคลิกให้มีแถบสีฟ้าที่ Field นั้นๆ                                                                                                    |  |  |  |  |  |
|                | Field                   | รายละเอียด                                                                                                    |  |  |  |  |  |
|                | SYMBOL                  | แสดง Symbol ของข้อมูล                                                                                                    |  |  |  |  |  |
|                | DATE                    | วันที่                                                                                                    |  |  |  |  |  |
|                | TIME                    | เวลา                                                                                                    |  |  |  |  |  |
|                | HIGH                    | ราคาสูงสุด                                                                                                    |  |  |  |  |  |
|                | LOW                     | ราคาต่ำสุด                                                                                                    |  |  |  |  |  |
|                | OPEN                    | ราคาเปิด                                                                                                    |  |  |  |  |  |
|                | CLOSE                   | ราคาปิด                                                                                                    |  |  |  |  |  |
|                | VOLUME                  | ปริมาณการซื้อขาย                                                                                                    |  |  |  |  |  |
|                | OPEN INTERES            | T มูลค่าการซือขาย (สำหรับหุ้น) หรือ<br>Open Interest (สำหรับฟิวเจอร์ส)                                                                                                    |  |  |  |  |  |

| ปุ่ม              | รายละเอียด                                                               |
|-------------------|--------------------------------------------------------------------------|
| Qear              | ลบ Field ที่เลือกไว้ในช่อง <b>Quote Elements</b> ทั้งหมด แถบสีฟ้าจะหายไป |
| <u>C</u> opy Link | ดึงข้อมูลที่เลือกไว้ไปยัง Microsoft Excel                                |
| Cancel            | ไม่ต้องดึงข้อมูลที่เลือกไว้ พร้อมกับปิดหน้าต่างนี้                       |

- 4. พิมพ์ Symbol ของข้อมูลที่ต้องการดึงข้อมูลในช่อง Symbol
- 5. คลิกเลือกช่วงเวลาของข้อมูลกราฟที่ต้องการในช่อง **Interval** เช่น Daily
- 6. คลิกให้มีเครื่องหมายU ที่ **Skip gaps** เพื่อปิดช่องว่างในช่วงวันหยุดนักขัตถุกษ์
- 7. กำหนดระยะเวลาที่ต้องการในช่อง **Time Series** เช่น Start Date 6/1/12 และ End Date 6/30/13
- หากต้องการเรียงข้อมูลตามวันที่จากเก่าไปใหม่ ให้คลิกที่ช่องหน้า Sort Descending เพื่อเอา เครื่องหมาย U ออกไป
- เลือก Field ที่ต้องการดึงข้อมูลในช่อง Quote Elements สำหรับ Field ที่ไม่ต้องการให้คลิกเม้าส์ที่ Field นั้นๆ เพื่อให้แถบสีฟ้าหายไป
- 10. คลิกปุ่ม Copy Link เพื่อดึงข้อมูลไปยัง Microsoft Excel

| Symbol: PTT<br>Intergal<br>(* Daily<br>C Intraday<br>Span: 15<br>C Tick<br>C Weekly<br>C Monthly<br>C Quarterly<br>V Skip gaps | Time Serjes<br>Start Date: 6/1/12<br>Start Time:<br>End Date: 6/30/13<br>End Time:<br>Max days: 0<br>Periods: 0<br>Sort Descending | Quote Elements TIME HIGH LOW OPEN CLOSE VOLUME OPENINTERES Qlear |
|----------------------------------------------------------------------------------------------------|----------------------------------------------------------------------------------------------------|------------------------------------------------------------------|
| QMASTERINEWHISTI<br>PTT.FARD=6/1/12.NE/                                                                                        | RD=6/30/13.QE=DT,ST,VL.OI.N                                                                                                    |                                                                  |

11. ข้อมูลที่เลือกไว้จะถูกส่งไปยัง Microsoft Excel และอัพเดทแบบไดนามิก

| 🗶 🗈 🐸 🖬 🖻 - 🗠 🛱 🔯 Kr 🖛 |   |        |        |        |            | -   =    | Boo        | k1 - Micros  | oft Excel        |           |           |             |           | ×    |
|------------------------|---|--------|--------|--------|------------|----------|------------|--------------|------------------|-----------|-----------|-------------|-----------|------|
|                        | F | ile    | Home   | Insert | Page La    | yout For | mulas (    | Data Revi    | iew View         | Develop   | er Asper  | n Graphics  | × 🕜 –     | - ×  |
|                        |   |        | A1     | - (    |            | f≈ {=qma | ster newhi | st!'ptt.FARD | =6/1/12.NE       | EARD=6/30 | /12.QE=DT | ,TM,ST,VL,  | OI.NOGAPS | } *  |
| l                      | 1 | A      |        |        |            | D        |            |              |                  | н         |           |             |           |      |
| I                      | 1 | 6/1/12 | 2 17:0 | 0      | 305        | 32214    | 989303     |              |                  |           |           |             |           |      |
| l                      |   | 6/5/12 | 2 17:0 | 0      | 303        | 33974    | 1035789    |              |                  |           |           |             |           | _ 8  |
| l                      |   | 6/6/12 | 2 17:0 | 0      | 308        | 37531    | 1156861    |              |                  |           |           |             |           | - 11 |
| l                      |   | 6/7/12 | 2 17:0 | 0      | 308        | 36961    | 1144066    | i            |                  |           |           |             |           | _ 11 |
| l                      |   | 6/8/12 | 2 17:0 | 0      | 309        | 23491    | 720460     |              |                  |           |           |             |           | _ 11 |
| ļ                      | ~ | hur    | VV     | $\sim$ | $\sqrt{2}$ | V9/      | NW         | $\sim$       | $\sim \sim \sim$ | $\sim$    | $\sim$    | $\sim \sim$ | $\sim$    |      |

## การดึงข้อมูลจากสูตรคำนวณ (Formula) ออกไปยัง Microsoft Excel

้ดึงข้อมูลจากสูตรคำนวณ (Formula) ที่เขียนโดยใช้ฟังก์ชัน CHART() ออกไปยัง Microsoft Excel ได้ โดยมี วิธีการ ดังนี้

- 1. คลิกไอคอน Create DDE Link บนแถบเครื่องมือ
- 2. จะปรากฏหน้าต่าง DDE Link Generator Helper Dialog ขึ้นมาบนหน้าจอ
- 3. คลิกที่แถบ **Formula**
- 4. พิมพ์ชื่อ Formula แล้วตามด้วย Symbol ในรูปแบบนี้ *Formula\_Name (Symbol)*
- 5. คลิกปุ่ม Copy Link เพื่อดึงข้อมูลไปยัง Microsoft Excel

| DDE Link Generator Helper Dialog             |  |
|----------------------------------------------|--|
| Quote History Formula                        |  |
| Enter the Name of the Formula EMA10_DAY(PTT) |  |
| QMASTERIQUOTEIEMA10_DAY(PTT)                 |  |
|                                              |  |
| Copy Link Cancel                             |  |

6. ข้อมูลที่ต้องการจะถูกส่งไปยัง Microsoft Excel และอัพเดทแบบไดนามิก

|   | X | 1 😂 🖬  | <b>u) -</b> (°' - | 🖶 💽 😪   | -    -   | Boo       | k1 - Microso | oft Excel |         |          |            |        | ×      |
|---|---|--------|-------------------|---------|----------|-----------|--------------|-----------|---------|----------|------------|--------|--------|
|   | F | ile Ho | me Insert         | Page La | yout Fo  | rmulas D  | ata Revi     | ew View   | Develop | er Asper | n Graphics | × 🕜 -  | - 7 X  |
|   |   | D2     | -                 | 6       | fx {=QM/ | ASTER QUC | TE!'EMA10    | _DAY(PTT) | }       |          |            |        | ~      |
|   | 4 |        |                   | С       | D        |           |              |           |         |          |            |        |        |
|   | 1 | SYMB   | TRADE             | CHANGE  | EMA10    | EMA25     |              |           |         |          |            |        |        |
|   | 2 | PTT    | 342               | 4       | 341.432  | 338.5866  |              |           |         |          |            |        |        |
|   | 3 | ~      | ~ ~               |         |          |           |              |           |         |          |            | ~ ~    |        |
| μ |   | $\sim$ | $\sim$            | $\sim$  | $\sim$   | $\sim$    | $\sim$       | $\sim$    | $\sim$  | $\sim$   | $\sim$     | $\sim$ | $\sim$ |

### การอัพเดทข้อมูลใน Microsoft Excel

ข้อมูลใน Microsoft Excel จะอัพเดทแบบไดนามิก ก็ต่อเมื่อโปรแกรม Aspen for Windows ได้ถูกเปิดไว้ เท่านั้น

เมื่อสร้างไฟล์ที่ดึงข้อมูลแบบ DDE จาก Aspen for Windows ออกมา แล้วทำการ Save เก็บไว้ใช้คราว ต่อไป เมื่อเปิดไฟล์ขึ้นมาใหม่ทุกครั้ง จะปรากฎหน้าต่างข้อความถามว่า ต้องการจะอัพเดทข้อมูลหรือไม่ ให้คลิก ปุ่ม Update เพื่ออัพเดทข้อมูล

| N | licrosoft E | ixcel                                                                                                    |
|---|-------------|----------------------------------------------------------------------------------------------------|
| Γ |             | This workbook contains links to other data sources.                                                                                                    |
|   | 4           | If you update the links, Excel will attempt to retrieve the latest data.     If you don't update the links, Excel will use the previous information.                                                                       |
| L |             | Note that data links can be used to access and share confidential information without your permission and possibly perform other harmful actions. Do not update the links if you do not trust the source of this workbook. |
|   |             | Update Don't Update Help                                                                                                    |

## ตารางแสดงฟิลด์ที่ดึงข้อมูลไปยัง Microsoft Excel ได้

| ชื่อฟิลด์  | รายละเอียด                                               | ประเภทข้อมูล           |
|------------|----------------------------------------------------------|------------------------|
| DESC       | ชื่อเต็มของ Symbol                                       | ข้อมูลเกี่ยวกับ Symbol |
| EXPDATE    | วันหมดอายุของ Warrant/DW                                 | ข้อมูลเกี่ยวกับ Symbol |
| EXPIRE     | วันหมดอายุของ Futures & Options (MM/DD/YY)               | ข้อมูลเกี่ยวกับ Symbol |
| INDUSTRY   | กลุ่มอุตสาหกรรม                                          | ข้อมูลเกี่ยวกับ Symbol |
| LISTDATE   | วันที่เริ่มทำการซื้อขาย                                  | ข้อมูลเกี่ยวกับ Symbol |
| SECTOR     | หมวดธุรกิจ                                               | ข้อมูลเกี่ยวกับ Symbol |
| SYMB       | Symbol                                                   | ข้อมูลเกี่ยวกับ Symbol |
| UNDERLYING | หลักทรัพย์/สินทรัพย์อ้างอิง                              | ข้อมูลเกี่ยวกับ Symbol |
| XMONTH     | เดือนที่หมดอายุของ Futures & Options                     | ข้อมูลเกี่ยวกับ Symbol |
| BV         | มูลค่าทางบัญชีต่อหุ้น (Book value per share)             | ข้อมูลพื้นฐาน          |
| DPS        | เงินปันผลต่อหุ้น (Dividend per share)                    | ข้อมูลพื้นฐาน          |
| EPS        | กำไรต่อหุ้น (Earning per share)                          | ข้อมูลพื้นฐาน          |
| LSHARE     | จำนวนหุ้นจดทะเบียน (Listed shares) หน่วย: 100 หุ้น       | ข้อมูลพื้นฐาน          |
| MCAP       | มาร์เก็ตแคป (Market capitalization) หน่วย: ล้านบาท       | ข้อมูลพื้นฐาน          |
| MCAPR      | สัดส่วนมาร์เก็ตแคปเทียบกับมาร์เก็ตแคปของดัชนี<br>(%MCAP) | ข้อมูลพื้นฐาน          |
| MIMPACT    | Market impact                                            | ข้อมูลพื้นฐาน          |
| PBV        | ราคาต่อมูลค่าทางบัญชีต่อหุ้น (Price per book value)      | ข้อมูลพื้นฐาน          |
| PERATIO    | อัตราส่วนราคาต่อกำไรต่อหุ้น (Price earnings ratio)       | ข้อมูลพื้นฐาน          |
| YLD        | อัตราส่วนเงินปันผลตอบแทน (Dividend Yield) หน่วย: %       | ข้อมูลพื้นฐาน          |
| ASK        | ราคาเสนอขายลำดับที่ 1 (Offer 1)                          | ข้อมูลราคา             |
| ASK2       | ราคาเสนอขายลำดับที่ 2 (Offer 2)                          | ข้อมูลราคา             |
| ASK3       | ราคาเสนอขายลำดับที่ 3 (Offer 3)                          | ข้อมูลราคา             |
| ASK4       | ราคาเสนอขายลำดับที่ 4 (Offer 4)                          | ข้อมูลราคา             |
| ASK5       | ราคาเสนอขายลำดับที่ 5 (Offer 5)                          | ข้อมูลราคา             |
| ASKSIZE    | ปริมาณเสนอขายลำดับที่ 1 (Offer Vol. 1)                   | ข้อมูลราคา             |
| ASKSIZE2   | ปริมาณเสนอขายลำดับที่ 2 (Offer Vol. 2)                   | ข้อมูลราคา             |
| ASKSIZE2   | ปริมาณเสนอขายลำดับที่ 2 (Offer Vol. 2)                   | ข้อมูลราคา             |
| ASKSIZE3   | ปริมาณเสนอขายลำดับที่ 3 (Offer Vol. 3)                   | ข้อมูลราคา             |
| ASKSIZE4   | ปริมาณเสนอขายลำดับที่ 4 (Offer Vol. 4)                   | ข้อมูลราคา             |
| ASKSIZE5   | ปริมาณเสนอขายลำดับที่ 5 (Offer Vol. 5)                   | ข้อมูลราคา             |
| BETA       | ค่าเบต้าของหุ้นรายตัว (ข้อมูลจาก ตลท.)                   | ข้อมูลราคา             |
| BID        | ราคาเสนอซื้อลำดับที่ 1 (Bid 1)                           | ข้อมูลราคา             |
| BID2       | ราคาเสนอซื้อลำดับที่ 2 (Bid 2)                           | ข้อมูลราคา             |
| BID3       | ราคาเสนอซื้อลำดับที่ 3 (Bid 3)                           | ข้อมูลราคา             |
| BID4       | ราคาเสนอซื้อลำดับที่ 4 (Bid 4)                           | ข้อมูลราคา             |
| BID5       | ราคาเสนอซื้อลำดับที่ 5 (Bid 5)                           | ข้อมูลราคา             |

| ชื่อฟิลด์    | รายละเอียด                                      | ประเภทข้อมูล |
|--------------|-------------------------------------------------|--------------|
| BIDSIZE      | ปริมาณเสนอซื้อลำดับที่ 1 (Bid Vol. 1)           | ข้อมูลราคา   |
| BIDSIZE2     | ปริมาณเสนอซื้อลำดับที่ 2 (Bid Vol. 2)           | ข้อมูลราคา   |
| BIDSIZE3     | ปริมาณเสนอซื้อลำดับที่ 3 (Bid Vol. 3)           | ข้อมูลราคา   |
| BIDSIZE4     | ปริมาณเสนอซื้อลำดับที่ 4 (Bid Vol. 4)           | ข้อมูลราคา   |
| BIDSIZE5     | ปริมาณเสนอซื้อลำดับที่ 5 (Bid Vol. 5)           | ข้อมูลราคา   |
| BUYVOLUME    | ปริมาณจากฝั่งซื้อ (Buy Volume)                  | ข้อมูลราคา   |
| CEIL         | ราคา Ceiling                                    | ข้อมูลราคา   |
| CHANGE       | ค่า Change เมื่อเทียบกับราคาปิดวันก่อนหน้า      | ข้อมูลราคา   |
| CLOSE1M      | ราคาปิดในรอบ 1 เดือนที่แล้ว (ค่าของวันก่อน)     | ข้อมูลราคา   |
| CLOSE1W      | ราคาปิดในรอบ 1 สัปดาห์ที่แล้ว (ค่าของวันก่อน)   | ข้อมูลราคา   |
| CLOSE1Y      | ราคาปิดในรอบ 1 ปีที่แล้ว (ค่าของวันก่อน)        | ข้อมูลราคา   |
| CLOSE3M      | ราคาปิดในรอบ 3 เดือนที่แล้ว (ค่าของวันก่อน)     | ข้อมูลราคา   |
| CLOSE6M      | ราคาปิดในรอบ 6 เดือนที่แล้ว (ค่าของวันก่อน)     | ข้อมูลราคา   |
| EXPRICE      | ราคาใช้สิทธิ์                                   | ข้อมูลราคา   |
| EXRATIO      | อัตราการใช้สิทธิ์                               | ข้อมูลราคา   |
| FFLOAT       | ค่าฟรีโฟลท (Free Float)                         | ข้อมูลราคา   |
| FLOR         | ราคา Floor                                      | ข้อมูลราคา   |
| HI52W        | ราคาสูงสุดในรอบ 52 สัปดาห์ (ค่าของวันก่อน)      | ข้อมูลราคา   |
| HIGH         | ราคาสูงสุดของวัน                                | ข้อมูลราคา   |
| LAST         | ราคาล่าสุด (รวมราคา Bid และ Offer ด้วย)         | ข้อมูลราคา   |
| LO52W        | ราคาต่ำสุดในรอบ 52 สัปดาห์ (ค่าของวันก่อน)      | ข้อมูลราคา   |
| LOW          | ราคาต่ำสุดของวัน                                | ข้อมูลราคา   |
| LTDATE       | วันทำการซื้อขายสุดท้ายของ DW                    | ข้อมูลราคา   |
| NET          | ค่า Change เมื่อเทียบกับราคาปิดวันก่อนหน้า      | ข้อมูลราคา   |
| OPEN         | ราคาเปิดของวัน                                  | ข้อมูลราคา   |
| PCTCHG       | % การเปลี่ยนแปลงวันนี้ (ค่าของวันนี้)           | ข้อมูลราคา   |
| PCTCHG1M     | % การเปลี่ยนแปลงในรอบ 1 เดือน (ค่าของวันก่อน)   | ข้อมูลราคา   |
| PCTCHG1W     | % การเปลี่ยนแปลงในรอบ 1 สัปดาห์ (ค่าของวันก่อน) | ข้อมูลราคา   |
| PCTCHG1Y     | % การเปลี่ยนแปลงในรอบ 1 ปี (ค่าของวันก่อน)      | ข้อมูลราคา   |
| PCTCHG3M     | % การเปลี่ยนแปลงในรอบ 3 เดือน (ค่าของวันก่อน)   | ข้อมูลราคา   |
| PCTCHG6M     | % การเปลี่ยนแปลงในรอบ 6 เดือน (ค่าของวันก่อน)   | ข้อมูลราคา   |
| PREV         | ราคาปิดวันก่อน                                  | ข้อมูลราคา   |
| PREVAVGVOL5D | ค่าเฉลี่ย 5 วันของ Volume (ค่าของวันก่อน)       | ข้อมูลราคา   |
| PREVOI       | Open Interest ของวันก่อน                        | ข้อมูลราคา   |
| PROJECTED    | ราคา Projected                                  | ข้อมูลราคา   |
| PROJVOL      | ปริมาณซื้อขายในช่วง Projected                   | ข้อมูลราคา   |
| RECENT       | ราคาเทรดล่าสุด                                  | ข้อมูลราคา   |
| SELLVOLUME   | ปริมาณจากฝั่งขาย (Sell Volume)                  | ข้อมูลราคา   |
| TIME         | เวลาเทรดล่าสุด                                  | ข้อมูลราคา   |

| ชื่อฟิลด์ | รายละเอียด                                         | ประเภทข้อมูล |
|-----------|----------------------------------------------------|--------------|
| TRADE     | ราคาเทรดล่าสุด                                     | ข้อมูลราคา   |
| TRADESIDE | ฝั่งของราคาเทรดว่ามาจากฝั่งซื้อ (B) หรือฝั่งขาย(S) | ข้อมูลราคา   |
| TRADESIZE | ปริมาณของรายการเทรดล่าสุด                          | ข้อมูลราคา   |
| VALUE     | มูลค่าการซื้อขายสะสม                               | ข้อมูลราคา   |
| VOLUME    | ปริมาณการซื้อขายสะสม                               | ข้อมูลราคา   |
| VWAP      | ราคาเฉลี่ยแบบ Volume Weighted Average              | ข้อมูลราคา   |